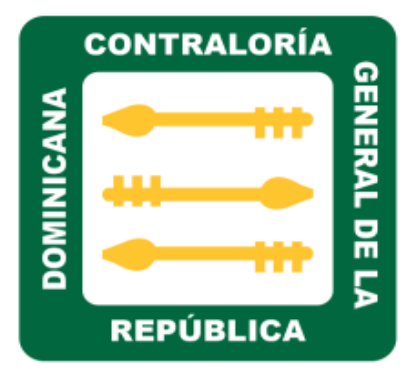

# Manual de Usuarios

Sistema para diagnóstico de las NOBACI

Fecha: 07/08/2017

Versión: 1.0.0

|          | CONTRALORÍA |           |
|----------|-------------|-----------|
| AINICANA | +           | GENERAL D |
| DOD      | REPÚBLICA   | DE LA     |

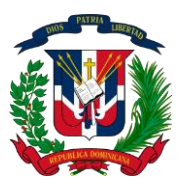

#### Tabla de contenido

| Dirigido a:                                   | 3  |
|-----------------------------------------------|----|
| Objetivos                                     | 4  |
| Descripción del sistema                       | 5  |
| Inicio de sesión                              | 6  |
| Módulos del sistema                           | 7  |
| Módulo documentación                          | 8  |
| Módulo autoevaluación                         | 10 |
| Matriz ambiente de control                    | 11 |
| Matriz valoración y administración de riesgos | 21 |
| Matriz actividades de control                 |    |
| Matriz información y comunicación             |    |
| Matriz monitoreo y evaluación                 | 53 |
| Matriz seguimiento                            | 61 |
| Matriz plan de acción                         | 63 |
| Módulo puntuación CGR                         | 67 |
| Módulo reportes                               | 81 |
| Módulo usuarios                               |    |
| Módulo roles                                  | 92 |
| Glosario                                      | 96 |

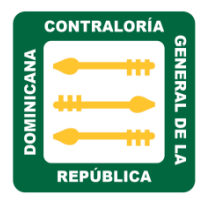

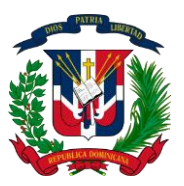

DIRIGIDO A:

Este manual de usuario va dirigido a:

Todas las instituciones gubernamentales en proceso de implementación de las normas básicas de control interno, con el objetivo de facilitar la comprensión y adaptación de los nuevos parámetros y mejoras del Sistema para diagnóstico de las NOBACI.

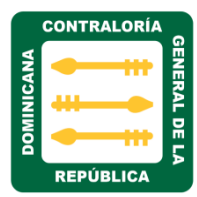

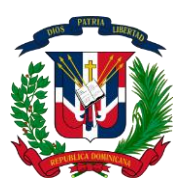

#### OBJETIVOS

Tiene como objetivo principal, brindar orientación a los usuarios del Sistema diagnóstico de las NOBACI para el eficiente uso del mismo, así como su aprovechamiento. Dicho sistema está compuesto por seis módulos descrito a continuación:

- Documentación
- Autoevaluación
- Puntación CGR
- Reportes
- Usuarios
- Roles

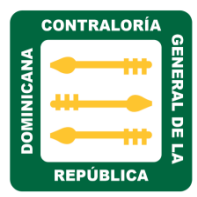

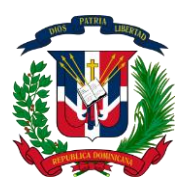

#### DESCRIPCIÓN DEL SISTEMA

Las Normas Básicas del Control Interno, definen el nivel mínimo de calidad o marco general requerido para el control interno del sector público y proveen las bases para que los Sistemas de Administración de Control y las Unidades de Auditoria puedan ser evaluados a través de ellas y mediante su correcta aplicación, se impulsa el alcance y los objetivos del Sistema para diagnóstico de las NOBACI.

Tiene como propósito apoyar las entidades u organismo públicos en la determinación del grado de implantación de las normas de control vigentes de conformidad con la Ley 10–07 y el Reglamento de la Ley en el marco técnico – normativo de control interno y auditoría interna, previsto en el artículo 11 del Reglamento.

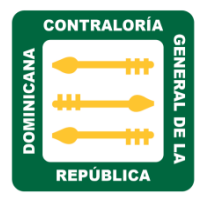

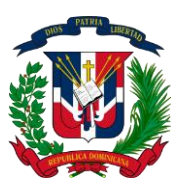

#### INICIO DE SESIÓN

Para acceder al Sistema diagnóstico de las NOBACI, hacemos doble clic sobre el icono o acceso directo correspondiente a NOBACI ubicado en su PC.

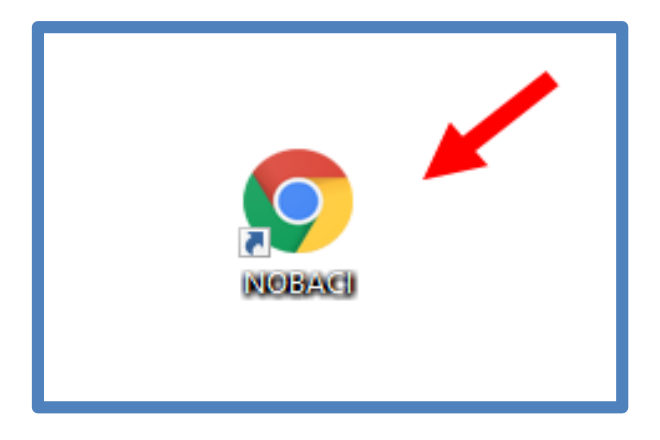

Al hacer doble clic nos presentara la siguiente pantalla de login, iniciaremos sesión colocando usuario y clave asignada.

| CONTRALORIA<br>GINERAL DE LA<br>REPÚBLICA |                |  |  |  |  |  |
|-------------------------------------------|----------------|--|--|--|--|--|
| Sistema para diagnóstico de<br>las NOBACI |                |  |  |  |  |  |
|                                           | Iniciar Sesión |  |  |  |  |  |
| 8                                         | dlara          |  |  |  |  |  |
| ه,                                        |                |  |  |  |  |  |
| Iniciar Sesión                            |                |  |  |  |  |  |
|                                           |                |  |  |  |  |  |

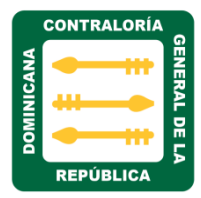

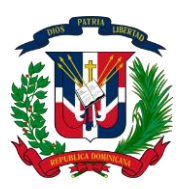

#### MÓDULOS DEL SISTEMA

El Sistema para diagnóstico de las NOBACI consta de seis módulos: Documentación, Autoevaluación, Puntuación CGR, Reportes, Usuarios y Roles.

|                  | CGR                            |
|------------------|--------------------------------|
| Sistem<br>las NO | na para diagnóstico de<br>BACI |
| 89               | Documentación                  |
|                  | Autoevaluación >               |
| 盦                | Puntuación CGR >               |
| ~                | Reportes >                     |
| 쓭                | Usuarios                       |
| ۲                | Roles                          |
|                  |                                |

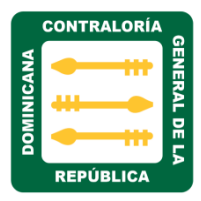

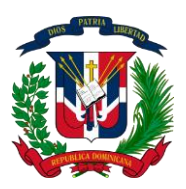

#### MÓDULO DOCUMENTACIÓN

Al hacer clic sobre el módulo Documentación, nos muestra la portada inicial del sistema con toda la información referente a normas básicas de control interno.

| Sistema para diagnóstico de<br>las NOBACI                                                                                                    | Documentación Normas Básicas de Control Interno                                                                                                    |
|----------------------------------------------------------------------------------------------------|----------------------------------------------------------------------------------------------------|
| <ul> <li>28 Documentación</li> <li>autoevaluación &gt;</li> <li>an Puntuación CGR &gt;</li> <li>∠ Reportes &gt;</li> <li>W Usuarios</li> <li>Noles</li> </ul> | Guías y Pautas para la aplicación de las<br>Cinco (5) NOBACI                                                                                                    |
|                                                                                                    | Instrucciones para el Diagnóstico del Sistema de Control Interno<br>Metodología                                                                                                    |
|                                                                                                    | La metodología básica para diagnosticar el estado de los componentes de control interno previstos en el Artículo 47 del Reglamento de la Ley 10 – 07, consiste en la utilización de<br>matrices para cada NOBACI, en las cuales se relacionan las características o elementos más importantes que hacen a la misma. Se requiere que el responsable de cada elemento analice<br>en qué condición se encuentra dicha característica y por consiguiente, la norma a la cual contribuye.<br>El diagnóstico no está dirigido a establecer si en la práctica, para las operaciones de ejecución presupuestal, estas normas se están cumpliendo. Ese alcance forma parte de otro tipo de<br>evaluación de Auditoría Interna. El análisis está focalizado en el diseño o arquitectura del sistema de control de cada entidad u organismo y <b>NO</b> en el funcionamiento o efectividad del<br>control en la práctica.                                                                                                    |
|                                                                                                    | Estructura de la Matriz de autoevaluación del Control Interno                                                                                                    |
|                                                                                                    | <ul> <li>La matriz de autoevaluación del control interno, contiene las siguientes columnas: <ul> <li>I. Requerimiento: Hace referencia al aspecto de control que se está evaluando.</li> <li>II. Estatus: Hace referencia al cumplimiento del aspecto de control mencionado en la columna "Requerimiento", este será respondido solamente con "Si" en caso de que lo requerido este en un 100% implementado y "No" en los demás casos. Esta Columna nunca deberá estar en blanco.</li> <li>III. Evidencia: Hace referencia al documento verificable que sustente el estado reportado en la columna "Estatus". Solo se dejara en blanco cuando el estatus sea "No iniciado".</li> <li>IV. Acción de Mejora: Hace referencia a la acción que se llevara a cabo para cumplir con lo requerido en caso de que éste no se encuentre implementado en su totalidad. Esta acción de mejora debe plasmarse en la matriz de "Plan de Acción". Solo se dejara en blanco cuando el estatus sea "Completado".</li> <li>V. Responsable: Hace referencia a la dirección, departamento, unidad o sección designado como responsable del seguimiento al requerimiento en cuestión.</li> <li>VI. Fecha de Cumplimiento: Hace referencia a la fecha en la cual se cumplió o se va a cumplir el requerimiento. Esta columna nunca deberá estar en blanco.</li> </ul> </li> <li>Solamente podrán tener estatus "Completado" aquellos requerimientos que cumplan con lo siguiente: <ul> <li>a) Actualizado.</li> <li>b) Aprobado por la MAE.</li> <li>c) Ha sido divulgado a todas las partes interesadas.</li> </ul> </li> <li>Cada componente de las Normas de Control Interno, cuenta con una matriz para su evaluación y una vez completada, se tomaran las oportunidades de mejora para elaborar un "Plan de Acción" el cual tiene como objetivo, llevar a la práctica las mejoras identificadas en el proceso de autoevaluación.</li> </ul> |

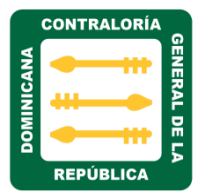

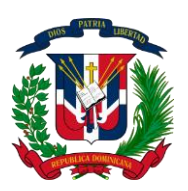

Al hacer clic sobre esta imagen, nos direcciona a la sesión NOBACI del portal de la contraloría General de la República, donde tendrá acceso a toda la información relacionada a las normas básicas del control interno:

- Formulario
- Matrices
- Resoluciones
- Normas
- Guías
- Pautas
- Presentaciones

| Documentación Normas Básicas de Contr | ol Interno                                                   |
|---------------------------------------|--------------------------------------------------------------|
|                                       | Guias y Pautas para la aplicación de las<br>Cinco (5) NOBACI |
|                                       |                                                              |

El siguiente link permite la descarga al manual de usuario del Sistema Auto diagnósticos y evaluación Matrices NOBACI: <u>Descargar Manual De Usuario Sistema</u> para diagnóstico de las NOBACI.

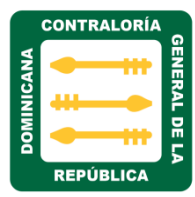

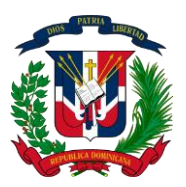

#### MÓDULO AUTOEVALUACIÓN

**El módulo Autoevaluación consta de siete matrices que son:** Ambiente de Control, Valoración y administración de riesgo, Actividades de control, Información y Comunicación, Monitoreo y evaluación, Seguimiento y plan de acción.

**Nota**: Solo las primeras 5 matrices son para diagnósticos y autoevaluación de requerimiento.

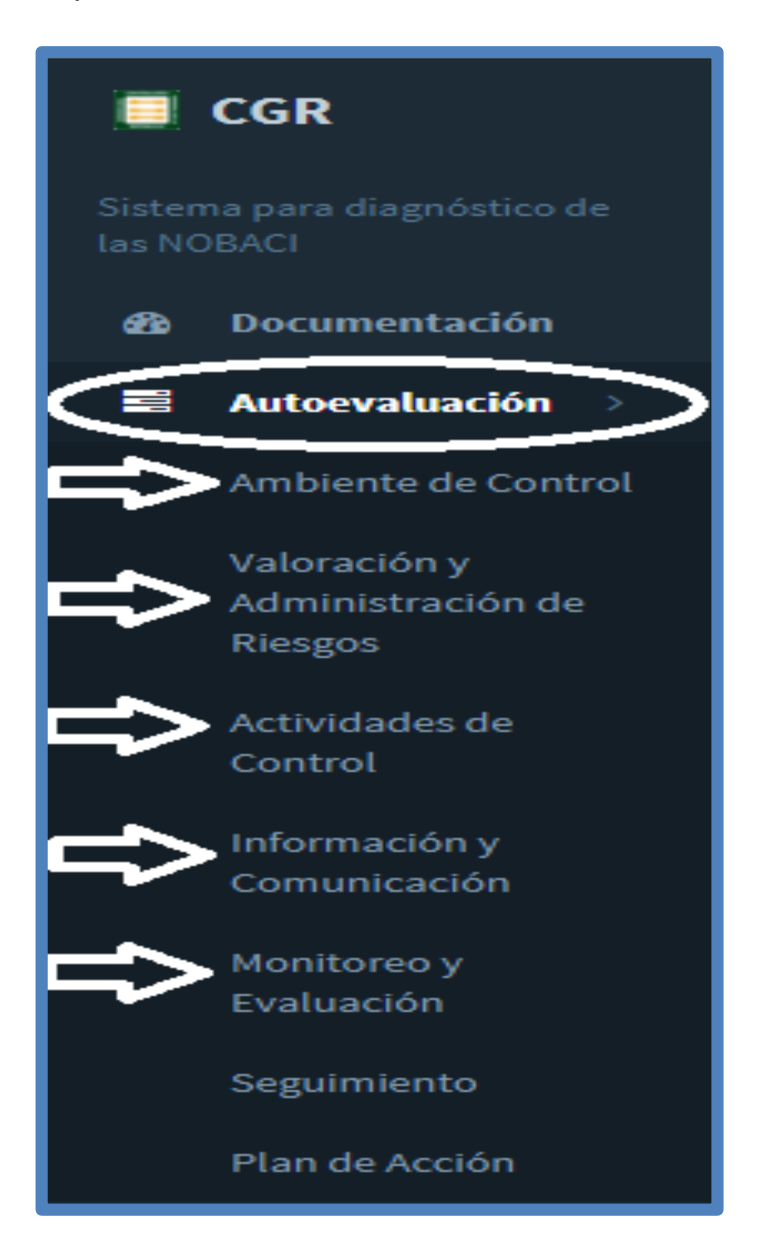

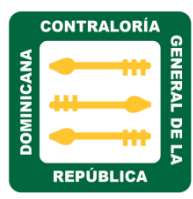

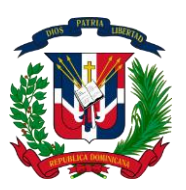

#### MATRIZ AMBIENTE DE CONTROL

a) Ambiente de Control: es la base para el SCI en su conjunto. Da la disciplina y la estructura, además de un clima que influye en la calidad del control interno en todos los niveles. Tiene una influencia general en la manera en la que se establecen las estrategias, los objetivos y la manera en que las actividades de control son diseñadas.

Al hacer clic sobre esta matriz nos muestra cinco sesiones de requerimientos, estos son:

- 1. Estructura organizacional, asignación de responsabilidad y delegación de autoridad.
- 2. Integridad y ética pública.
- 3. Filosofía y estilo de administración/Acciones Coordinadas y Coherentes.
- 4. Competencia del talento humano y política para su gestión.
- 5. Compromiso de las autoridades con el control interno y ambiente de confianza.

| 🛢 Autoevaluación                  | >          |                                                                 |            |             |                |                      |
|-----------------------------------|------------|-----------------------------------------------------------------|------------|-------------|----------------|----------------------|
| Ambiente de Contr                 | ol #≑      | Requerimientos ‡                                                | Estatus \$ | Evidencia 🖨 | Responsable \$ | Fecha Cumplimiento ≑ |
| Valoración y<br>Administración de | AUTORIDAD  | URA ORGANIZACIONAL, ASIGNACIÓN DE RESPONSABILIDAD Y DELEGACIÓI  | N DE       |             |                |                      |
| Riesgos                           | 2-INTEGRID | )AD Y ETICA PÚBLICA                                             |            |             |                |                      |
| Actividades de<br>Control         | 3-FILOSOFI | A Y ESTILO DE ADMINISTRACIÓN / ACCIONES COORDINADAS Y COHERENTE |            |             |                |                      |
| Información y                     |            | ENCIA DEL TALENTO HUMANO Y POLÍTICAS PARA SU GESTIÓN            |            |             |                |                      |
| Comunicación                      |            | MISO DE LAS AUTORIDADES CON EL CONTROL INTERNO Y AMBIENTE DE CO | ONFIANZA   |             |                |                      |
| Monitoreo y<br>Evaluación         |            |                                                                 |            |             |                | 40 05 50 400         |
| Operation                         |            |                                                                 |            |             |                | 10 25 50 100         |
| Seguimiento                       |            |                                                                 |            |             |                |                      |
| Plan de Acción                    |            |                                                                 |            |             |                |                      |

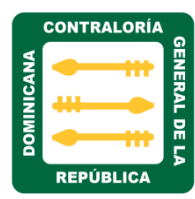

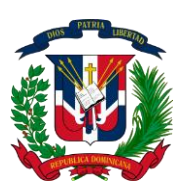

 Estructura organizacional, Asignación de Responsabilidad y Delegación de Autoridad: Este elemento del ambiente de control se refiere a un principio simple pero claramente necesario: las personas requieren saber dónde están ubicadas y hacia dónde se dirigen, qué se espera de ellas y cómo se organizarán para atender dichos requerimientos.

Al hacer clic sobre esta sesión, nos muestra la siguiente pantalla con los campos requeridos para el seguimiento y evaluación del mismo.

| æ             | Documentación                                                                           | CONTRALOF                | CONTRALORIA GENERAL DE LA REPUBLICA                                                                                                |                    |                                                          |                     |                       |                             |           |     |  |
|---------------|-----------------------------------------------------------------------------------------|--------------------------|----------------------------------------------------------------------------------------------------|--------------------|----------------------------------------------------------|---------------------|-----------------------|-----------------------------|-----------|-----|--|
| •             | Autoevaluación →<br>Ambiente de Control<br>Valoración y<br>Administración de<br>Riesgos | #<br>▼ 1-ESTI<br>RESPONS | Requerimientos<br>RUCTURA ORGANIZACIONAL, ASIGNAC<br>SABILIDAD Y DELEGACIÓN DE AUTORI                                              | Estatus<br>CIÓN DE | Acción de<br>Mejora                                      | Responsable         | Fecha<br>Cumplimiento | Estado<br>Evaluación<br>CGR | Evidencia |     |  |
|               | Actividades de<br>Control                                                               | AMC-<br>001              | Disponen de un enunciado de<br>misión, visión y código de valores<br>institucionales.                                              | NO                 | cambio de plan                                           | mayelin             | 06/24/2017            | Con Observación             | ۵         | ø Q |  |
|               | Información y<br>Comunicación<br>Monitoreo y<br>Evaluación                              | AMC-<br>002              | Disponen de un plan estratégico<br>Institucional.                                                                                  | SÍ                 | Planificar la<br>redacción de un<br>plan<br>estratégico. | Domingo<br>Martinez | 06/29/2017            | Revisado                    | ۵         | Ø   |  |
|               | Seguimiento<br>Plan de Acción                                                           | AMC-<br>003              | El plan estratégico institucional<br>fue elaborado tomando en<br>consideración la Estrategia<br>Nacional de Desarrollo (Ley 1-12). | SÍ                 | qwert                                                    | Juana Perez         | 06/09/2017            | Con Observación             | ۵         | Ø Q |  |
| <b>≜</b><br>⊮ | Puntuación CGR → Reportes →                                                             | AMC-<br>004              | El plan estratégico institucional<br>fue elaborado siguiendo los                                                                   | SÍ                 |                                                          |                     | 07/06/2017            | Sin Evaluar                 | ۵         | ø Q |  |

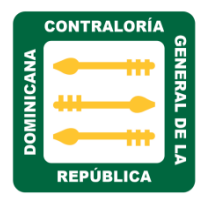

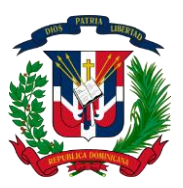

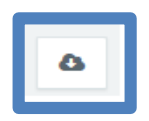

Al hacer clic sobre el icono descarga en las nubes, nos permite descargar la certificación del requerimiento para ser evaluado. Ejemplo:

Despacho Contralor General Miercoles, 15 de junio de 2016

#### IN-CGR-2016-003710

- A : Todo el Personal
- Asunto : Mandato Presidencial sobre Operativo Prevención Zika, Dengue y Chikungunya.

Luego de un cordial saludo, les informamos que de acuerdo a las instrucciones del Ministro de la Presidencia, Lic. Gustavo Montalvo, hemos sido convocados a participar en el próximo Operativo de Prevención de Zika, Dengue y Chikungunya.

Estaremos trabajando conjuntamente con el Ministerio de Salud Pública, en la provincia Sánchez Ramírez en la Jornada programada para los días: viernes 24 y sábado 25 de junio, así como viernes 1, sábado 2, viernes 8, sábado 9, viernes 15, sábado 16, viernes 22, sábado 23, viernes 29 y sábado 30 del mes de julio 2016.

Solicitamos su cooperación para asistir a las convocatorias que se estarán realizando en los próximos días.

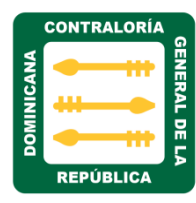

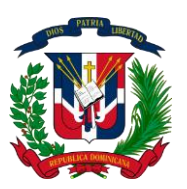

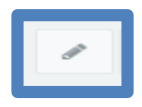

Al hacer clic sobre el icono editar ubicado a la derecha, nos muestra la siguiente pantalla, podemos: editar, cargar y actualizar los datos en los diferentes campos, ejemplo:

| Editar AMC-001 ×                                                                |
|---------------------------------------------------------------------------------|
| Requerimiento                                                                   |
| Disponen de un enunciado de misión, visión y código de valores institucionales. |
| Estatus                                                                         |
| sí 🔹                                                                            |
| Evidencia                                                                       |
| Seleccionar archivo       Ningún archivo seleccionado                           |
| Comentario                                                                      |
| Lorem Ipsum                                                                     |
| Acción de Mejora                                                                |
| asdf                                                                            |
| Responsable                                                                     |
| Juan Perez                                                                      |
| Fecha Cumplimiento                                                              |
| 24/06/2017                                                                      |
| <u></u>                                                                         |
| 🕒 Guardar Cancelar                                                              |

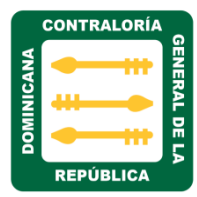

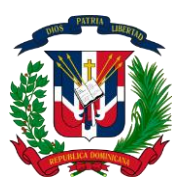

- El campo **Requerimiento:** es de solo lectura, nos muestra el nombre del requerimiento que estamos editando u cargando.
- El campo de **Estatus**: se utiliza para seleccionar en qué estatus está el requerimiento, solo son tres: N/A, SI y NO.
- En el campo **Evidencia:** se utiliza para cargar o verificar la documentación del trámite que se está tratando.
- En el campo **Comentario:** se coloca alguna observación o comentarios sobre ese trámite.
- En el campo **Acción de mejora:** se describe si hay alguna acción de mejora que se desee sugerir.
- En el campo **Responsable:** se coloca el nombre del responsable de ese requerimiento.
- En el campo fecha de cumplimiento: Se coloca la fecha de cumplimiento de ese requerimiento.
- Luego de haber completados o editado los campos del formulario seleccionamos el botón guardar como se indica en la flecha.
- Desde el campo descarga podemos realizar la descarga del requerimiento.

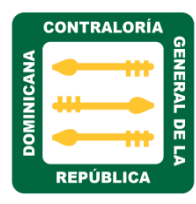

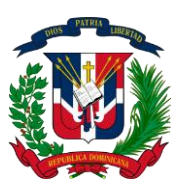

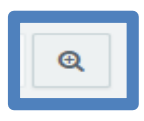

Al hacer clic sobe el icono buscar, nos presentara un formulario de evaluación. Este será para uso exclusivo de evaluación de la Contraloría General de la República.

| Evaluación CGR (AMC-001)                                                        | ×  |
|---------------------------------------------------------------------------------|----|
| Requerimiento                                                                   |    |
| Disponen de un enunciado de misión, visión y código de valores institucionales. | 1. |
| Evaluación                                                                      |    |
| sí                                                                              |    |
| Observaciones                                                                   |    |
| qwertyu editado                                                                 | 1, |
| ✓ Volver Atra                                                                   | is |

El campo estado de evaluación CGR, permite visualizar en qué estado se encuentran los requerimientos, cada color indica en qué estado se encuentra:

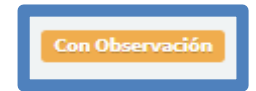

El color **naranja** indica que el requerimiento se encuentra en estado de observación, porque no cumple con lo requerido.

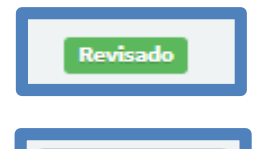

n Evalu

El color verde, indica que el requerimiento ya fue evaluado.

Color gris, indica que se encuentra pendiente de evaluación.

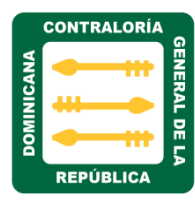

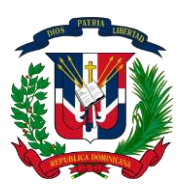

 Integridad y Ética Pública: El objetivo de este elemento es ofrecer lineamientos que ayuden a las entidades a mejorar el ambiente de control partiendo de prácticas que estimulen el comportamiento ético de sus directores y empleados.

Al hacer clic sobre esta sesión, nos muestra la siguiente pantalla con los campos requeridos para el seguimiento y evaluación del mismo.

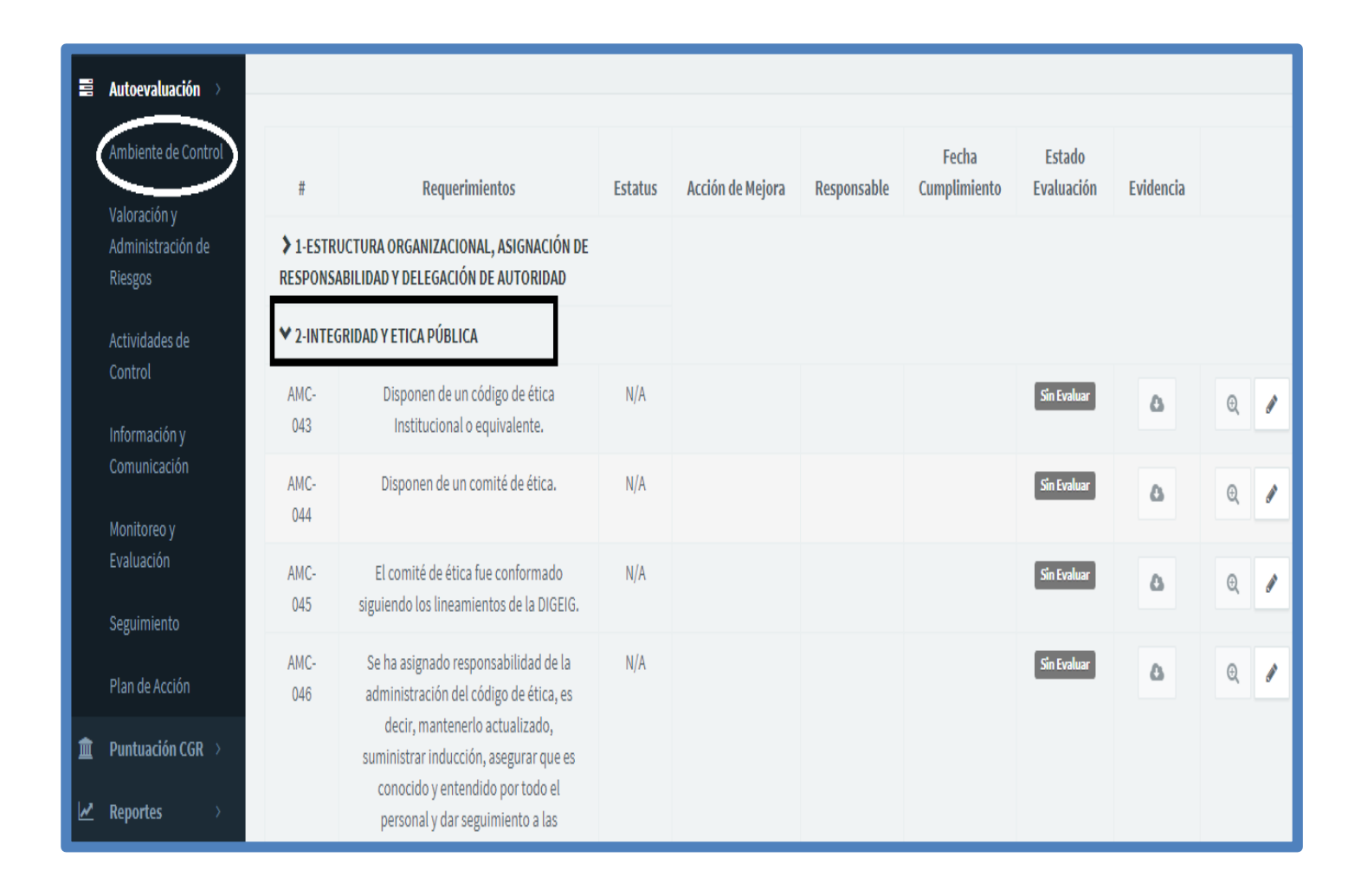

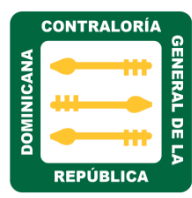

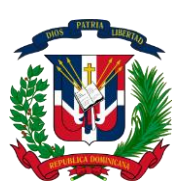

**3. Filosofía y estilo de administración/acciones coordinadas y coherentes:** se requiere que las autoridades tengan conciencia de qué es el control interno, cuáles son sus beneficios y cuál es su papel en el control interno. La coherencia en las acciones depende de la calidad de la programación operativa y desde luego, de la competencia de quienes hacen y ejecutan las decisiones.

Al hacer clic sobre esta sesión nos muestra la siguiente pantalla con los campos requeridos para el seguimiento y evaluación del mismo.

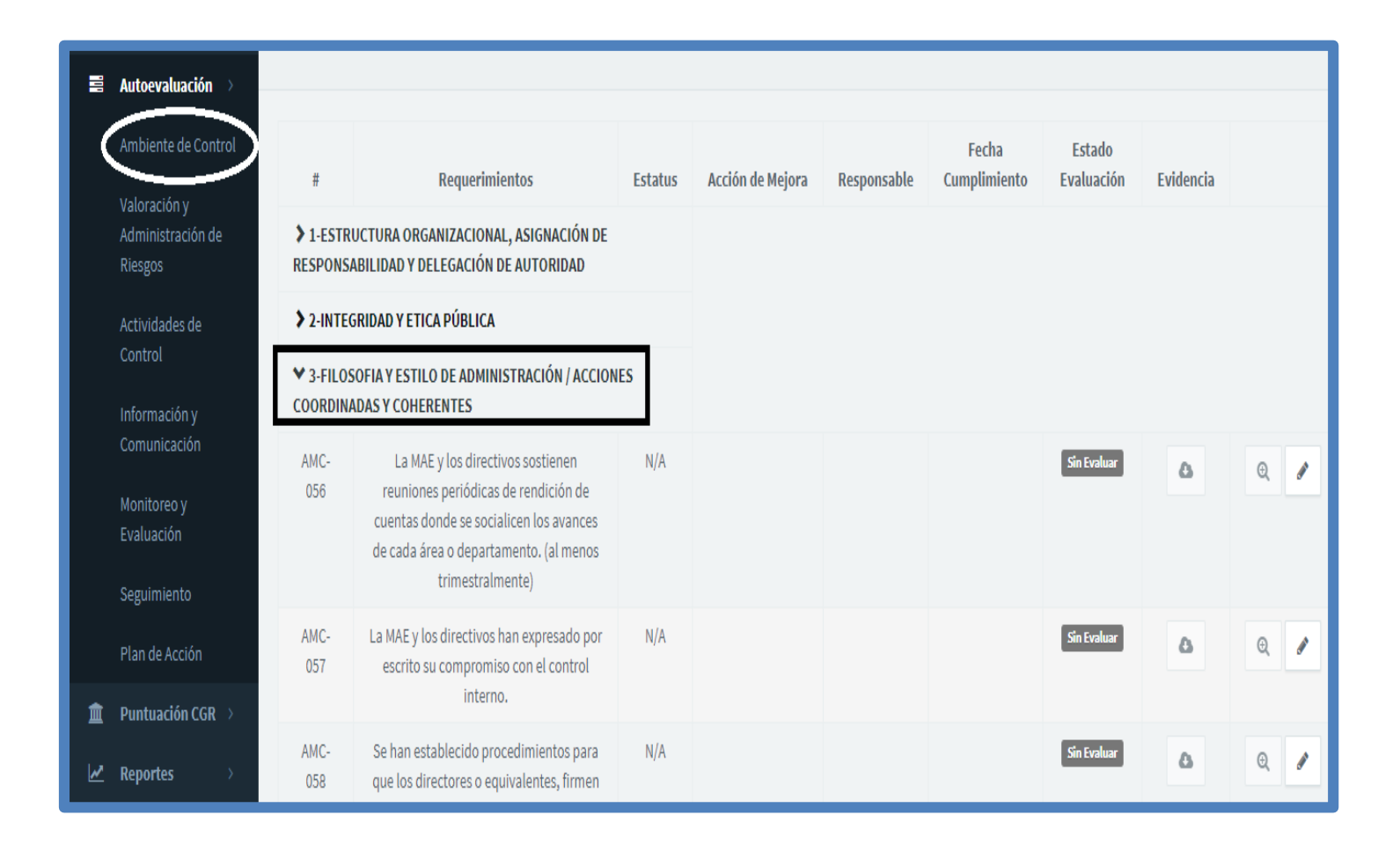

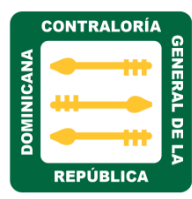

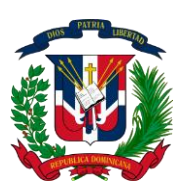

4. Competencia del talento humano y política para su gestión: Para que el control interno logre sus objetivos, se necesita que las personas que prestan sus servicios a una entidad sean competentes, es decir, que reúnan los requisitos de idoneidad profesional y personal tanto al momento de la contratación como en el de la promoción.

Al hacer clic sobre esta sesión, nos muestra la siguiente pantalla con los campos requerido para el seguimiento y evaluación del mismo.

|               | Autoevaluación >             |                                |                                                                                                    |           |                  |              |                       |                      |           |     |
|---------------|------------------------------|--------------------------------|----------------------------------------------------------------------------------------------------|-----------|------------------|--------------|-----------------------|----------------------|-----------|-----|
| (             | Ambiente de Control          | #                              | Requerimientos                                                                                                    | Estatus   | Acción de Mejora | Responsable  | Fecha<br>Cumplimiento | Estado<br>Evaluación | Evidencia |     |
|               | Administración de<br>Riesgos | > 1-ESTRU<br>RESPONSA          | UCTURA ORGANIZACIONAL, ASIGNACIÓN DE<br>ABILIDAD Y DELEGACIÓN DE AUTORIDAD                                                                         |           |                  |              |                       |                      |           |     |
|               | Actividades de               | > 2-INTEGRIDAD Y ETICA PÚBLICA |                                                                                                    |           |                  |              |                       |                      |           |     |
|               | Control<br>Información y     | > 3-FILOS                      | IOFIA Y ESTILO DE ADMINISTRACIÓN / ACCION<br>Idas y coherentes                                                                                     |           |                  |              |                       |                      |           |     |
|               | Comunicación                 | ★ 4-COMP<br>GESTIÓN            | PETENCIA DEL TALENTO HUMANO Y POLÍTICAS                                                                                                    | S PARA SU |                  |              |                       |                      |           |     |
|               | Evaluación<br>Seguimiento    | AMC-<br>066                    | Se ha asignado la responsabilidad de la<br>administración del personal a una unidad<br>dentro de la institución.                                   | SÍ        |                  | Juan Perez 2 | 05/12/2017            | Sin Evaluar          | ۵         | € / |
|               | Plan de Acción               | AMC-                           | Las políticas y procedimientos                                                                                                    | SÍ        |                  | Juana Perez  | 06/02/2017            | Sin Evaluar          | ۵         | € / |
| <b>≜</b><br>⊻ | Puntuación CGR > Reportes >  | 067                            | retacionadas con la administración del<br>personal están en consonancia con la Ley<br>de función publica 41-08 y sus<br>reglamentos de aplicación. |           |                  |              |                       |                      |           |     |

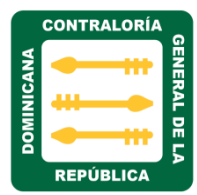

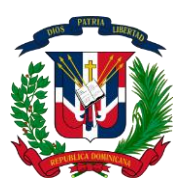

**5. Compromiso de las autoridades y el personal con el control interno:** No existe compromiso alguno del personal con el mismo. El personal de toda entidad es el gestor del control interno. El control interno es un comportamiento de la gente alrededor de unos valores y unas reglas que generalmente han demostrado ser útiles para los objetivos sociales de toda entidad y organismo públicos.

Al hacer clic sobre esta sesión, nos muestra la siguiente pantalla con los campos requerido para el seguimiento y evaluación del mismo.

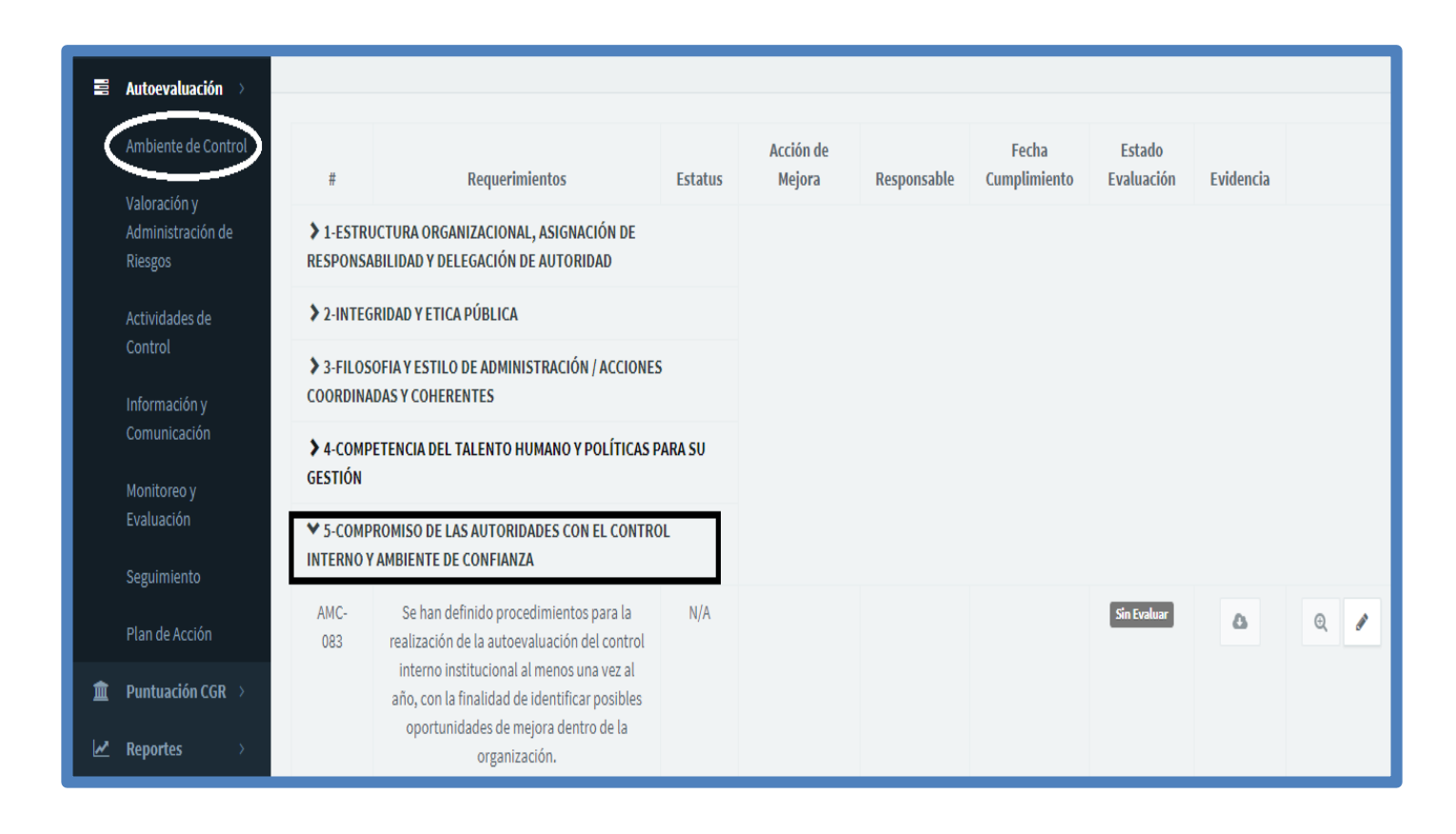

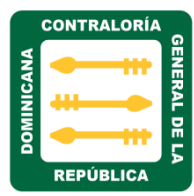

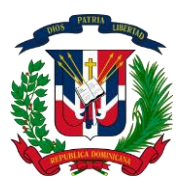

MATRIZ VALORACIÓN Y ADMINISTRACIÓN DE RIESGOS

a) Valoración y Administración de Riesgos: Deben identificarse y evaluarse los riesgos relevantes para el logro de los objetivos, de tal manera que puedan ser administrados en forma correcta y oportuna.

Al hacer clic sobre esta matriz, nos muestra siete secciones de requerimientos:

- 1. Metodología para la valoración y Administración de Riesgo
- 2. Establecimiento de objetivos Institucionales
- 3. Identificación de Riesgos
- 4. Evaluación de los Riesgos
- 5. Respuesta a los Riesgos
- 6. Información y Rendición de Cuentas
- 7. Monitoreo

|   | Autoevaluación >                  |             |                                                       |         |                  |             |                       |           |     |
|---|-----------------------------------|-------------|-------------------------------------------------------|---------|------------------|-------------|-----------------------|-----------|-----|
|   | Ambiente de Control               | #           | Requerimientos                                        | Estatus | Acción de Mejora | Responsable | Fecha<br>Cumplimiento | Evidencia | a   |
| ( | Valoración y<br>Administración de | >> 1-METOD  | OLOGÍA PARA LA VALORACIÓN Y ADMINISTRACIÓN DE RIESGOS |         |                  |             |                       |           |     |
|   | Riesgos                           | >> 2-ESTABL | LECIMIENTO DE OBJETIVOS INSTITUCIONALES               |         |                  |             |                       |           |     |
|   | Actividades de<br>Control         | 3-identii   | FICACIÓN DE LOS RIESGOS                               |         |                  |             |                       |           |     |
|   | Información y                     | +evalua     | ACIÓN DE LOS RIESGOS                                  |         |                  |             |                       |           |     |
|   |                                   | 5-RESPU     | ESTA A LOS RIESGOS                                    |         |                  |             |                       |           |     |
|   | Monitoreo y                       | >> 6-INFORM | MACIÓN Y RENDICIÓN DE CUENTAS                         |         |                  |             |                       |           |     |
|   | Evaluacion                        | > 7-MONIT   | OREO •                                                |         |                  |             |                       |           |     |
|   | Seguimiento                       |             |                                                       |         |                  |             | _                     |           |     |
|   | Plan de Acción                    |             |                                                       |         |                  |             | 10                    | 25 50     | 100 |

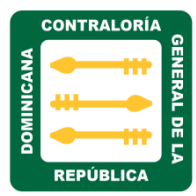

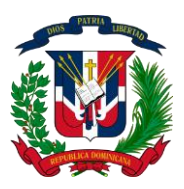

1. Metodología para la valoración y Administración de Riesgo: es el proceso de identificación y análisis de los riesgos relevantes para el logro de los objetivos de la entidad y para determinar una respuesta apropiada. Deben identificarse y evaluarse los riesgos relevantes para el logro de los objetivos, de tal manera que puedan ser administrados en forma correcta y oportuna.

Al hacer clic sobre esta sesión, nos muestra la siguiente pantalla con los campos requerido para el seguimiento y evaluación del mismo.

| 100 | Autoevaluación 🔿              |                     |                                                                                                    |         |                     |                   |                       |                      |           |    |
|-----|-------------------------------|---------------------|----------------------------------------------------------------------------------------------------|---------|---------------------|-------------------|-----------------------|----------------------|-----------|----|
|     | Ambiente de Control           | #                   | Requerimientos                                                                                                    | Estatus | Acción de<br>Mejora | Responsable       | Fecha<br>Cumplimiento | Estado<br>Evaluación | Evidencia |    |
|     | Administración de<br>Riesgos  | ✓ 1-METO<br>RIESGOS | DOLOGÍA PARA LA VALORACIÓN Y ADMINISTRAC                                                                                        | CIÓN DE |                     |                   |                       |                      |           |    |
|     | Actividades de<br>Control     | VAR-<br>001         | Disponen de una metodología para la<br>Valoración y Administración de Riesgos, en<br>la cual se explica el proceso, los roles y | SÍ      |                     | Joaquin<br>Secada | 07/13/2017            | Sin Evaluar          | ۵         | 0  |
|     | Información y<br>Comunicación |                     | responsabilidades y la forma de<br>documentación.                                                                               |         |                     |                   |                       |                      |           |    |
|     | Monitoreo y<br>Evaluación     | VAR-<br>002         | Se ha designado responsabilidad para<br>mantener actualizada la metodología.                                                    | N/A     |                     |                   |                       | Sin Evaluar          | ۵         | 0, |
|     | Seguimiento                   | VAR-<br>003         | Se ha designado responsabilidad para<br>coordinar el proceso de aplicación de la VAR                                            | N/A     |                     |                   |                       | Sin Evaluar          | ۵         | 0  |
|     | Plan de Acción                |                     | (incluye planificar su aplicación, establecer<br>tiempo y forma, tramitar y compilar los                                        |         |                     |                   |                       |                      |           |    |
| Î   | Puntuación CGR 🔿              |                     | resultados).                                                                                                    |         |                     |                   |                       |                      |           |    |
| M   | Reportes >                    | VAR-<br>004         | Está previsto suministrar inducción y<br>entrenamiento al personal sobre la                                                     | N/A     |                     |                   |                       | Sin Evaluar          | ۵         | 0, |

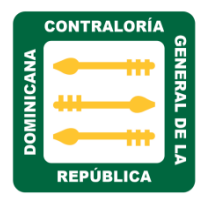

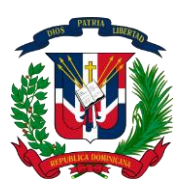

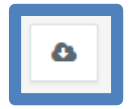

Al hacer clic sobre el icono descarga en las nubes, nos permite descargar la certificación requerimiento para ser evaluado. Ejemplo:

|                                               |                                                        | Despacho Contralor General<br>Miercoles, 15 de junio de 2016                                                                                                    |
|-----------------------------------------------|--------------------------------------------------------|----------------------------------------------------------------------------------------------------|
| IN-CGR-                                       | 2016-003                                               | 710                                                                                                    |
| Α                                             | :                                                      | Todo el Personal                                                                                                    |
| Asunto                                        |                                                        | Mandato Presidencial sobre Operativo Prevención Zika, Dengue y Chikungunya.                                                                                                    |
| del Minis<br>próximo (                        | stro de la<br>Operativo                                | Luego de un cordial saludo, les informamos que de acuerdo a las instrucciones<br>Presidencia, Lic. Gustavo Montalvo, hemos sido convocados a participar en el<br>de Prevención de Zika, Dengue y Chikungunya.                                                   |
| Estaremo<br>Ramírez<br>1, sábado<br>30 del mo | os trabaja<br>en la Jorr<br>o 2, vierne<br>es de julio | ndo conjuntamente con el Ministerio de Salud Pública, en la provincia Sánchez<br>nada programada para los días: viernes 24 y sábado 25 de junio, así como viernes<br>es 8, sábado 9, viernes 15, sábado 16, viernes 22, sábado 23, viernes 29 y sábado<br>2016. |
| Solicitam                                     | os su coo                                              | peración para asistir a las convocatorias que se estarán realizando en los próximos                                                                                                    |

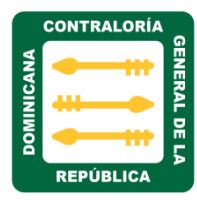

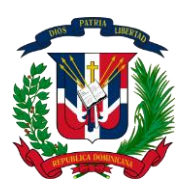

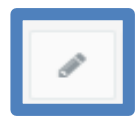

Al hacer clic sobre el icono editar ubicado a la derecha como indica la flecha en la captura anterior, nos muestra la siguiente pantalla, podemos editar, cargar y actualizar los datos de los diferentes campos, Ejemplo:

| Editar AMC-001 ×                                                                          |
|-------------------------------------------------------------------------------------------|
| Requerimiento                                                                             |
| Disponen de un enunciado de misión, visión y código de valores institucionales.           |
| Estatus                                                                                   |
| sí 🔹                                                                                      |
| Evidencia                                                                                 |
| Seleccionar archivo       Ningún archivo seleccionado         L       Seleccionar Archivo |
| Comentario                                                                                |
| Lorem Ipsum                                                                               |
| Acción de Mejora                                                                          |
| asdf                                                                                      |
| Responsable                                                                               |
| Juan Perez                                                                                |
| Fecha Cumplimiento                                                                        |
| 24/06/2017                                                                                |
| $\mathbf{\hat{\Gamma}}$                                                                   |
| 🖺 Guardar Cancelar                                                                        |

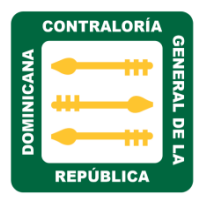

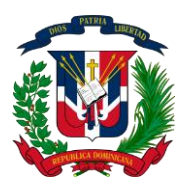

- El campo **Requerimiento:** es de solo lectura, nos muestra el nombre del requerimiento que estamos editando u cargando.
- El campo de **Estatus**: se utiliza para seleccionar en que estatus está el requerimiento, solo son tres: N/A, SI y NO.
- En el campo **Evidencia:** se utiliza para cargar o verificar la documentación del trámite que se está tratando.
- En el campo **Comentario: se** coloca alguna observación o comentarios sobre ese trámite.
- En el campo **Acción de mejora:** se describe si hay alguna acción de mejora que se desee sugerir.
- En el campo **Responsable:** se coloca el nombre del responsable de ese requerimiento.
- En el campo **fecha de cumplimiento**: Se coloca la fecha de cumplimiento de ese requerimiento.
- Luego de haber completados o editado los campos del formulario seleccionamos el botón guardar como se indica en la flecha.
- Desde el campo descarga podemos realizar la descarga del requerimiento.

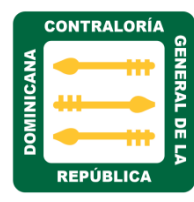

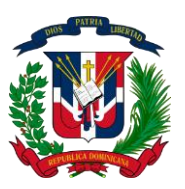

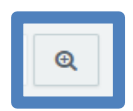

Al hacer clic sobe el icono buscar, nos presentara un formulario de evaluación, este será para uso exclusivo de evaluación en la Contraloría General de la República.

| Evaluación CGR (AMC-001)                                                        |
|---------------------------------------------------------------------------------|
| Requerimiento                                                                   |
| Disponen de un enunciado de misión, visión y código de valores institucionales. |
| Evaluación                                                                      |
| sí                                                                              |
| Observaciones                                                                   |
| qwertyu editado                                                                 |
| ← Volver Atrás                                                                  |

El campo estado de la evaluación, permite verificar en qué estado se encuentra cada requerimiento, cada color indica el estado:

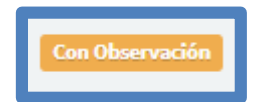

El color **naranja** indica, que el requerimiento se encuentra en estado de observación por que no cumple con lo requerido.

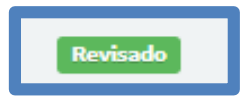

El color verde, indica que el requerimiento ya fue evaluado.

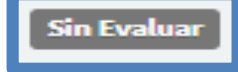

Color gris, indica que se encuentra pendiente de evaluación.

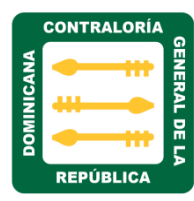

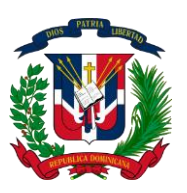

 Establecimientos de Objetivos Institucionales: Son declaraciones de lo que se espera lograr en el mediano y largo plazo. Generalmente son objetivos de alto nivel, alineados con la misión y visión de la entidad.

Al hacer clic sobre esta sesión, Nos muestra la siguiente pantalla con los campos requerido para el seguimiento y evaluación del mismo.

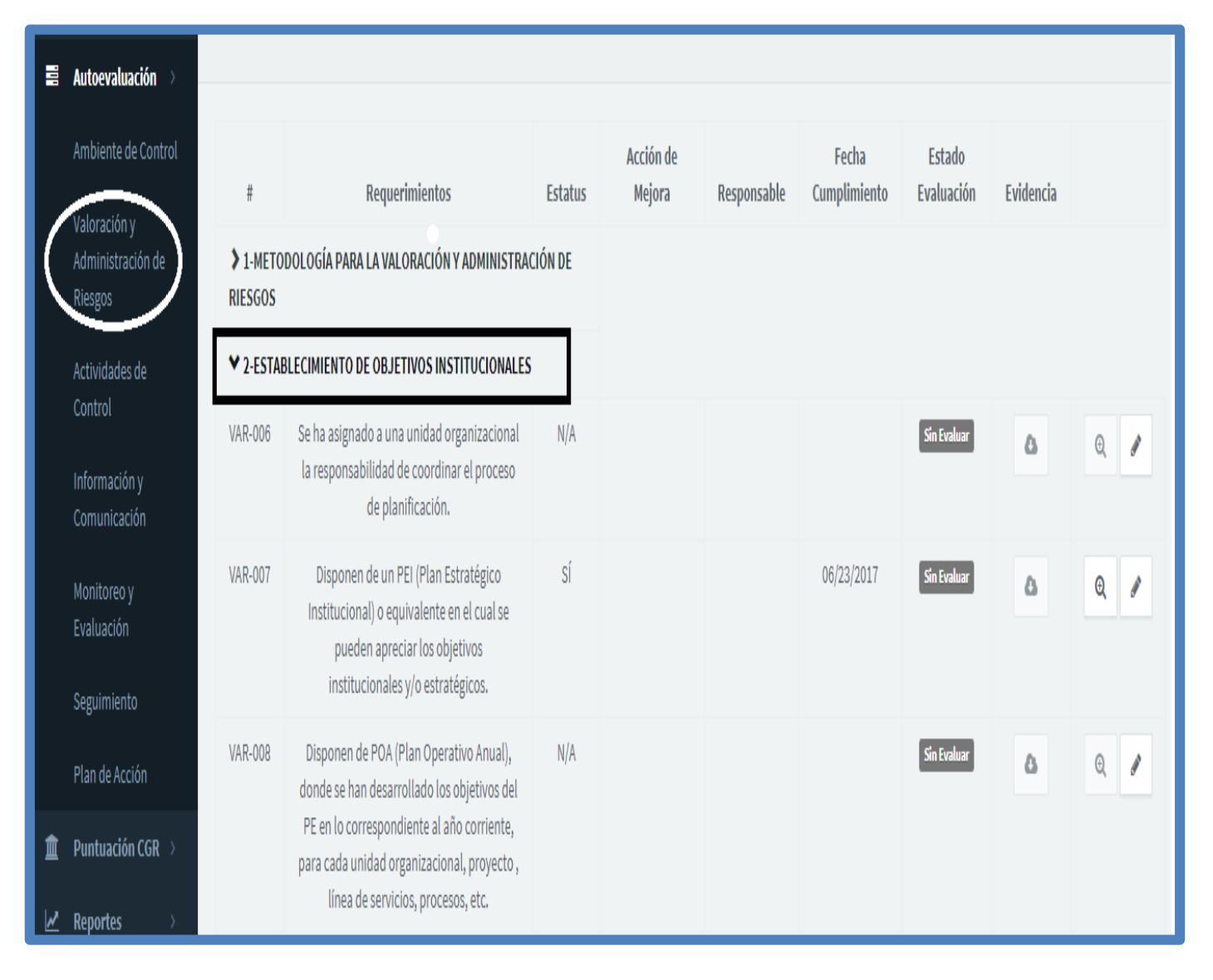

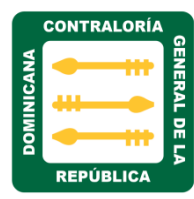

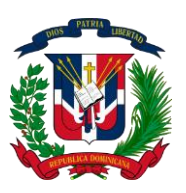

2. Identificación de los Riesgos: Para ello es necesario que las entidades manejen conceptos homogéneos sobre el riesgo, los objetivos o metas. La identificación de los riesgos es el primer paso para valorar su gravedad, tomar medidas para mitigarlos y asignar responsabilidades para la gestión de tales riesgos.

Al hacer clic sobre esta sesión, nos muestra la siguiente pantalla con los campos requeridos para el seguimiento y evaluación del mismo.

|                  | Autoevaluación >                             |                     |                                                                                                    |         |                     |             |                       |                      |           |      |  |
|------------------|----------------------------------------------|---------------------|----------------------------------------------------------------------------------------------------|---------|---------------------|-------------|-----------------------|----------------------|-----------|------|--|
|                  | Ambiente de Control                          | #                   | Requerimientos                                                                                                    | Estatus | Acción de<br>Mejora | Responsable | Fecha<br>Cumplimiento | Estado<br>Evaluación | Evidencia |      |  |
| $\left( \right)$ | Valoración y<br>Administración de<br>Riesgos | > 1-METO<br>RIESGOS | DOLOGÍA PARA LA VALORACIÓN Y ADMINISTRA                                                                                | CIÓN DE |                     |             |                       |                      |           |      |  |
|                  | Actividades de                               | > 2-ESTAB           | ELECIMIENTO DE OBJETIVOS INSTITUCIONALES                                                                               | _       |                     |             |                       |                      |           |      |  |
|                  | Control                                      | ♥ 3-IDENT           | IFICACIÓN DE LOS RIESGOS                                                                                               |         |                     |             |                       |                      |           |      |  |
|                  | Información y<br>Comunicación                | VAR-010             | Se ha designado responsabilidad en los<br>Directores de cada unidad organizacional v                                   | N/A     |                     |             |                       | Sin Evaluar          | ۵         | ©, 🥖 |  |
|                  | Monitoreo y<br>Evaluación                    |                     | en personal con experiencia y conocimiento<br>de las operaciones y el entorno, la tarea de<br>identificar los riesgos. |         |                     |             |                       |                      |           |      |  |
|                  | Seguimiento                                  | VAR-011             | Está previsto documentar los riesgos                                                                                   | NO      | QWERT               | QWERT       | 06/16/2017            | Sin Evaluar          | ۵         | Q /  |  |
|                  | Plan de Acción                               |                     | o meta(s) relacionado(s).                                                                                              |         |                     |             |                       |                      |           |      |  |
| Â                | Puntuación CGR >                             | VAR-012             | Se ha dispuesto un proceso de<br>comunicación para capturar información                                                | N/A     |                     |             |                       | Sin Evaluar          | ۵         | Θ.   |  |
| M                | Reportes >                                   |                     | sobre riesgos provenientes de fuentes como                                                                             |         |                     |             |                       |                      |           |      |  |

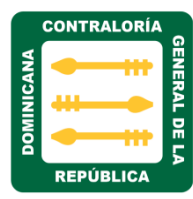

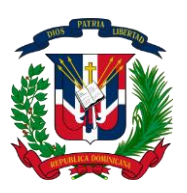

3. Evaluación de los Riesgos: consiste en establecer la importancia o gravedad de los riesgos identificados para concluir si deben invertirse recursos en la gestión de los mismos o si la organización, tal y como está, puede hacerse cargo de controlar tales riesgos. Los riesgos se evalúan considerando su impacto y probabilidad.

Al hacer clic sobre esta sesión, nos muestra la siguiente pantalla con los campos requeridos para el seguimiento y evaluación del mismo.

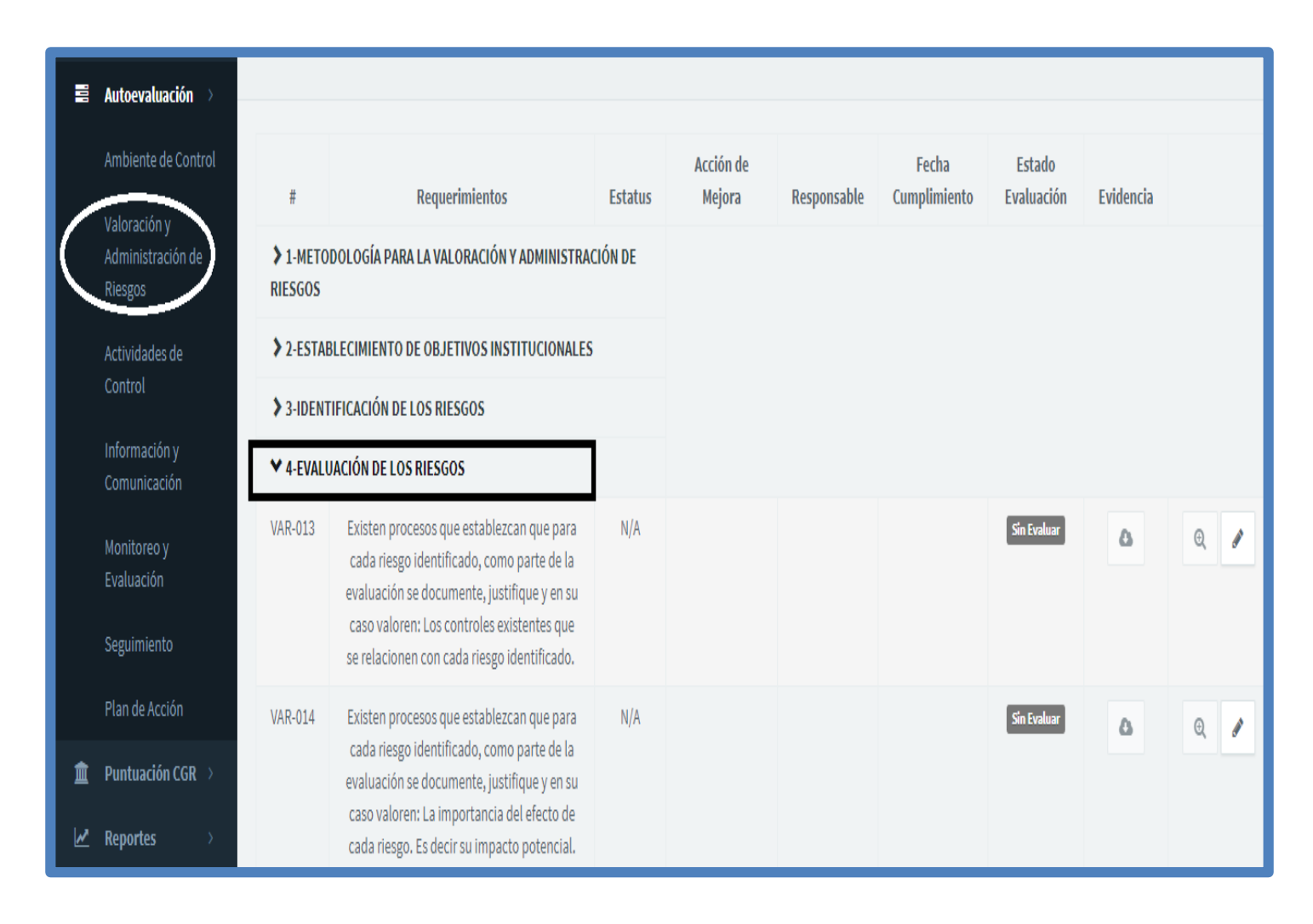

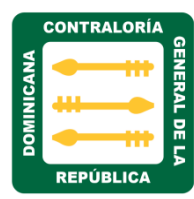

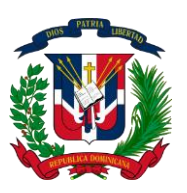

4. Respuesta a los Riesgos: o es una medida o conjunto de medidas cuyo propósito es disminuir o anular el impacto, la probabilidad o ambos. Las medidas de mitigación, también conocidas como medidas para gestionar o administrar los riesgos, son variadas y dependen de la naturaleza de cada riesgo analizado.

Al hacer clic sobre esta sesión, nos muestra la siguiente pantalla con los campos requeridos para el seguimiento y evaluación del mismo.

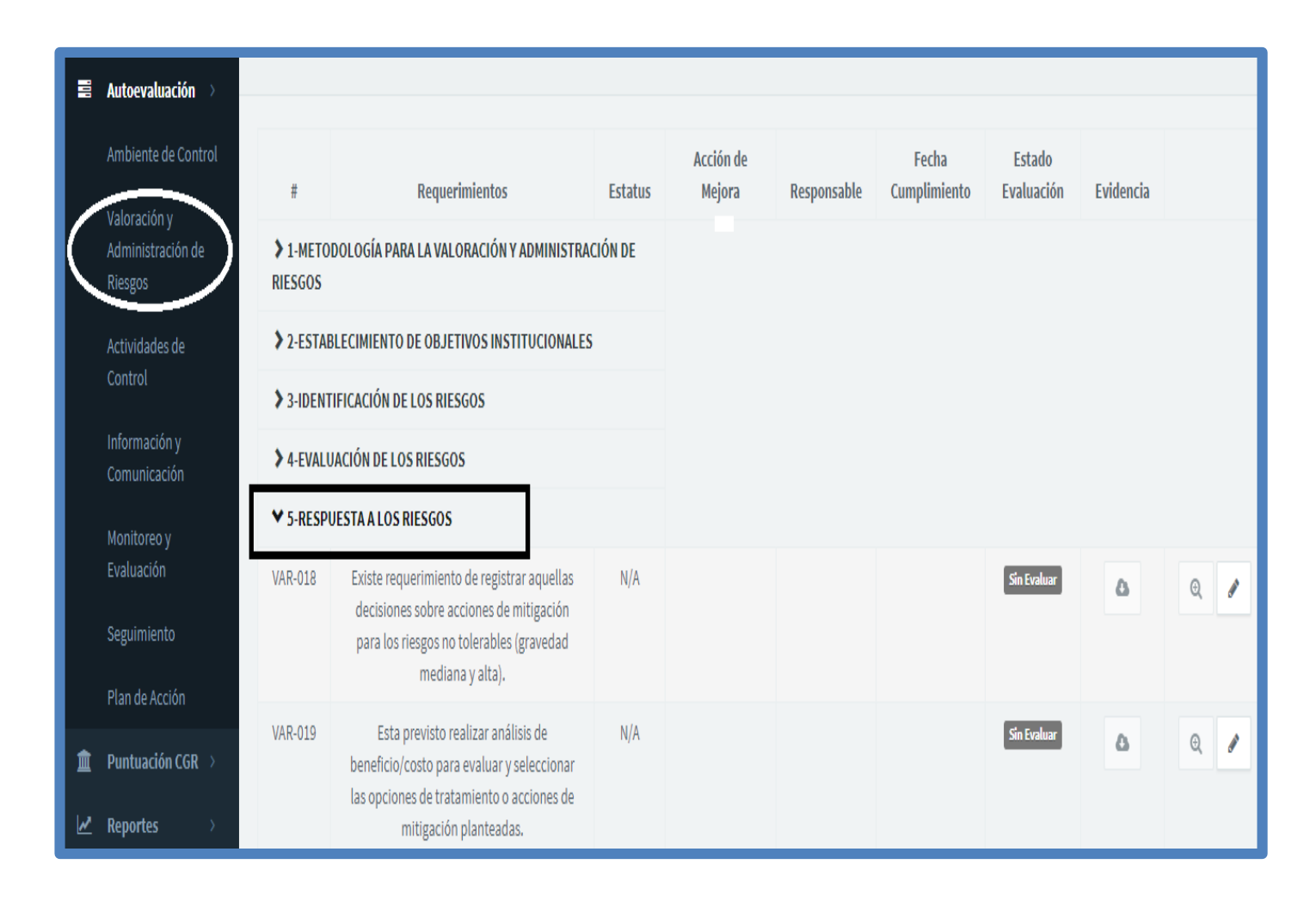

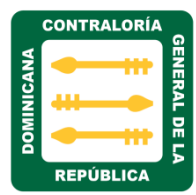

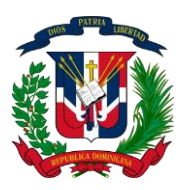

5. Información y Rendición de Cuenta: establece que para poder controlar adecuadamente se requiere que la información se identifique, capte y comunique de una forma y en un período de tiempo que permita a las personas llevar a cabo sus responsabilidades

Al hacer clic sobre esta sesión, nos muestra la siguiente pantalla con los campos requeridos para el seguimiento y evaluación del mismo.

|   | Autoevaluación 🚿              |                     |                                                                                 |         |           |             |             |             |           |   |
|---|-------------------------------|---------------------|---------------------------------------------------------------------------------|---------|-----------|-------------|-------------|-------------|-----------|---|
|   | Ambiente de Control           |                     | Deres de la des                                                                 | Estatus | Acción de | Demonship   | Fecha       | Estado      | Felderste |   |
|   | Valoración v                  | #                   | Requerimientos                                                                  | Estatus | мејога    | Responsable | Cumpumiento | Evaluation  | Evidencia |   |
|   | Administración de<br>Riesgos  | > 1-METO<br>RIESGOS | DOLOGÍA PARA LA VALORACIÓN Y ADMINISTRA                                         | CIÓN DE |           |             |             |             |           |   |
|   | Actividades de                | > 2-ESTAB           | LECIMIENTO DE OBJETIVOS INSTITUCIONALES                                         | 5       |           |             |             |             |           |   |
|   | Control                       | > 3-IDENT           | IFICACIÓN DE LOS RIESGOS                                                        |         |           |             |             |             |           |   |
|   | Información y<br>Comunicación | ≯ 4-EVALU           | ACIÓN DE LOS RIESGOS                                                            |         |           |             |             |             |           |   |
|   | Maniferratio                  | > 5-RESPU           | JESTA A LOS RIESGOS                                                             |         |           |             |             |             |           |   |
|   | Monitoreo y<br>Evaluación     | ♥ G-INFOR           | MACIÓN Y RENDICIÓN DE CUENTAS                                                   |         |           |             |             |             |           |   |
|   | Seguimiento                   | VAR-023             | La entidad dispone de medios o sistemas                                         | N/A     |           |             |             | Sin Evaluar | ۵         | 0 |
|   | Plan de Acción                |                     | disponer de información confiable y                                             |         |           |             |             |             |           |   |
| â | Puntuación CGR >              |                     | oportuna para el proceso de VAR.                                                |         |           |             |             |             |           |   |
| ~ | Reportes >                    | VAR-024             | Se ha establecido el requerimiento de<br>rendir cuenta periódicamente (al menos | N/A     |           |             |             | Sin Evaluar | ۵         | 0 |

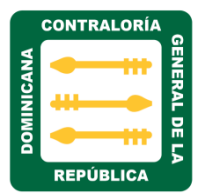

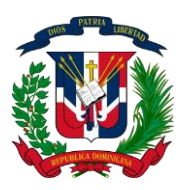

6. Monitoreo: Es indispensable que la política de cada entidad incluya la obligación de supervisar tanto el proceso de preparación como el seguimiento a los planes de mitigación, de tal forma que se complete el ciclo necesario para gestionar los riesgos identificados.

Al hacer clic sobre esta sesión, nos muestra la siguiente pantalla con los campos requeridos para el seguimiento y evaluación del mismo.

| 1 | Autoevaluación >                             |                     |                                               |         |                     |             |                       |                      |           |      |
|---|----------------------------------------------|---------------------|-----------------------------------------------|---------|---------------------|-------------|-----------------------|----------------------|-----------|------|
|   | Ambiente de Control                          | #                   | Requerimientos                                | Estatus | Acción de<br>Meiora | Responsable | Fecha<br>Cumplimiento | Estado<br>Evaluación | Fvidencia |      |
| ( | Valoración y<br>Administración de<br>Riesgos | > 1-METO<br>RIESGOS | DOLOGÍA PARA LA VALORACIÓN Y ADMINISTRA       | CIÓN DE |                     | партник     | Cumpunicito           | LIAMACION            | Lindentia |      |
|   | Actividades de                               | > 2-ESTAI           | BLECIMIENTO DE OBJETIVOS INSTITUCIONALES      | 1       |                     |             |                       |                      |           |      |
|   | Control                                      | > 3-IDENT           | IFICACIÓN DE LOS RIESGOS                      |         |                     |             |                       |                      |           |      |
|   | Información y<br>Comunicación                | ≯ 4-EVALU           | JACIÓN DE LOS RIESGOS                         |         |                     |             |                       |                      |           |      |
|   | Monitoreo y                                  | > 5-RESP            | UESTA A LOS RIESGOS                           |         |                     |             |                       |                      |           |      |
|   | Evaluación                                   | ≯ 6-INFOF           | RMACIÓN Y RENDICIÓN DE CUENTAS                |         |                     |             |                       |                      |           |      |
|   | Seguimiento                                  | ¥7-MONI             | TOREO                                         |         |                     |             |                       |                      |           |      |
|   | Plan de Acción                               | VAR-026             | Está prevista la responsabilidad por realizar | N/A     |                     |             |                       | Sin Evaluar          | ۵         | Θ, 🥒 |
| Î | Puntuación CGR 🚿                             |                     | las acciones y controles implementados        |         |                     |             |                       |                      |           |      |
| 2 | Reportes >                                   |                     | como respuesta ar nesgo.                      |         |                     |             |                       |                      |           |      |

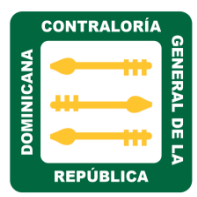

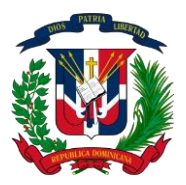

MATRIZ ACTIVIDADES DE CONTROL

**b)** Actividades de Control: son políticas y procedimientos establecidos para disminuir los riesgos y lograr los objetivos de la entidad.

Al hacer clic sobre esta matriz nos muestra cinco secciones de requerimientos, estos son:

- 1. Controles Integrados e Inmersos
- 2. Análisis Costo/Beneficio de los Controles
- 3. ADC de los Objetivos Operacionales
- 4. ADC del Acatamiento y Cumplimiento Legal
- 5. ADC del Cuidado y Protección del Medio Ambiente

|   | Autoevaluación >                  |            |                                           |         |                  |             |                       |      |       |     |
|---|-----------------------------------|------------|-------------------------------------------|---------|------------------|-------------|-----------------------|------|-------|-----|
|   |                                   |            |                                           |         |                  |             |                       |      |       |     |
|   | Ambiente de Control               | #          | Requerimientos                            | Estatus | Acción de Mejora | Responsable | Fecha<br>Cumplimiento | Evid | encia |     |
|   | Valoración y<br>Administración de | 1-CONTR    | DLES INTEGRADOS E INMERSOS                |         |                  |             |                       |      |       |     |
|   | Riesgos                           | 2-ANALIS   | S COSTO/BENEFICIO DE LOS CONTROLES        |         |                  |             |                       |      |       |     |
|   | Actividades de<br>Control         | > 3-ADC DE | LOS OBJETIVOS OPERACIONALES               |         |                  |             |                       |      |       |     |
|   | Información y                     | +ADC DE    | ACATAMIENTO Y CUMPLIMIENTO LEGAL          |         |                  |             |                       |      |       |     |
|   | Comunicación                      | 5-ADC DE   | L CUIDADO Y PROTECCIÓN DEL MEDIO AMBIENTE |         |                  |             |                       |      |       |     |
|   | Monitoreo y                       |            |                                           |         |                  |             | _                     |      |       |     |
|   | Evaluación                        |            |                                           |         |                  |             | 10                    | 25   | 50    | 100 |
|   | Seguimiento                       |            |                                           |         |                  |             |                       |      |       |     |
| L | Plan de Acción                    |            |                                           |         |                  |             |                       |      |       |     |

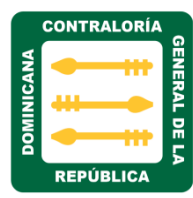

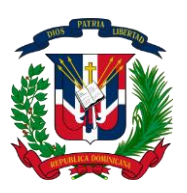

 Controles Integrados e Inmersos: el objetivo es ofrecer lineamientos que ayuden a las entidades a establecer medios para el diseño o mejoramiento de las actividades de control, generalmente incorporadas a los procesos normales de una entidad, tanto en sus sistemas de administración financiera como en los demás sistemas operativos.

Al hacer clic sobre esta sesión, nos muestra la siguiente pantalla con los campos requerido para el seguimiento y evaluación del mismo.

|   | Autoevaluación $ ightarrow$                                                           |              |                                                                                                    | -       |                                      |             |                       |                      |           |     |
|---|---------------------------------------------------------------------------------------|--------------|----------------------------------------------------------------------------------------------------|---------|--------------------------------------|-------------|-----------------------|----------------------|-----------|-----|
|   | Ambiente de Control<br>Valoración y<br>Administración de                              | #<br>❤ 1-CON | Requerimientos<br>FROLES INTEGRADOS E INMERSOS                                                                                                    | Estatus | Acción de Mejora                     | Responsable | Fecha<br>Cumplimiento | Estado<br>Evaluación | Evidencia |     |
| ( | Riesgos<br>Actividades de<br>Control<br>Información y<br>Comunicación                 | ADC-<br>001  | La entidad dispone de manuales,<br>instructivos o equivalentes en los cuales<br>explica las diferentes etapas de cada<br>proceso, sus responsables y la forma de<br>documentar, manejar y conservar la<br>información que transita y se produce<br>en tales procesos.                                               | NO      | Generar manuales<br>de documentacion | Juan Perez  | 06/14/2017            | Sin Evaluar          | ۵         | Q / |
| Â | Monitoreo y<br>Evaluación<br>Seguimiento<br>Plan de Acción<br><b>Puntuación CGR</b> > | ADC-<br>002  | Se tienen claramente identificadas las<br>Actividades de Control (ADC) en cada<br>proceso operacional, financiero y<br>administrativo (las personas deben<br>reconocer claramente cuáles son los<br>controles de sus áreas de<br>responsabilidad). Por ejemplo, pueden<br>ser en listas de controles por separado o | SÍ      |                                      | asdf        | 06/24/2017            | Sin Evaluar          | ۵         | Q d |
| M | Reportes >                                                                            |              | en indicaciones claras dentro del<br>proceso de las ADC.                                                                                                    |         |                                      |             |                       |                      |           |     |

|        | CONTRALORÍA |         |
|--------|-------------|---------|
| NICANA |             | GENERAL |
| DOMI   |             | DELA    |
|        | REPÚBLICA   |         |

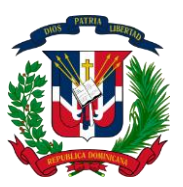

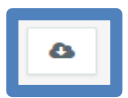

Al hacer clic sobre el icono descarga en las nubes, nos permite descargar la certificación del requerimiento para ser evaluado. Ejemplo:

Despacho Contralor General Miercoles, 15 de junio de 2016

#### IN-CGR-2016-003710

- A : Todo el Personal
- Asunto : Mandato Presidencial sobre Operativo Prevención Zika, Dengue y Chikungunya.

Luego de un cordial saludo, les informamos que de acuerdo a las instrucciones del Ministro de la Presidencia, Lic. Gustavo Montalvo, hemos sido convocados a participar en el próximo Operativo de Prevención de Zika, Dengue y Chikungunya.

Estaremos trabajando conjuntamente con el Ministerio de Salud Pública, en la provincia Sánchez Ramírez en la Jornada programada para los días: viernes 24 y sábado 25 de junio, así como viernes 1, sábado 2, viernes 8, sábado 9, viernes 15, sábado 16, viernes 22, sábado 23, viernes 29 y sábado 30 del mes de julio 2016.

Solicitamos su cooperación para asistir a las convocatorias que se estarán realizando en los próximos días.

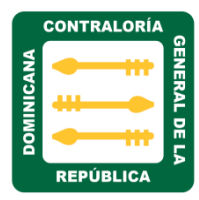

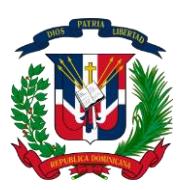

1

Al hacer clic sobre el icono editar nos muestra la siguiente pantalla, donde podemos editar, cargar y actualizar datos de los diferentes campos, Ejemplo:

| Editar AMC-001 ×                                                                |
|---------------------------------------------------------------------------------|
| Requerimiento                                                                   |
| Disponen de un enunciado de misión, visión y código de valores institucionales. |
| Estatus                                                                         |
| sí 🗸                                                                            |
| Evidencia                                                                       |
| Seleccionar archivo       Ningún archivo seleccionado                           |
| Comentario                                                                      |
| Lorem Ipsum                                                                     |
| Acción de Mejora                                                                |
| asdf                                                                            |
| Responsable                                                                     |
| Juan Perez                                                                      |
| Fecha Cumplimiento                                                              |
| 24/06/2017                                                                      |
| Guardar Cancelar                                                                |
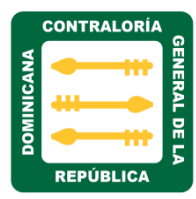

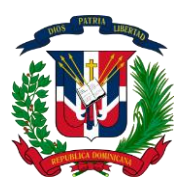

- El campo **Requerimiento:** es de solo lectura, nos muestra el nombre del requerimiento que estamos editando u cargando.
- El campo de Estatus: indica en que estatus está el requerimiento, solo son tres: N/A, SI y NO.
- En el campo **Evidencia:** se utiliza para cargar o verificar la documentación del trámite que se está tratando.
- En el campo **Comentario: se** coloca alguna observación o comentarios sobre ese trámite.
- En el campo **Acción de mejora:** se describe si hay alguna acción de mejora que se desee sugerir.
- En el campo **Responsable:** se coloca el nombre del responsable de ese requerimiento.
- En el campo fecha de cumplimiento: Se coloca la fecha de cumplimiento de ese requerimiento.
- Luego de haber completados o editado los campos del formulario seleccionamos el botón guardar como se indica en la flecha.
- Desde el campo descarga podemos realizar la descarga del requerimiento.

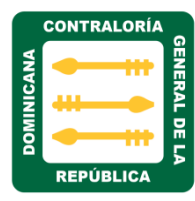

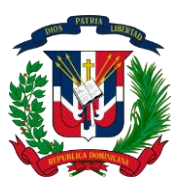

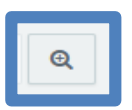

Al hacer clic sobre el icono buscar, nos presentara un formulario de evaluación, este será para uso exclusivo de evaluación en la Contraloría General de la República.

| Evaluación CGR (AMC-001)                                                        | ×  |
|---------------------------------------------------------------------------------|----|
| Requerimiento                                                                   |    |
| Disponen de un enunciado de misión, visión y código de valores institucionales. | 1. |
| Evaluación                                                                      |    |
| sí                                                                              |    |
| Observaciones                                                                   |    |
| qwertyu editado                                                                 |    |
|                                                                                 | 11 |
| ← Volver Atrá                                                                   | is |

El campo estado de la evaluación, permite verificar en qué estado se encuentra cada requerimiento, cada color indica el estado:

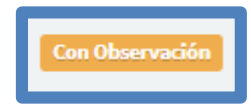

El color **naranja** indica, que el requerimiento se encuentra en estado de observación por que no cumple con lo requerido.

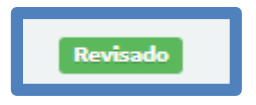

El color verde, indica que el requerimiento ya fue evaluado.

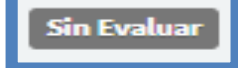

Color gris, indica que se encuentra pendiente de evaluación.

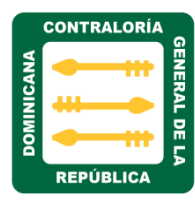

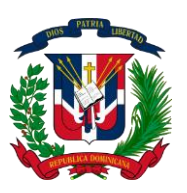

2. Análisis Costo/Beneficios de los Controles: El establecimiento de cualquier medida o procedimiento de control debe estar precedido de un análisis de costo/beneficio para determinar su viabilidad, eficacia y aporte al logro de los objetivos.

Al hacer clic sobre esta sesión, nos muestra la siguiente pantalla con los campos requeridos para el seguimiento y evaluación del mismo.

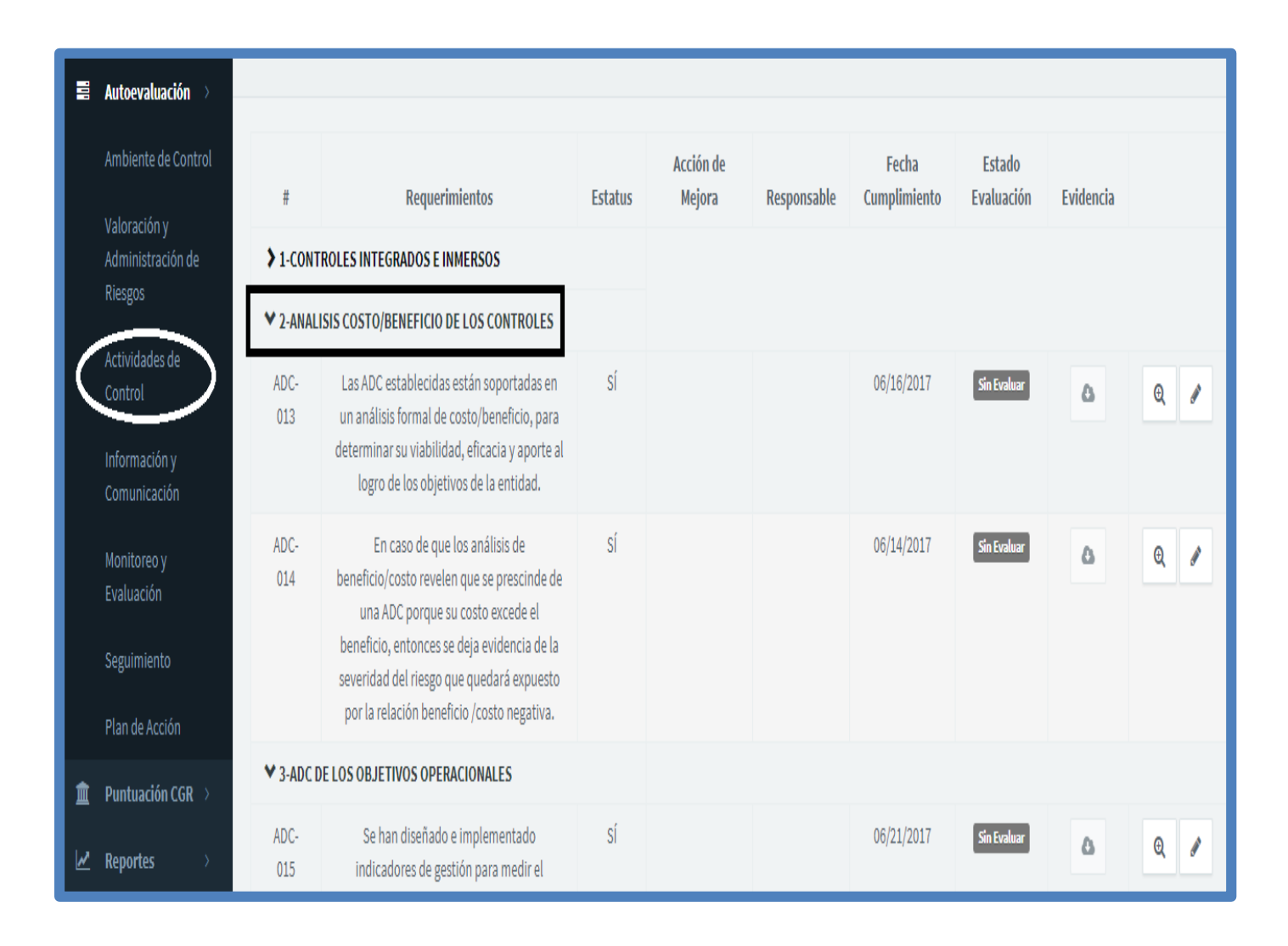

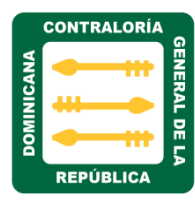

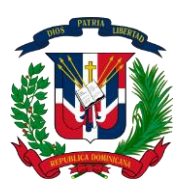

**3. ADC de los Objetivos Operacionales:** están dirigidas para evitar que ocurran errores o irregularidades, detectar inconsistencias y apoyar esfuerzos para lograr metas u objetivos.

Al hacer clic sobre esta sesión, nos muestra la siguiente pantalla con los campos requeridos para el seguimiento y evaluación del mismo.

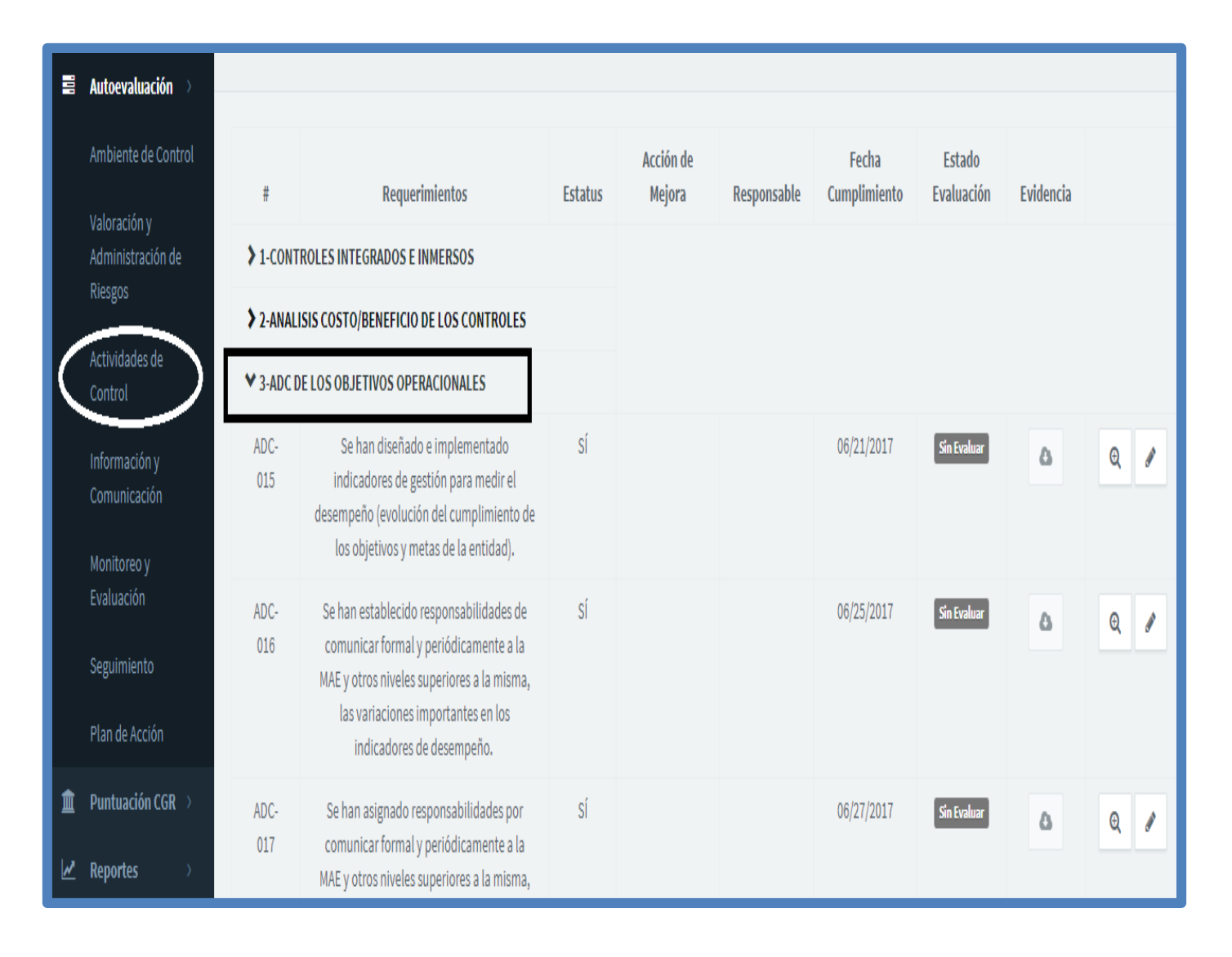

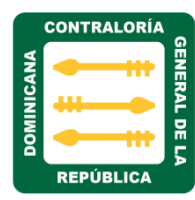

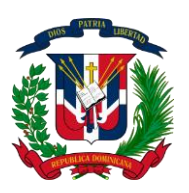

4. ADC del Acatamiento y Cumplimiento Legal: Las ADC contienen entre sus aspectos el cumplimiento de las disposiciones legales aplicables y de la normativa que regula el ingreso y gasto de recursos públicos y las operaciones de la entidad, incluyendo las relativas a la compra y contratación de bienes, servicios, obras, etc.

Al hacer clic sobre esta sesión, nos muestra la siguiente pantalla con los campos requeridos para el seguimiento y evaluación del mismo.

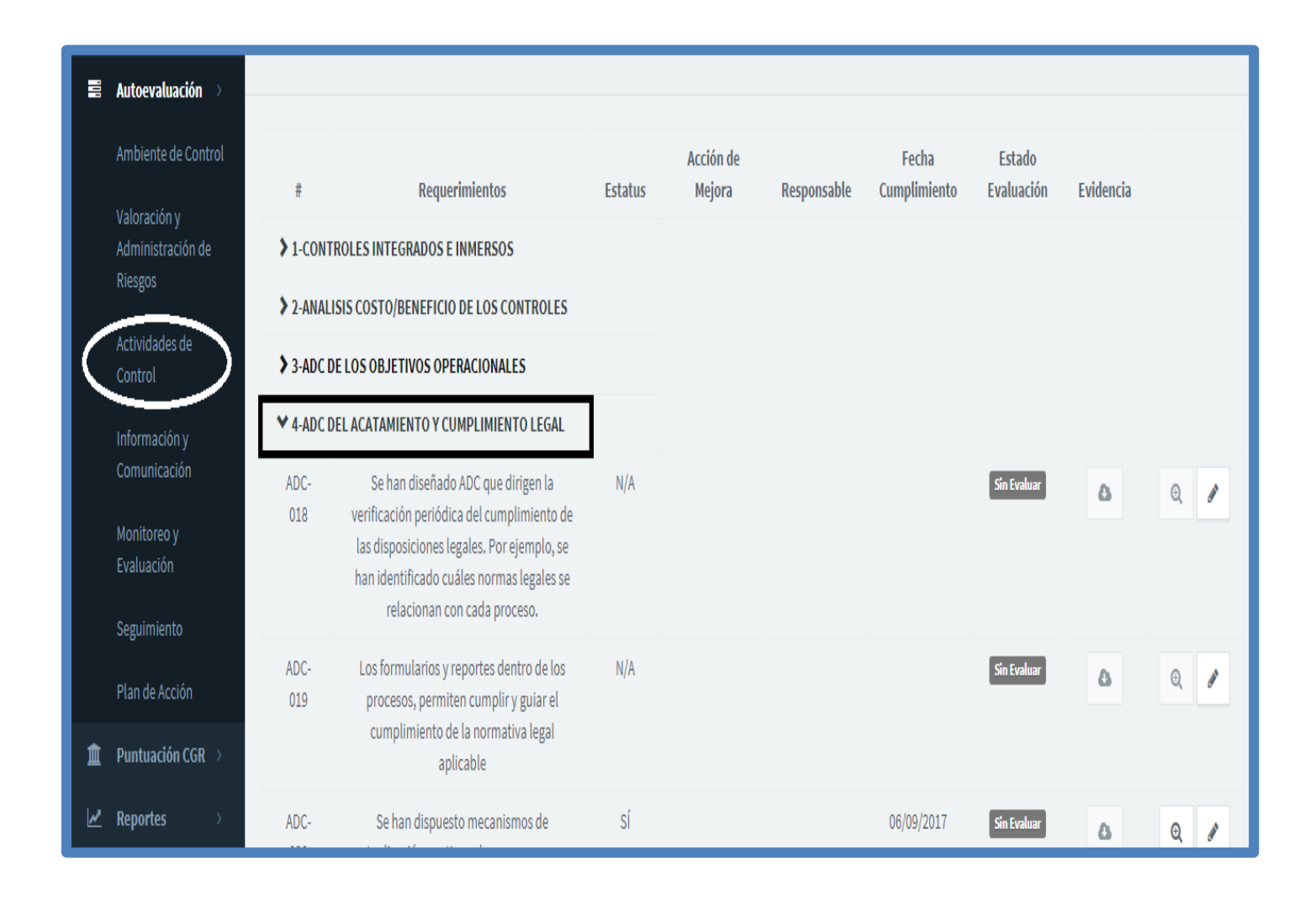

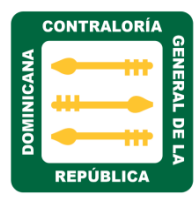

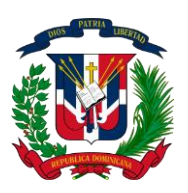

5. ADC Del Cuidado y Protección Del Medio Ambiente: es una actividad esencial para que la administración conozca cuáles son los condicionantes externos y los rasgos propios a los que debe dirigir la mayor atención. Así, al evaluar el medio ambiente, la administración debe considerar como parte de él tanto el medio externo como la propia situación institucional y las características internas.

Al hacer clic sobre esta sesión, nos muestra la siguiente pantalla con los campos requeridos para el seguimiento y evaluación del mismo.

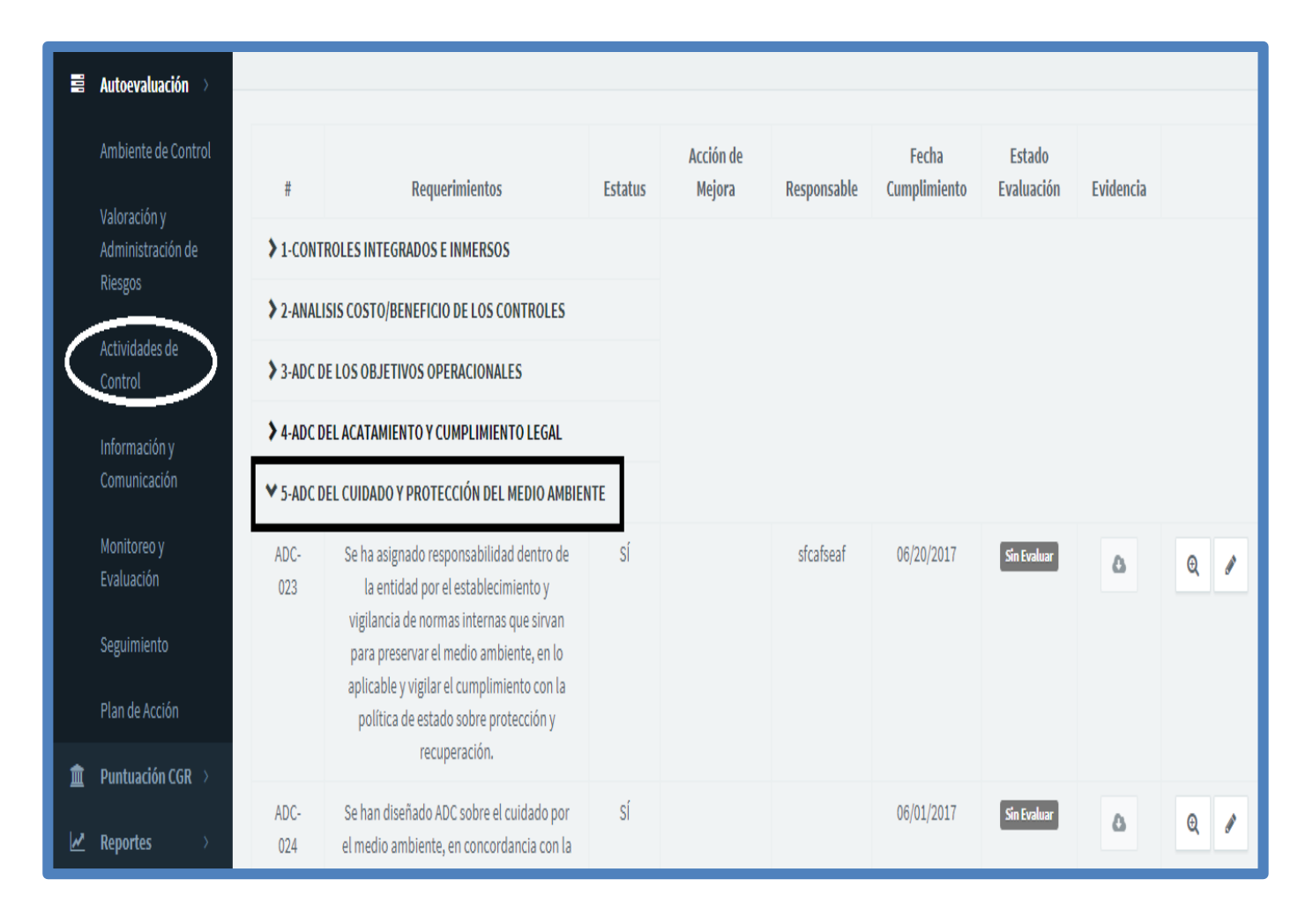

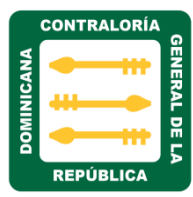

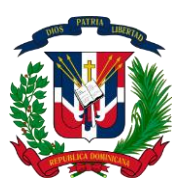

#### MATRIZ INFORMACIÓN Y COMUNICACIÓN

c) Información y Comunicación: La información deberá ser preparada y comunicada a la máxima autoridad, a los empleados y a terceros, cuando corresponda, de tal forma que les apoye en el cumplimiento de sus responsabilidades y contribuya a la rendición transparente de cuentas.

Al hacer clic sobre esta matriz nos muestra cinco secciones de requerimientos, estos son:

- 1. Calidad y Suficiencia de la Información
- 2. Sistema Integrado de Información
- 3. Controles de los sistemas Basado En Tecnología
- 4. Canales de Comunicación Interna y Externa
- 5. Archivo Institucional
- **1. Calidad y Suficiencia de la Información:** El objetivo de la guía respecto a este elemento es ofrecer lineamientos que ayuden a las entidades a establecer medios para mejorar la calidad y suficiencia de la información.

| 10. | Autoevaluación >                             |             |                                            |         |                  |             |                       |           |     |
|-----|----------------------------------------------|-------------|--------------------------------------------|---------|------------------|-------------|-----------------------|-----------|-----|
|     | Ambiente de Control                          | #           | Requerimientos                             | Estatus | Acción de Mejora | Responsable | Fecha<br>Cumplimiento | Evidencia | а   |
|     | Valoración y<br>Administración de<br>Riesgos | ➡> 1-CALIDA | D Y SUFICIENCIA DE LA INFORMACIÓN          |         |                  |             |                       |           |     |
|     | перео                                        | 2-SISTEM    | A INTEGRADO DE INFORMACIÓN                 |         |                  |             |                       |           |     |
|     | Actividades de<br>Control                    | > 3-CONTR   | DLES DE LOS SISTEMAS BASADOS EN TECNOLOGÍA |         |                  |             |                       |           |     |
|     | Información y                                | +CANALE     | S DE COMUNICACIÓN INTERNA Y EXTERNA        |         |                  |             |                       |           |     |
|     | Comunicación                                 | ➡> 5-ARCHIV | O INSTITUCIONAL                            |         |                  |             |                       |           |     |
|     | Monitoreo y                                  |             |                                            |         |                  |             |                       |           |     |
|     | Evaluación                                   |             |                                            |         |                  |             | 10                    | 25 50     | 100 |
|     | Seguimiento                                  |             |                                            |         |                  |             |                       |           |     |
|     | Plan de Acción                               |             |                                            |         |                  |             |                       |           |     |
| L   |                                              |             |                                            |         |                  |             |                       |           |     |

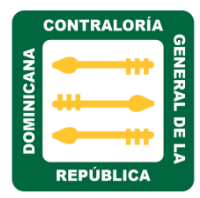

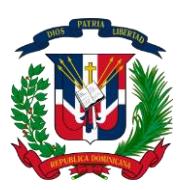

Al hacer clic sobre esta sesión, nos muestra la siguiente pantalla con los campos requerido para el seguimiento y evaluación del mismo.

| .0 | Autoevaluación $ ightarrow$                                               |           |                                                                                                    |         |                     |             |                       |                      |           |     |
|----|---------------------------------------------------------------------------|-----------|----------------------------------------------------------------------------------------------------|---------|---------------------|-------------|-----------------------|----------------------|-----------|-----|
|    | Ambiente de Control                                                       | #         | Requerimientos                                                                                                    | Estatus | Acción de<br>Mejora | Responsable | Fecha<br>Cumplimiento | Estado<br>Evaluación | Evidencia |     |
|    | Valoración y<br>Administración de<br>Riesgos                              | ¥ 1-CALII | DAD Y SUFICIENCIA DE LA INFORMACIÓN                                                                                                    |         |                     |             |                       |                      |           |     |
|    | Actividades de<br>Control                                                 | lyC-001   | Se ha asignado a una Unidad Organizacional<br>la responsabilidad por administrar todo lo<br>relacionado con el manejo de la<br>información.                                                                                                    | N/A     |                     |             |                       | Sin Evaluar          | ۵         | 0   |
|    | Información y<br>Comunicación<br>Monitoreo y<br>Evaluación<br>Seguimiento | lyC-002   | Está previsto que la MAE, la unidad<br>responsable para tecnología de información<br>(TI) y el Comité de Riesgos o equivalente,<br>participen activamente en los proyectos de<br>inversión para los sistemas de información y<br>prioridad de los recursos en información y<br>comunicación. | N/A     |                     |             |                       | Sin Evaluar          | ۵         | Q 🖋 |
| Â  | Plan de Acción Puntuación CGR >                                           | lyC-003   | Se han definido formalmente políticas sobre<br>el manejo de la información.                                                                                                    | N/A     |                     |             |                       | Sin Evaluar          | ۵         | 0   |
| 2  | Reportes >                                                                | lyC-004   | Está previsto preparar informes periódicos<br>sobre la calidad de la información                                                                                                    | N/A     |                     |             |                       | Sin Evaluar          | ۵         | 0,  |

|       | CONTRALORÍA | _    |
|-------|-------------|------|
| ANA   |             | GENE |
| INIC/ |             | RAL  |
| DOM   |             |      |
|       | REPÚBLICA   | -    |

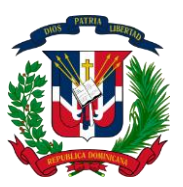

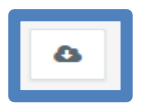

Al hacer clic sobre el icono descarga en las nubes, nos permite descargar la certificación de requerimiento para ser evaluado. Ejemplo:

Despacho Contralor General Miercoles, 15 de junio de 2016

#### IN-CGR-2016-003710

A : Todo el Personal

Asunto : Mandato Presidencial sobre Operativo Prevención Zika, Dengue y Chikungunya.

Luego de un cordial saludo, les informamos que de acuerdo a las instrucciones del Ministro de la Presidencia, Lic. Gustavo Montalvo, hemos sido convocados a participar en el próximo Operativo de Prevención de Zika, Dengue y Chikungunya.

Estaremos trabajando conjuntamente con el Ministerio de Salud Pública, en la provincia Sánchez Ramírez en la Jornada programada para los días: viernes 24 y sábado 25 de junio, así como viernes 1, sábado 2, viernes 8, sábado 9, viernes 15, sábado 16, viernes 22, sábado 23, viernes 29 y sábado 30 del mes de julio 2016.

Solicitamos su cooperación para asistir a las convocatorias que se estarán realizando en los próximos días.

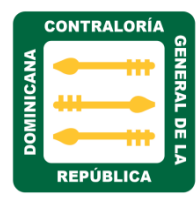

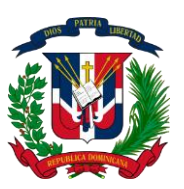

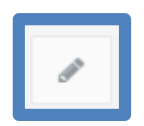

Al hacer clic sobre el icono editar, nos muestra la siguiente pantalla, donde podemos editar, cargar y actualizar datos de los diferentes campos, Ejemplo:

| Editar AMC-001 ×                                                                |
|---------------------------------------------------------------------------------|
| Requerimiento                                                                   |
| Disponen de un enunciado de misión, visión y código de valores institucionales. |
| Estatus                                                                         |
| sí 🔹                                                                            |
| Evidencia                                                                       |
| Seleccionar archivo       Ningún archivo seleccionado                           |
| Comentario                                                                      |
| Lorem Ipsum                                                                     |
| Acción de Mejora                                                                |
| asdf                                                                            |
| Responsable                                                                     |
| Juan Perez                                                                      |
| Fecha Cumplimiento                                                              |
| 24/06/2017                                                                      |
| <u></u>                                                                         |
| 🖺 Guardar Cancelar                                                              |

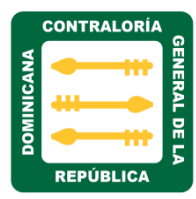

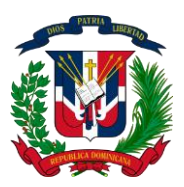

- El campo **Requerimiento:** es de solo lectura, nos muestra el nombre del requerimiento que estamos editando u cargando.
- El campo de **Estatus**: se utiliza para seleccionar en que estatus está el requerimiento, solo son tres: N/A, SI y NO.
- En el campo **Evidencia:** se utiliza para cargar o verificar la documentación del trámite que se está tratando.
- En el campo **Comentario: se** coloca alguna observación o comentarios sobre ese trámite.
- En el campo **Acción de mejora:** se describe si hay alguna acción de mejora que se desee sugerir.
- En el campo **Responsable:** se coloca el nombre del responsable de ese requerimiento.
- En el campo fecha de cumplimiento: Se coloca la fecha de cumplimiento de ese requerimiento.
- Luego de haber completados o editado los campos del formulario seleccionamos el botón guardar como se indica en la flecha.
- Desde el campo descarga podemos realizar la descarga del requerimiento.

|            | CONTRAL | .ORÍA   |              |
|------------|---------|---------|--------------|
| DOMINICANA |         | ##<br>• | GENERAL DE L |
|            | REPÚBL  | ICA     | ₽            |

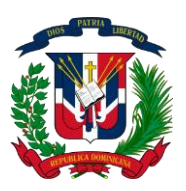

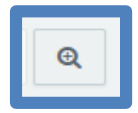

Al hacer clic sobe el icono buscar, nos presentara un formulario de evaluación, este será para uso exclusivo de evaluación en la Contraloría General de la República.

| Evaluación CGR (AMC-001)                                                        | ×  |
|---------------------------------------------------------------------------------|----|
| Requerimiento                                                                   |    |
| Disponen de un enunciado de misión, visión y código de valores institucionales. | 1. |
| Evaluación                                                                      |    |
| sí                                                                              |    |
| Observaciones                                                                   |    |
| qwertyu editado                                                                 |    |
|                                                                                 | 11 |
| ← Volver Atrá:                                                                  | s  |

El campo estado de la evaluación, permite verificar en qué estado se encuentra cada requerimiento, cada color indica el estado:

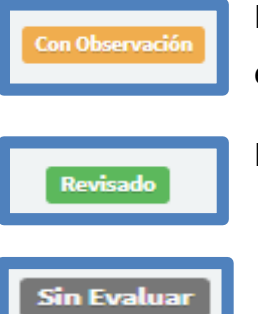

El color naranja indica, que el requerimiento se encuentra en estado de observación por que no cumple con lo requerido.

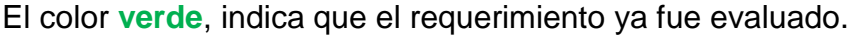

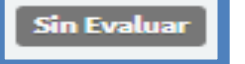

Color gris, indica que se encuentra pendiente de evaluación.

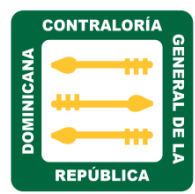

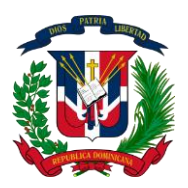

2. Sistema Integrado de Información: Un sistema de administración financiera integrado asegura que al momento de solicitarse la ejecución del presupuesto, una base de datos tenga el presupuesto aprobado y, de conformidad con requisitos establecidos, permita el procesamiento de una transacción de compra de bienes y servicios.

Al hacer clic sobre esta sesión, nos muestra la siguiente pantalla con los campos requerido para el seguimiento y evaluación del mismo.

| -11 | Autoevaluación 🚿                  |           |                                                                                                    |         |                     |             |                       |                      |           |   |
|-----|-----------------------------------|-----------|----------------------------------------------------------------------------------------------------|---------|---------------------|-------------|-----------------------|----------------------|-----------|---|
|     | Ambiente de Control               | #         | Requerimientos                                                                                                    | Estatus | Acción de<br>Mejora | Responsable | Fecha<br>Cumplimiento | Estado<br>Evaluación | Evidencia |   |
|     | Valoración y<br>Administración de | > 1-CALII | DAD Y SUFICIENCIA DE LA INFORMACIÓN                                                                               |         |                     |             |                       |                      |           |   |
|     | Riesgos                           | ¥ 2-SISTI | EMA INTEGRADO DE INFORMACIÓN                                                                                      |         |                     |             |                       |                      |           |   |
|     | Actividades de<br>Control         | lyC-013   | Disponen de sistemas integrados, de tal<br>forma que se mantenga coherencia,                                      | N/A     |                     |             |                       | Sin Evaluar          | ۵         | 0 |
| (   | Información y<br>Comunicación     |           | seguridad y agilidad en la información y se<br>puedan utilizar para múltiples propósitos a<br>diferentes niveles. |         |                     |             |                       |                      |           |   |
|     | Monitoreo y<br>Evaluación         | lyC-014   | Formalmente en la entidad se ha analizado y<br>concluido que los sistemas nacionales de                           | N/A     |                     |             |                       | Sin Evaluar          | ۵         | 0 |
|     | Seguimiento<br>Plan de Acción     |           | información (SIGEF, SASP, SNIP, etc.) se<br>consideran suficientes para soportar la<br>gestión de la entidad.     |         |                     |             |                       |                      |           |   |
| Î   | Puntuación CGR >                  | lyC-015   | En caso de desarrollo e implementación de<br>sistemas paralelos, complementarios o                                | N/A     |                     |             |                       | Sin Evaluar          | ۵         | 0 |
| M   | Reportes >                        |           | específicos para atender necesidades<br>puntuales de la entidad, dichos desarrollos                               |         |                     |             |                       |                      |           |   |

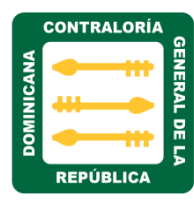

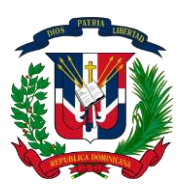

3. Controles de los Sistemas Basados en Tecnología: se desarrollan ampliamente en los planes estratégicos de tecnología de información y en los programas operativos anuales específicos del área, los cuales son generalmente apoyados por una unidad organizacional denominada Departamento o Dirección de Sistemas o equivalente.

Al hacer clic sobre esta sesión, nos muestra la siguiente pantalla con los campos requerido para el seguimiento y evaluación del mismo.

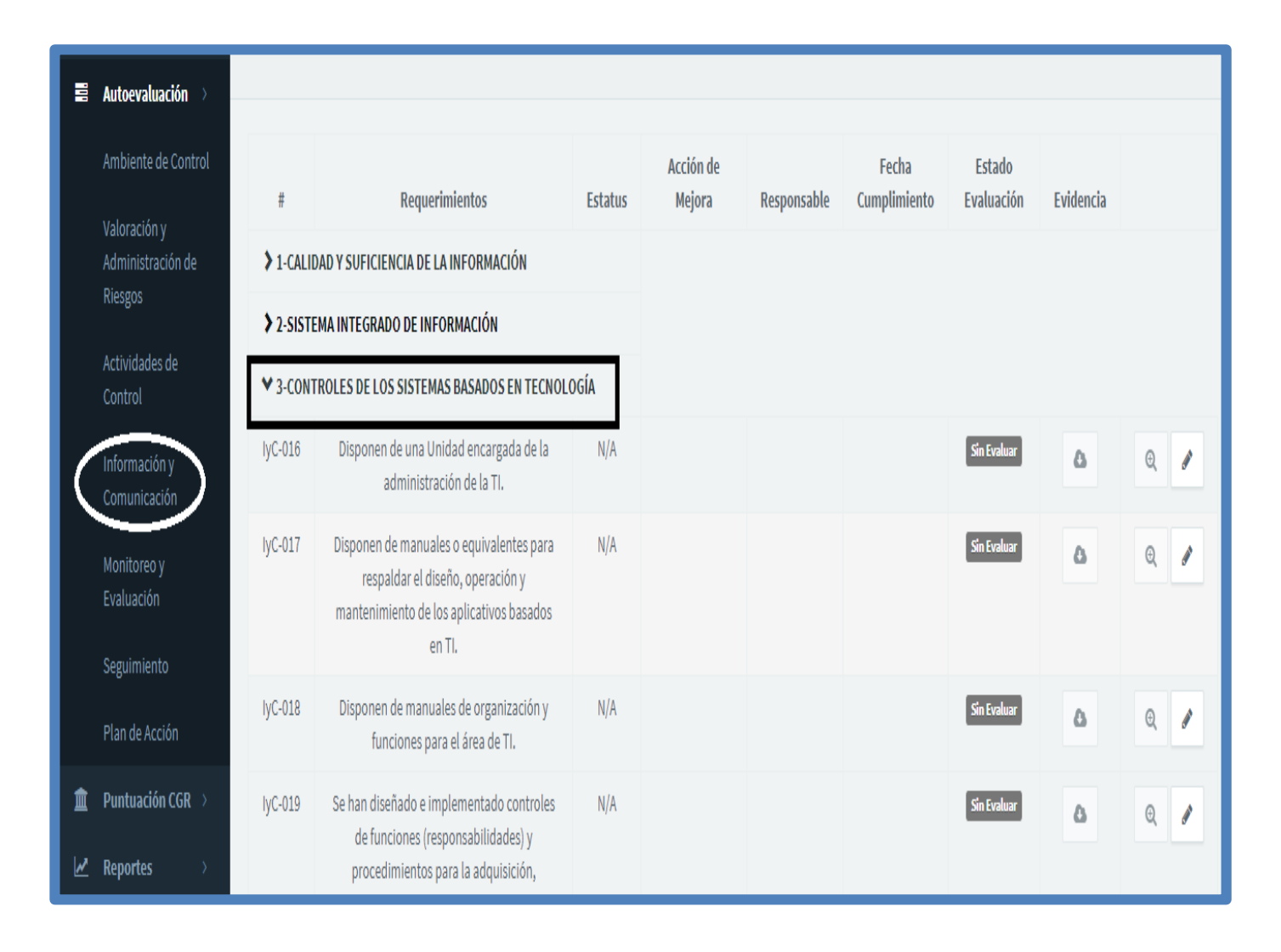

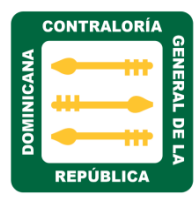

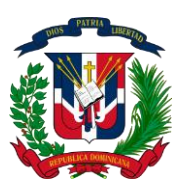

**4. Canales de Comunicación Interna y Externa:** dispone de una unidad organizacional que planifique, propicie y asegure que las políticas, normas y procedimientos son conocidos y entendidos por el personal.

Al hacer clic sobre esta sesión, nos muestra la siguiente pantalla con los campos requerido para el seguimiento y evaluación del mismo.

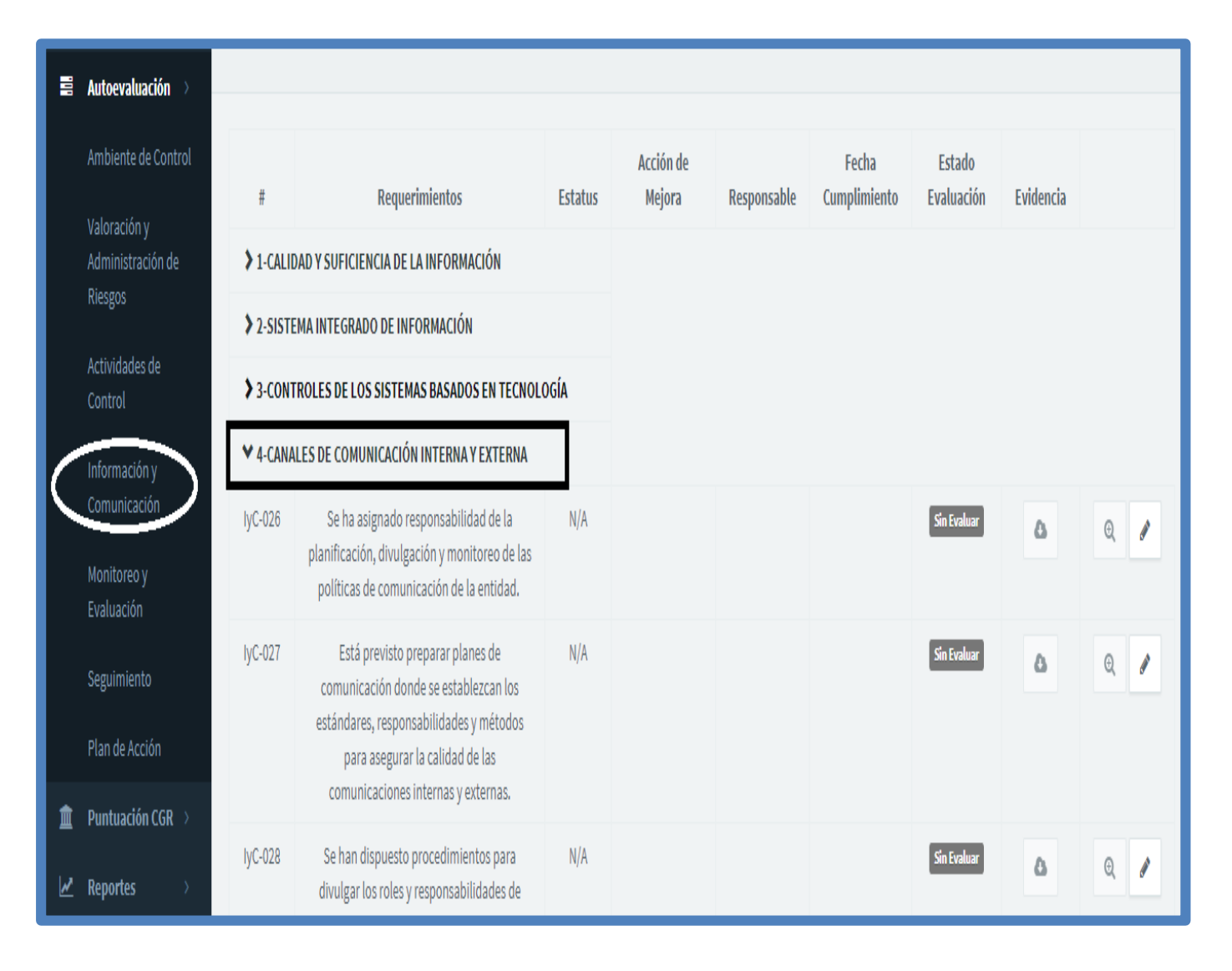

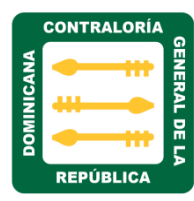

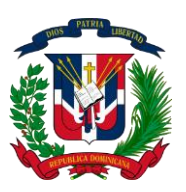

4. Archivo Institucional: deben ser registrados y archivados correcta y oportunamente, de forma que puedan ser ubicados con prontitud. Todo el proceso originado en la ejecución de un evento o transacción debe poder ser controlado desde su registro inicial hasta el archivo de los documentos que lo representan.

Al hacer clic sobre esta sesión, nos muestra la siguiente pantalla con los campos requerido para el seguimiento y evaluación del mismo.

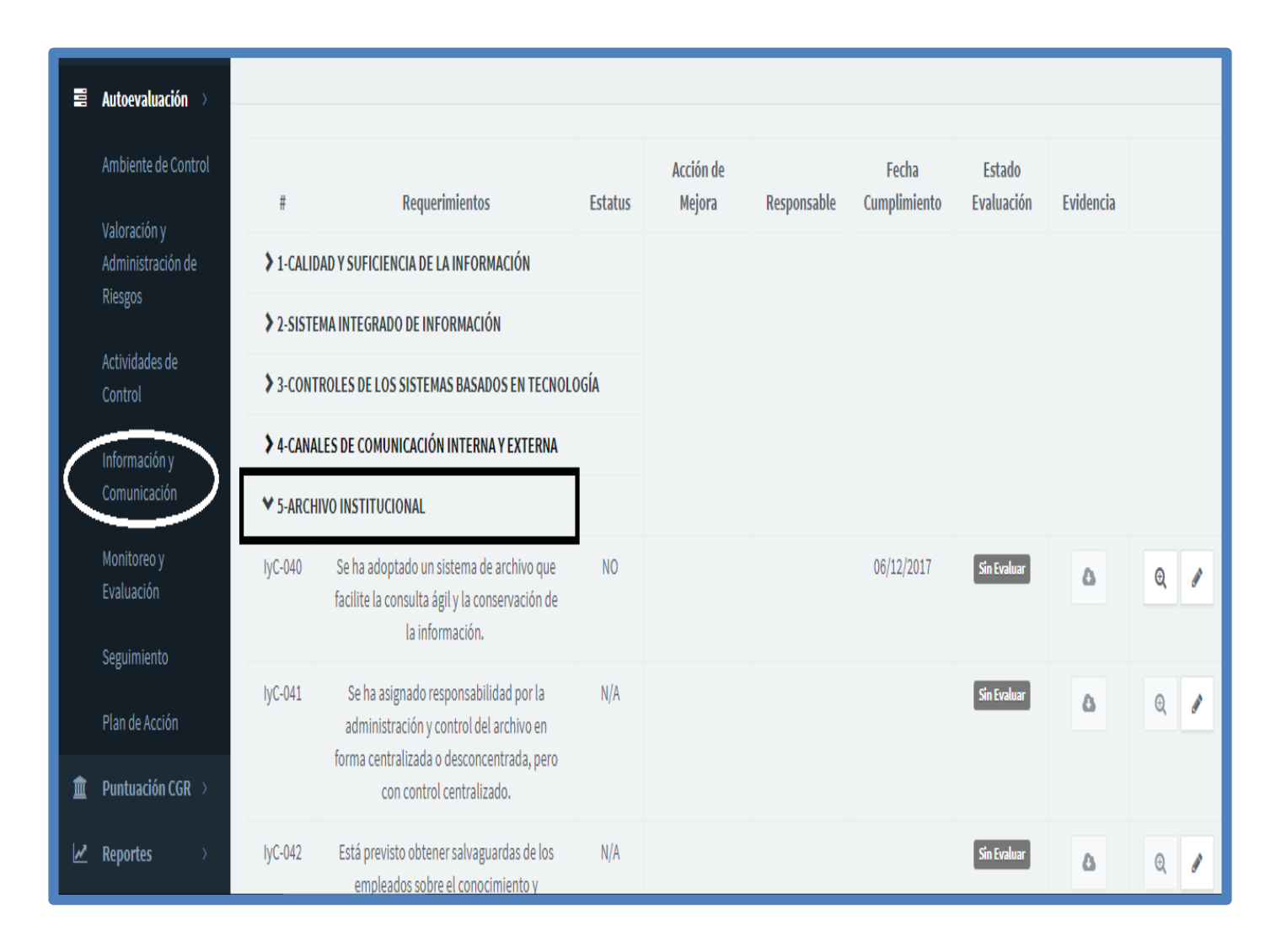

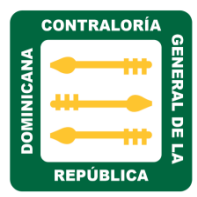

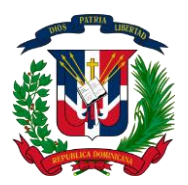

#### MATRIZ MONITOREO Y EVALUACIÓN

d) Monitoreo y Evaluación: Se debe evaluar la calidad del control interno sobre una base permanente de tiempo, para confirmar su vigencia y efectividad, así como para establecer que las recomendaciones resultado de las auditorías y otras evaluaciones son asimiladas.

Al hacer clic sobre esta matriz nos muestra tres secciones de requerimientos, estos son:

- 1. Supervisión Permanente de la Efectividad de los Controles
- 2. Informe de las Evaluaciones y Formulación de Recomendaciones
- 3. Seguimiento a las Recomendaciones

|   | Autoevaluación 🔿                  |               |                                                         |         |                  |             |                       |           |     |
|---|-----------------------------------|---------------|---------------------------------------------------------|---------|------------------|-------------|-----------------------|-----------|-----|
|   | Ambiente de Control               | #             | Requerimientos                                          | Estatus | Acción de Mejora | Responsable | Fecha<br>Cumplimiento | Evidencia | а   |
|   | valoración y<br>Administración de | 1-SUPERV      | /ISION PERMANENTE DE LA EFECTIVIDAD DE LOS CONTROLES    |         |                  |             |                       |           |     |
|   | Riesgos                           |               | IE DE LAS EVALUACIONES Y FORMULACIÓN DE RECOMENDACIONES |         |                  |             |                       |           |     |
|   | Actividades de<br>Control         | ₿<br>S-SEGUIM | IIENTO A LAS RECOMENDACIONES                            |         |                  |             |                       |           |     |
|   | Información y<br>Comunicación     |               |                                                         |         |                  |             | 10                    | 25 50     | 100 |
| ( | Monitoreo y<br>Evaluación         |               |                                                         |         |                  |             |                       |           |     |
|   | Seguimiento                       |               |                                                         |         |                  |             |                       |           |     |
|   | Plan de Acción                    |               |                                                         |         |                  |             |                       |           |     |

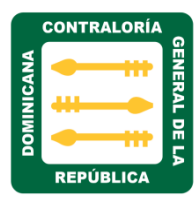

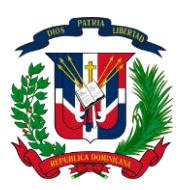

 Supervisión Permanente de la Efectividad de los Controles: su objetivo es ofrecer lineamientos que ayuden a diseñar y ejecutar políticas y procedimientos para la supervisión del SCI.

| 1 | Autoevaluación $ ightarrow$                  |             |                                                                                                    |         |                     |             |                       |                      |           |      |            |
|---|----------------------------------------------|-------------|----------------------------------------------------------------------------------------------------|---------|---------------------|-------------|-----------------------|----------------------|-----------|------|------------|
|   | Ambiente de Control                          | #           | Requerimientos                                                                                                | Estatus | Acción de<br>Mejora | Responsable | Fecha<br>Cumplimiento | Estado<br>Evaluación | Evidencia |      |            |
|   | Valoración y<br>Administración de<br>Riesgos | ◆ 1-SUPE    | RVISION PERMANENTE DE LA EFECTIVIDAD DE LO<br>Es                                                              | 05      |                     |             |                       |                      |           |      |            |
|   | Actividades de<br>Control                    | МуЕ-<br>001 | Existen políticas y procedimientos rutinarios<br>de supervisión incorporados en los<br>diferentes procesos.   | SÍ      |                     |             | 08/03/2017            | Sin Evaluar          | ۵         | Q    | <b>*</b>   |
| / | Información y<br>Comunicación<br>Monitoreo y | МуЕ-<br>002 | Las tareas de supervisión son practicadas<br>por empleados diferentes de quienes<br>ejecutan las operaciones. | N/A     |                     |             |                       | Sin Evaluar          | ۵         | Q    | <b>*</b> * |
|   | Evaluación<br>Seguimiento                    | MyE-<br>003 | Esta previsto que se deje evidencia formal<br>de la supervisión.                                              | N/A     |                     |             |                       | Sin Evaluar          | ۵         | Q,   | <b>a</b> 1 |
|   | Plan de Acción                               | МуЕ-<br>004 | Se dispone de procedimientos para verificar<br>la calidad de la supervisión incorporada a                     | N/A     |                     |             |                       | Sin Evaluar          | ۵         | Ð, ð | <b>M</b>   |
|   | Puntuación CGR > Reportes >                  | MyE-<br>005 | Existen políticas y procedimientos de autoevaluación de los controles internos en                             | N/A     |                     |             |                       | Sin Evaluar          | ۵         | Ð, ð | <b>A</b>   |

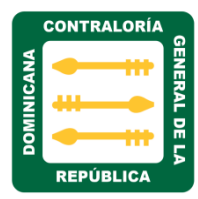

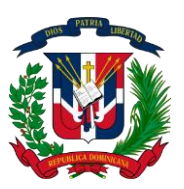

۵

Al hacer clic sobre el icono descarga en las nubes, nos permite descargar la certificación de requerimiento para ser evaluado. Ejemplo:

Despacho Contralor General Miercoles, 15 de junio de 2016

#### IN-CGR-2016-003710

- A : Todo el Personal
- Asunto : Mandato Presidencial sobre Operativo Prevención Zika, Dengue y Chikungunya.

Luego de un cordial saludo, les informamos que de acuerdo a las instrucciones del Ministro de la Presidencia, Lic. Gustavo Montalvo, hemos sido convocados a participar en el próximo Operativo de Prevención de Zika, Dengue y Chikungunya.

Estaremos trabajando conjuntamente con el Ministerio de Salud Pública, en la provincia Sánchez Ramírez en la Jornada programada para los días: viernes 24 y sábado 25 de junio, así como viernes 1, sábado 2, viernes 8, sábado 9, viernes 15, sábado 16, viernes 22, sábado 23, viernes 29 y sábado 30 del mes de julio 2016.

Solicitamos su cooperación para asistir a las convocatorias que se estarán realizando en los próximos días.

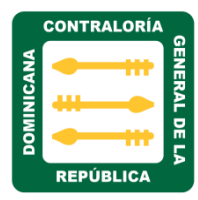

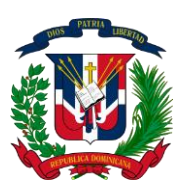

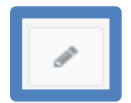

Al hacer clic sobre el icono editar, nos muestra la siguiente pantalla, donde podemos editar, cargar y actualizar datos de los diferentes campos, Ejemplo:

| Editar AMC-001 ×                                                                |
|---------------------------------------------------------------------------------|
| Requerimiento                                                                   |
| Disponen de un enunciado de misión, visión y código de valores institucionales. |
| Estatus                                                                         |
| sí 🗸                                                                            |
| Evidencia                                                                       |
| Seleccionar archivo       Ningún archivo seleccionado                           |
| Comentario                                                                      |
| Lorem Ipsum                                                                     |
| Acción de Mejora                                                                |
| asdf                                                                            |
| Responsable                                                                     |
| Juan Perez                                                                      |
| Fecha Cumplimiento                                                              |
| 24/06/2017                                                                      |
| E Guardar Cancelar                                                              |

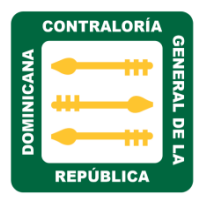

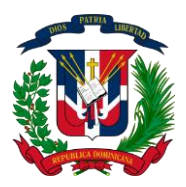

- El campo **Requerimiento:** es de solo lectura, nos muestra el nombre del requerimiento que estamos editando u cargando.
- El campo de **Estatus**: se utiliza para seleccionar en que estatus está el requerimiento, solo son tres: N/A, SI, y NO.
- En el campo **Evidencia:** se utiliza para cargar o verificar la documentación del trámite que se está tratando.
- En el campo **Comentario: se** coloca alguna observación o comentarios sobre ese trámite.
- En el campo **Acción de mejora:** se describe si hay alguna acción de mejora que se desee sugerir.
- En el campo **Responsable:** se coloca el nombre del responsable de ese requerimiento.
- En el campo **fecha de cumplimiento**: Se coloca la fecha de cumplimiento de ese requerimiento.
- Luego de haber completados o editado los campos del formulario seleccionamos el botón guardar como se indica en la flecha.
- Desde el campo descarga podemos realizar la descarga del requerimiento.

|            | CONTRALORÍA |              |
|------------|-------------|--------------|
| DOMINICANA |             | GENERAL DE L |
|            | REPÚBLICA   | ₽            |

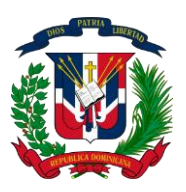

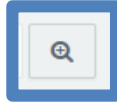

Al hacer clic sobe el icono buscar, nos presentara un formulario de evaluación, este será para uso exclusivo de evaluación en la Contraloría General de la República.

| Evaluación CGR (AMC-001)                                                        | ×  |
|---------------------------------------------------------------------------------|----|
| Requerimiento                                                                   |    |
| Disponen de un enunciado de misión, visión y código de valores institucionales. | 1. |
| Evaluación                                                                      |    |
| sí                                                                              |    |
| Observaciones                                                                   |    |
| qwertyu editado                                                                 | 1. |
|                                                                                 |    |
| <ul> <li>Volver Atrá</li> </ul>                                                 | s  |

El campo estado de la evaluación, permite verificar en qué estado se encuentra cada requerimiento, cada color indica el estado:

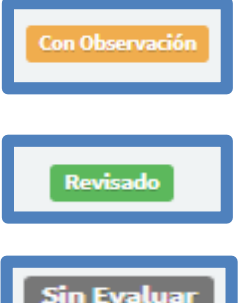

El color **amarillo** indica, que el requerimiento se encuentra en estado de observación por que no cumple con lo requerido.

El color verde, indica que el requerimiento ya fue evaluado.

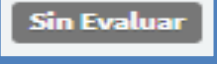

Color gris, indica que se encuentra pendiente de evaluación.

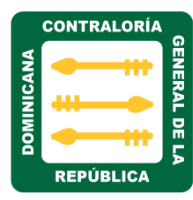

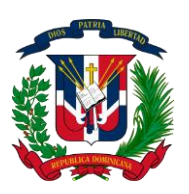

 Informe de las Evaluaciones y Formulación de Recomendaciones: todas las actividades deben dejar como resultado evidencia documental e informes que permitan hacer mediciones y tomar medidas de ajuste para cumplir con el marco legal y mejorar la probabilidad de alcanzar los objetivos establecidos para cada entidad.

Al hacer clic sobre esta sesión, nos muestra la siguiente pantalla con los campos requerido para el seguimiento y evaluación del mismo.

|           | Autoevaluación 🚿                             |                      |                                                                                                    |         |                     |             |                       |                      |           |      |
|-----------|----------------------------------------------|----------------------|----------------------------------------------------------------------------------------------------|---------|---------------------|-------------|-----------------------|----------------------|-----------|------|
|           | Ambiente de Control                          | #                    | Requerimientos                                                                                                    | Estatus | Acción de<br>Meiora | Responsable | Fecha<br>Cumplimiento | Estado<br>Evaluación | Fvidencia |      |
|           | Valoración y<br>Administración de<br>Riesgos | > 1-SUPE             | RVISION PERMANENTE DE LA EFECTIVIDAD DE LI<br>Es                                                                                   | DS      | incjoru.            | Reportative | campanicato           | Linucion             |           |      |
|           | Actividades de<br>Control                    | ◆ 2-INFOR<br>RECOMEN | RME DE LAS EVALUACIONES Y FORMULACIÓN DE<br>Daciones                                                                               |         |                     |             |                       |                      |           |      |
|           | Información y<br>Comunicación                | МуЕ-<br>007          | Se preparan memorandos y estadísticas de<br>errores o inconsistencias encontrados en la<br>supervisión en línea. (Si es un proceso | NO      |                     |             | 06/17/2017            | Sin Evaluar          | ۵         | 0    |
| $\langle$ | Monitoreo y<br>Evaluación                    |                      | automatizado, se producen listas de<br>inconsistencias)                                                                            |         |                     |             |                       |                      |           |      |
|           | Seguimiento                                  | MyE-<br>008          | Existen políticas / procedimientos para<br>asegurar que se toman acciones correctivas                                              | SÍ      |                     | Juana Perez | 03/16/2017            | Sin Evaluar          | ۵         | 0    |
|           | Plan de Acción                               |                      | de forma oportuna cuando se detectan<br>irregularidades en los controles, durante la                                               |         |                     |             |                       |                      |           |      |
| Î         | Puntuación CGR >                             |                      | ejecución de los procesos.                                                                                                    |         |                     |             |                       |                      |           |      |
| M         | Reportes >                                   | MyE-<br>009          | Cuando se practican evaluaciones por la<br>misma administración, se preparan                                                       | N/A     |                     |             |                       | Sin Evaluar          | ۵         | 0, 🥒 |

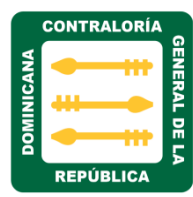

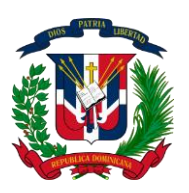

2. Seguimiento a las Recomendaciones: El seguimiento es el medio para establecer su efectividad y debe planificarse de conformidad con lo convenido en los memorandos, informes y planes de acción. Se trata de que las personas dispongan del tiempo y recursos necesarios para corregir (lo que no es corregible en tiempo real) y para hacer verificaciones.

Al hacer clic sobre esta sesión, nos muestra la siguiente pantalla con los campos requerido para el seguimiento y evaluación del mismo.

|   | Autoevaluación >                          |                      |                                                                                                    |         |           |             |              |             |           |     |
|---|-------------------------------------------|----------------------|----------------------------------------------------------------------------------------------------|---------|-----------|-------------|--------------|-------------|-----------|-----|
|   |                                           |                      |                                                                                                    |         |           |             |              |             |           |     |
|   | Ambiente de Control                       |                      |                                                                                                    |         | Acción de |             | Fecha        | Estado      |           |     |
|   | Valoración v                              | #                    | Requerimientos                                                                                                    | Estatus | Mejora    | Responsable | Cumplimiento | Evaluación  | Evidencia |     |
|   | Administración de<br>Riesgos              | > 1-SUPE             | RVISION PERMANENTE DE LA EFECTIVIDAD DE L'<br>Es                                                                                                    | 05      |           |             |              |             |           |     |
|   | Actividades de<br>Control                 | > 2-INFOR<br>Recomen | RME DE LAS EVALUACIONES Y FORMULACIÓN DE<br>Daciones                                                                                                    |         |           |             |              |             |           |     |
|   | Información y                             | ♥ 3-SEGU             | IMIENTO A LAS RECOMENDACIONES                                                                                                    |         |           |             |              |             |           |     |
| < | Comunicación<br>Monitoreo y<br>Evaluación | МуЕ-<br>013          | Existe una política definida sobre el<br>seguimiento por parte de la misma<br>administración, a los informes y planes de<br>acción resultado del MyE interno o externo. | N/A     |           |             |              | Sin Evaluar | ۵         | C.  |
|   | Seguimiento<br>Plan de Acción             | MyE-<br>014          | Está previsto que los responsables de los<br>procesos preparen informes donde reporten<br>el avance o limitaciones en la ejecución de                                   | SÍ      |           | dadedw      | 06/15/2017   | Sin Evaluar | ۵         | Q 🖉 |
| Â | Puntuación CGR >                          |                      | los planes de acción concertados.                                                                                                    |         |           |             |              |             |           |     |
| M | Reportes >                                | MyE-<br>015          | Se dispone de procedimientos formales<br>para practicar el seguimiento (verificaciones                                                                                  | N/A     |           |             |              | Sin Evaluar | ۵         | 0,  |

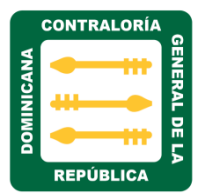

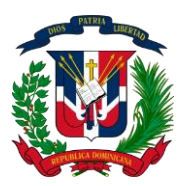

#### MATRIZ SEGUIMIENTO

e) Seguimiento: Consiste en una tabla en la cual se analizan, en una fecha de corte determinada, los avances logrados para cada actividad prevista dentro del plan de acción. Donde se indica el porcentaje (%) de avance, los riesgos (en caso de existir) y las acciones de mitigación de dichos riesgos.

Al hacer clic sobre la matriz seguimiento, nos muestra la siguiente pantalla de lectura, donde visualizamos:

- Componente del Control interno de cada matriz
- Calificación de cada matriz
- Progreso de cada matriz
- Nivel de Desarrollo de cada matriz

|   | CGR                                          | 📧 🛗 Período Actual: 3er Cuatrimestre 2017 (2017-03)   |                       | 🛔 Diosdavi Lara Reyes (Admin) 👻 |
|---|----------------------------------------------|-------------------------------------------------------|-----------------------|---------------------------------|
|   | Autoevaluación >                             | Período                                               |                       |                                 |
|   | Valoración y<br>Administración de<br>Riesgos | 2do Cuatrimestre 2017 Componentes del Control Interno | Calificación Progreso | Nivel de Desarrollo             |
|   | Actividades de                               | Ambiente de Control                                   | 6.74%                 | Incipiente                      |
|   | Control                                      | Valoración y Administración de Riesgos                | 3.45%                 | Incipiente                      |
|   | Información y<br>Comunicación                | Actividades de Control                                | 44.44%                | Mediano                         |
|   | Monitoreo y                                  | Información y Comunicación                            | 0.00%                 | Incipiente                      |
|   | Evaluación                                   | Monitoreo y Evaluación                                | 12.50%                | Incipiente                      |
|   | Seguimiento                                  | %Total                                                | 9.56%                 | Incipiente                      |
|   | Plan de Acción                               |                                                       |                       |                                 |
| Â | Puntuación CGR >                             |                                                       |                       |                                 |
| M | Reportes >                                   |                                                       |                       |                                 |
| 쓭 | Usuarios                                     |                                                       |                       |                                 |
| ۲ | Roles                                        | Contraloria General de la Republica © 2017 Copyright. |                       | 1.0.0                           |

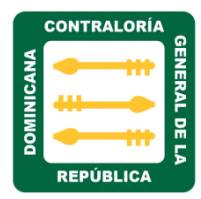

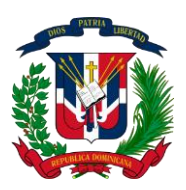

Al hacer clic en el campo periodo, seleccionamos el cuatrimestre correspondiente al requerimiento evaluado.

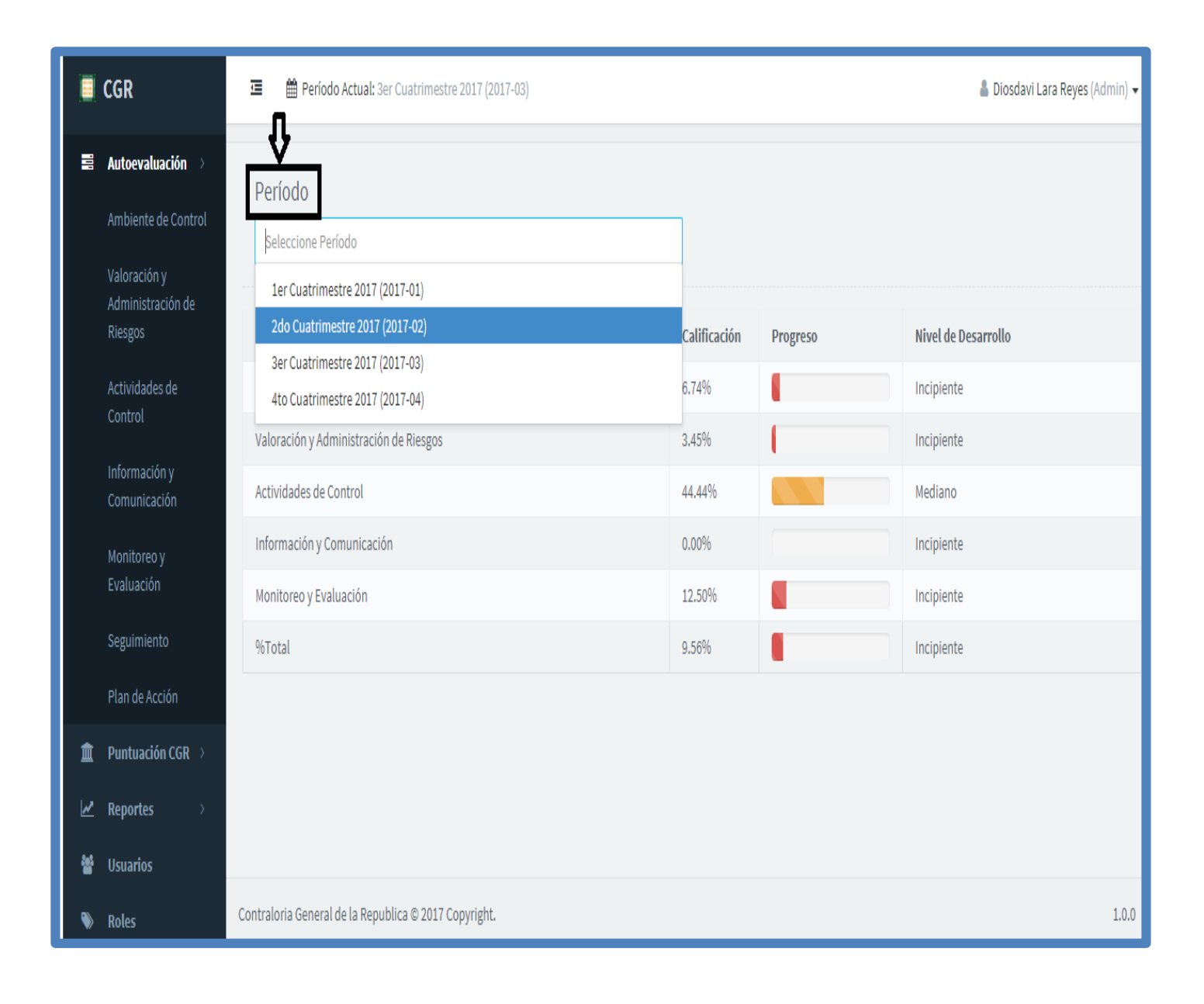

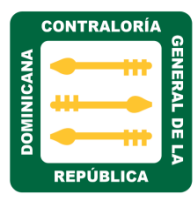

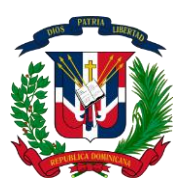

#### MATRIZ PLAN DE ACCIÓN

f) Plan de Acción: consiste en una matriz en la cual se indican las brechas u oportunidades de ajuste identificadas, las actividades e insumos necesarios para ajustar el SCII, así como otras informaciones relacionadas con la logística requerida para alcanzar los resultados en tiempo y forma, expresados en forma de indicadores.

Al hacer clic sobre la matriz plan de Acción, nos muestra la siguiente pantalla con los siguientes campos descrito a continuación:

|           | Autoevaluación 🚿                  |                         |                                                     |                        |                                        |                         |                  |                          |              |                                 |                                          |
|-----------|-----------------------------------|-------------------------|-----------------------------------------------------|------------------------|----------------------------------------|-------------------------|------------------|--------------------------|--------------|---------------------------------|------------------------------------------|
|           | Ambiente de Control               | <b>+</b> Nu             | ievo Plan                                           |                        |                                        |                         |                  |                          |              |                                 |                                          |
|           | Valoración y<br>Administración de | # \$                    | Requerimiento 🖨                                     | Acción de<br>Mejora    | Actividades                            | Insumos                 | Presupuesto      | Fecha de<br>Cumplimiento | Responsables | Indicador<br>Verificable        | Riesgos                                  |
|           | Riesgos                           | AMC-                    | Se han establecido                                  | Suspendisse            | Actividad 3                            | Insumo                  |                  |                          | Pedro Perez  | Descripcion                     | Posible                                  |
|           | Actividades de<br>Control         | 073                     | procedimientos<br>para la promoción<br>basada en el | porta ex sit<br>cambio | nta ex sit<br>mbio<br>Actividad        |                         | RD\$1,337.56     |                          | Diana Prince | del<br>indicador<br>verificable | problema 3                               |
|           | Información y<br>Comunicación     | desempeño<br>(Méritos). |                                                     |                        | Definida<br>Mod                        | Insumo                  | RD\$1,342,337.56 |                          | Pedro        | 3                               | Riesgo a<br>definir                      |
|           | Monitoreo y<br>Evaluación         |                         |                                                     |                        | Evento                                 |                         |                  |                          | Henriquez    | Descripcion<br>del<br>indicador | Riesgo a<br>definir                      |
|           | Seguimiento                       |                         |                                                     |                        |                                        |                         |                  |                          |              | verificable                     |                                          |
| $\langle$ | Plan de Acción                    | ADC-                    | La entidad                                          | Generar                | Lorem                                  | In ac nisi et           | RD\$3.243.54     | 07/03/2017               | Donec        | Donec in                        | Praesent quis                            |
| Â         | Puntuación CGR >                  | 001                     | dispone de                                          | manuales de            | ipsum dolor                            | ligula                  |                  |                          | Vestibulum   | neque quis                      | turpis                                   |
| M         | Reportes >                        |                         | manuales,<br>instructivos o<br>equivalentes en      | documentación          | sit amet,<br>consectetur<br>adipiscing | sollicitudin<br>varius. | RD\$23,453.45    | 08/11/2017               | Son          | enim moliis<br>hendrerit.       | commodo,<br>tincidunt odio<br>facilisis, |

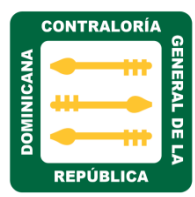

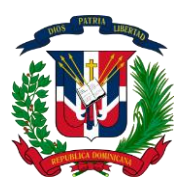

- Requerimiento: Hace referencia al aspecto de control que se está evaluando. este será respondido solamente con "Si" en caso de que lo requerido este en un 100% implementado y "No" en los demás casos. Esta Columna nunca deberá estar en blanco.
- Acción de mejora: Hace referencia a la acción que se llevara a cabo para cumplir con lo requerido en caso de que éste no se encuentre implementado en su totalidad y Solo se dejara en blanco cuando el estatus sea "Completado".
- Actividades: son políticas y procedimientos para ejecutar las decisiones, especialmente las dirigidas a verificar o impulsar que las medidas de mitigación de riesgos se cumplan y su calidad pueda ser evaluada. Las actividades de control son de gran variedad y se cumplen en todos los procesos.
- Insumo: Los insumos necesarios en términos de tiempo, son materiales, eventos, tiempo de consultoría, etc.
- Presupuesto: Se refiere a las estimaciones sobre los recursos necesarios para alcanzar los objetivos. Si los recursos no son correctamente calculados, aumenta la exposición al riesgo de no lograrlos.
- Fecha de cumplimiento: Hace referencia a la fecha en la cual se cumplió o se va a cumplir el requerimiento. Esta columna nunca deberá estar en blanco.
- **Responsable**: Hace referencia a la dirección, departamento, unidad o sección designado como responsable del seguimiento al requerimiento en cuestión.
- Indicador verificable: corresponde al resultado mediante el cual se hace tangible el cumplimiento de la actividad.
- Riesgos: podrían limitar el logro parcial o total de las actividades y las acciones planteadas para mitigarlo o prevenir su ocurrencia. Igualmente se dispone de una columna para registrar cualquier observación que se considere útil para entender el proceso de ajuste y las implicaciones de las acciones que se estén tomando.

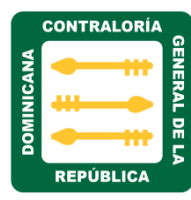

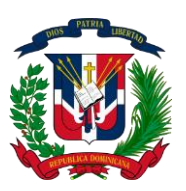

- Acción de mitigación: hace referencia a medición de efectividad para dar seguimiento al cumplimiento de las medidas y evaluación de riesgos, que se adopten y se cumplan oportunamente y con la calidad debida.
- Observaciones DDN-CGR: se ocupa de la emisión, seguimiento y en general de todas las labores de asesoramiento al sector público en relación con los procesos de diagnóstico, ajuste e implantación de las NOBACI.

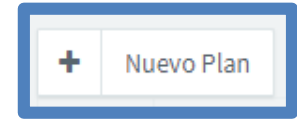

Al realizar clic en el botón **+Nuevo Plan** ubicado en la parte superior a mano izquierda, nos mostrara la siguiente pantalla, en el campo requerimiento seleccionamos el tipo de requerimiento que deseamos

trabajar y en el campo Acción de mejora colocamos Acción a tomar que se llevara a cabo en ese requerimiento.

| Crear Plan de Acción  | ×                                   |
|-----------------------|-------------------------------------|
| Actividad             | Insumo                              |
| Presupuesto           | Fecha de Cumplimiento<br>dd/mm/aaaa |
| Responsable           | Indicador Verificable               |
| Riesgo                | Acción de Mitigación                |
| Observaciones DDN-CGR | Л                                   |
|                       | 🕒 Guardar Cancelar                  |

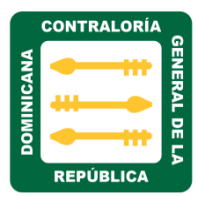

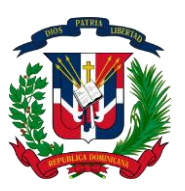

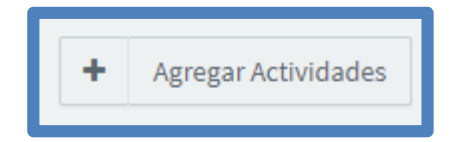

Al realizar clic en el botón **+Agregar Actividades**, nos presentara la siguiente pantalla donde procederemos a completar los datos seleccionados, luego de completar todos

los campos ejecutamos el botón guardar y clic en cerrar.

|   | Autoevaluación >                             |                       |                                                              | _                                                  |                                                                    |                                                                        |                                     |                                   |         |                           |                           |  |  |
|---|----------------------------------------------|-----------------------|--------------------------------------------------------------|----------------------------------------------------|--------------------------------------------------------------------|------------------------------------------------------------------------|-------------------------------------|-----------------------------------|---------|---------------------------|---------------------------|--|--|
|   | Ambiente de Control                          | Re                    | querimiento                                                  | ]                                                  |                                                                    |                                                                        |                                     | Acción de Mejora                  |         |                           |                           |  |  |
|   | Valoración y<br>Administración de<br>Riesgos | La<br>la<br>m         | a entidad dispone<br>s diferentes etapa<br>anejar y conserva | de manuales,<br>Is de cada prod<br>r la informació | instructivos o equi<br>ceso, sus responsal<br>ón que transita y se | valentes en los cuale<br>bles y la forma de do<br>produce en tales pro | s explica<br>cumentar, ▼<br>ocesos. | Generar manuales de documentacion |         |                           |                           |  |  |
|   | Actividades de<br>Control                    | + Agregar Actividades |                                                              |                                                    |                                                                    |                                                                        |                                     |                                   |         |                           |                           |  |  |
|   | Información y<br>Comunicación                | Activ                 | vidades                                                      |                                                    |                                                                    |                                                                        |                                     |                                   |         |                           |                           |  |  |
|   | Monitoreo y<br>Evaluación                    | #                     | Actividades                                                  | Insumos                                            | Presupuesto                                                        | Fecha de<br>Cumplimiento                                               | Responsable                         | Indicador<br>Verificable          | Riesgos | Acciones de<br>Mitigación | Observaciones DDN-<br>CGR |  |  |
|   | Seguimiento                                  |                       |                                                              |                                                    |                                                                    |                                                                        |                                     |                                   |         |                           |                           |  |  |
| ( | Plan de Acción                               |                       |                                                              |                                                    |                                                                    |                                                                        |                                     |                                   |         |                           | Guardar Volver Atrás      |  |  |

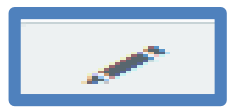

Luego de haber creado el plan de acción, si deseamos editar algún campo, podemos realizarlo, ejecutando clic en el icono editar.

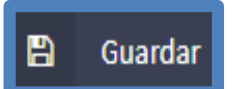

Al hacer clic en el icono guardar, guardamos los datos modificado en el plan de acción.

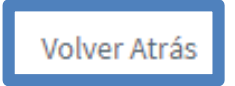

Al hacer clic en el icono volver atrás, regresamos a la página principal de crear nuevo plan.

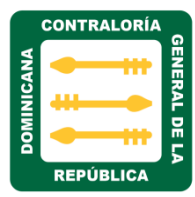

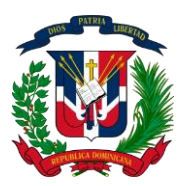

#### MÓDULO PUNTUACIÓN CGR

**g) El Módulo Puntuación CGR:** Es la evaluación que realiza la Contraloría General de la Republica a las CEDE para asignar la puntuación de los requerimientos por instituciones.

Al hacer clic sobre este módulo nos muestra las seis matrices de evaluación para asignar la puntuación, estos son:

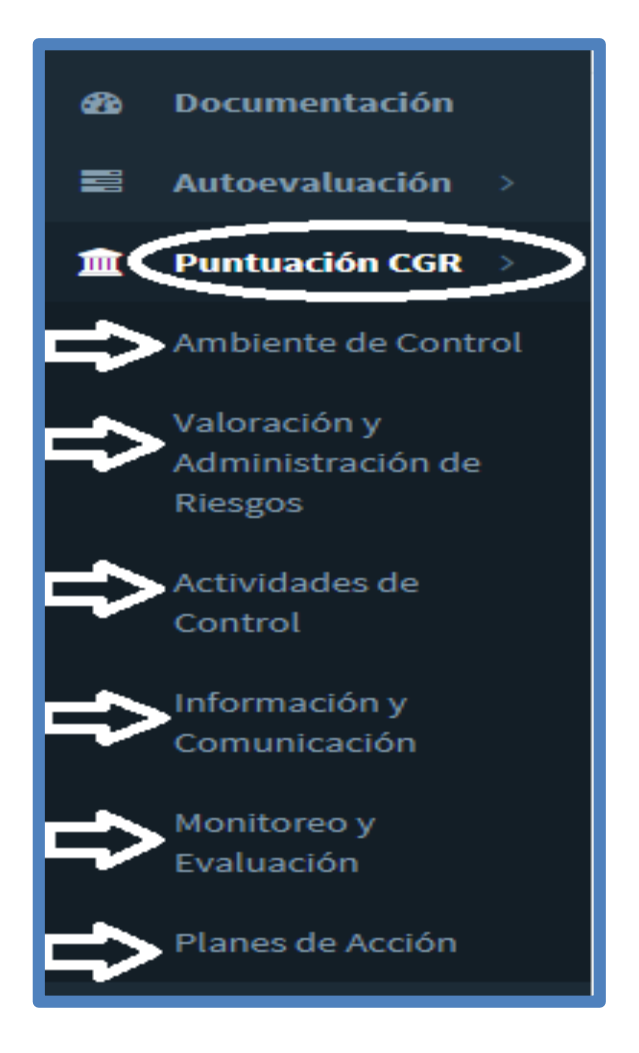

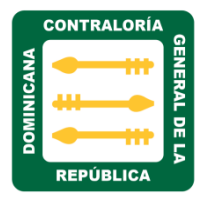

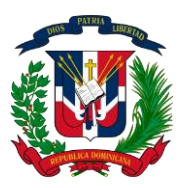

1. Al hacer clic en el módulo puntuación ambiente de control, nos muestra la siguiente pantalla con cinco sesiones de evaluación:

|           | CGR                                          | ⊡            | 🛗 Pe                | ríodo Actual: 3er Cuatrimestre 2017 (2017-03)       |                 |         |                  |             | 🛔 Diosdavi La         | ra Reyes (A | dmin) 🗸 |
|-----------|----------------------------------------------|--------------|---------------------|-----------------------------------------------------|-----------------|---------|------------------|-------------|-----------------------|-------------|---------|
| £         | Documentación                                | EVALU        | ACIÓN DI            | E LA SEDE                                           |                 |         |                  |             |                       |             |         |
| 808       | Autoevaluación >                             | Inc          | titució             | án                                                  |                 |         |                  |             |                       |             |         |
| Î         | Puntuación CGR >                             | C            | ONTRAL              | ORIA GENERAL DE LA REPUBLICA                        |                 | ¥       |                  |             |                       |             |         |
| $\langle$ | Ambiente de Control                          |              |                     |                                                     |                 |         |                  |             |                       |             |         |
|           | Valoración y<br>Administración de<br>Riesgos |              | #                   | Requerimientos                                      |                 | Estatus | Acción de Mejora | Responsable | Fecha<br>Cumplimiento | Evidenci    | ia      |
|           | Actividades de<br>Control                    | DE /         | L-ESTRU(<br>Autoric | CTURA ORGANIZACIONAL, ASIGNACIÓN DE RESPONSA<br>Dad |                 |         |                  |             |                       |             |         |
|           | Información v                                |              | 2-INTEGR            | RIDAD Y ETICA PÚBLICA                               |                 |         |                  |             |                       |             |         |
|           | Comunicación                                 | <b>\$</b> }3 | 3-FILOSO            | OFIA Y ESTILO DE ADMINISTRACIÓN / ACCIONES COOR     | DINADAS Y COHEF | RENTES  |                  |             |                       |             |         |
|           | Monitoreo y                                  |              | I-COMPE             | TENCIA DEL TALENTO HUMANO Y POLÍTICAS PARA SU       | I GESTIÓN       |         |                  |             |                       |             |         |
|           | Evaluación                                   |              | 5-COMPR<br>Nfianza  | ROMISO DE LAS AUTORIDADES CON EL CONTROL INTE       | RNO Y AMBIENTE  | DE      |                  |             |                       |             |         |
|           | Flaties de Accion                            |              |                     |                                                     |                 |         |                  |             |                       |             |         |
| M         | Reportes >                                   |              |                     |                                                     |                 |         |                  |             | 10                    | 25 50       | 100     |
| *         | Usuarios                                     |              |                     |                                                     |                 |         |                  |             |                       |             |         |
| ۱         | Roles                                        | Contral      | loria Gen           | eral de la Republica © 2017 Copyright.              |                 |         |                  |             |                       |             | 1.0.0   |

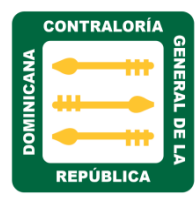

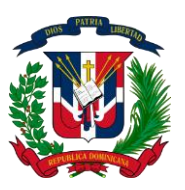

Ejecutando clic en la flecha del campo institución, nos desglosara todas las instituciones, seleccionamos la institución que corresponde evaluar y asignamos la puntuación.

| 🧵 CGR                                        | ≣<br>¶ <sup>∰ Pe</sup>                                                                                                    | ríodo Actual: 3er Cuatrimestre 2017 (2017-03)                                                                                                    |                  |                                                    |                       |            | 🖁 Diosdavi Lara | Reyes (Admin) 👻 |
|----------------------------------------------|----------------------------------------------------------------------------------------------------|----------------------------------------------------------------------------------------------------|------------------|----------------------------------------------------|-----------------------|------------|-----------------|-----------------|
| 🗃 Autoevaluación 👌                           | <b>V</b><br>Institució                                                                                                    | ón                                                                                                    |                  |                                                    |                       |            |                 |                 |
| 🏦 🛛 Puntuación CGR 🗦                         | Seleccione                                                                                                    | Institución                                                                                                    |                  |                                                    |                       |            |                 |                 |
| Ambiente de Control                          | SENADO                                                                                                    | DE LA REPUBLICA DOMINICANA                                                                                                    |                  | <b>A</b>                                           |                       |            |                 |                 |
| Valoración y<br>Administración de<br>Riesgos | 01010101<br>CAMARA<br>01010201                                                                                                 | 0001<br>DE DIPUTADOS DE LA REPUBLICA<br>0001                                                                                                    | Acción de Mejora | Responsable                                        | Fecha<br>Cumplimiento | Evidencia  |                 |                 |
| Actividades de<br>Control                    | CONSEJO NACIONAL PARA EL CAMBIO CLIMATICO Y MECANISMO DE<br>DESARROLLO LIMPIO<br>020101010010 realizar reunión iuno 06/06/2017 |                                                                                                    |                  |                                                    |                       |            |                 |                 |
| Información y                                | CONTRAL<br>02010/01                                                                                                    | LORIA GENERAL DE LA REPUBLICA                                                                                                    |                  |                                                    | juan                  | 06/26/2017 | ۵               | 0               |
| Comunicación<br>Monitoreo y                  | AMC-002                                                                                                    | Disponen de un plan estratégico Institucional.                                                                                                    | SÍ               | Planificar la redacción<br>de un plan estratégico. | Domingo<br>Martinez   | 06/29/2017 | ۵               | 0               |
| Evaluación<br>Planes de Acción               | AMC-003                                                                                                    | El plan estratégico institucional fue elaborado<br>tomando en consideración la Estrategia Nacional de<br>Desarrollo (Ley 1-12).                         | SÍ               | qwert                                              | Juana Perez           | 06/09/2017 | ۵               | Q 🖋             |
| ₩ Reportes >                                 | AMC-004                                                                                                    | El plan estratégico institucional fue elaborado<br>siguiendo los lineamientos establecidos por el<br>Ministerio de Economía Planificación y Desarrollo. | NO               | REALIZAR PLAN DE<br>MEJOR                          | RICARDO<br>LEON       | 07/23/2017 | ۵               | 0               |
| 🗞 Roles                                      | AMC-005                                                                                                    | Disponen de planes operativos anuales (POA) o<br>equivalentes.                                                                                          | SÍ               |                                                    |                       | 07/05/2017 | ۵               | Q /             |

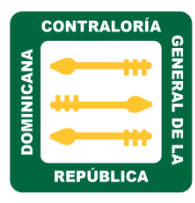

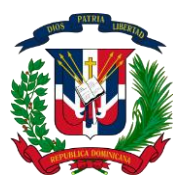

**2.** Al hacer clic en la matriz **Valoración y administración de Riesgos**, nos muestra la siguiente pantalla con siete sesiones de evaluación:

|             | CGR                       | \Xi 🏥 Pe        | eríodo Actual: 3er Cuatrimestre 2017 (2017-03) |         |                  |             | 🛔 Diosdavi La         | ira Reyes (Admin | n) 🕶 |
|-------------|---------------------------|-----------------|------------------------------------------------|---------|------------------|-------------|-----------------------|------------------|------|
| <b>80</b>   | Documentación             |                 |                                                |         |                  |             |                       |                  |      |
| 88          | Autoevaluación 🔿          | Instituci       | ién.                                           |         |                  |             |                       |                  |      |
| Î           | Puntuación CGR >          | Instituci       |                                                |         |                  |             |                       |                  |      |
|             | Ambiente de Control       | SENADO L        | DE LA REPUBLICA DOMINICANA                     | Ŧ       |                  |             |                       |                  |      |
|             | Valarasián v              |                 |                                                |         |                  |             |                       |                  |      |
| (           | Administración de         | #               | Requerimientos                                 | Estatus | Acción de Mejora | Responsable | Fecha<br>Cumplimiento | Evidencia        |      |
|             | Riesgos                   | 1-METOE         | DOLOGÍA PARA LA VALORACIÓN Y ADMINISTRACIÓN DI | RIESGOS |                  |             |                       |                  |      |
|             | Actividades de<br>Control | 2-ESTAB         | BLECIMIENTO DE OBJETIVOS INSTITUCIONALES       |         |                  |             |                       |                  |      |
|             | lafarma sión              | 3-IDENTI        | IFICACIÓN DE LOS RIESGOS                       |         |                  |             |                       |                  |      |
|             | Comunicación              |                 | JACIÓN DE LOS RIESGOS                          |         |                  |             |                       |                  |      |
|             | Monitoreo y               |                 |                                                |         |                  |             |                       |                  |      |
|             | Evaluación                | J-RESPU         | , , ,                                          |         |                  |             |                       |                  |      |
|             | Planes de Acción          | ►>> 6-INFOR     | RMACION Y RENDICION DE CUENTAS                 |         |                  |             |                       |                  |      |
| M           | Reportes >                | >> 7-MONIT      | TOREO                                          |         |                  |             |                       |                  |      |
| <b>105</b>  | Usuarios                  |                 |                                                |         |                  |             | 10                    | 25 50 1          | 100  |
|             | - ·                       |                 |                                                |         |                  |             |                       |                  |      |
| <b>&gt;</b> | Roles                     | Contraloria Ger | neral de la Republica © 2017 Copyright.        |         |                  |             |                       | 1.(              | 0.0  |

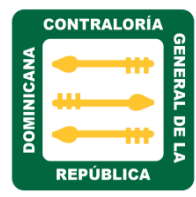

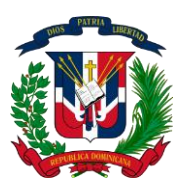

Ejecutando clic en la flecha del campo institución, nos desglosara todas las instituciones, procedemos a seleccionamos la institución que corresponde evaluar y asignamos la puntuación.

| Ĩ                | CGR                                          | Ţ           | 🛗 Período Actual: 3er Cuatrimestre 2017 (2017-03)                                             |        |                  |             | 🛔 Diosdavi La         | ara Reyes (Admin) 👻 |
|------------------|----------------------------------------------|-------------|-----------------------------------------------------------------------------------------------|--------|------------------|-------------|-----------------------|---------------------|
| <b>83</b> )      | Documentación                                |             | Л                                                                                             |        |                  |             |                       |                     |
|                  | Autoevaluación $ ightarrow$                  | Inc         | <b>V</b><br>titución                                                                          |        |                  |             |                       |                     |
| 1                | Puntuación CGR →                             | liis<br>Se  | eleccione Institución                                                                         |        |                  |             |                       |                     |
|                  | Ambiente de Control                          | 9           | SENADO DE LA REPUBLICA DOMINICANA                                                             |        |                  |             |                       |                     |
| $\left( \right.$ | Valoración y<br>Administración de<br>Riesgos | (           | CAMARA DE DIPUTADOS DE LA REPUBLICA<br>D10102010001                                           | status | Acción de Mejora | Responsable | Fecha<br>Cumplimiento | Evidencia           |
|                  | Actividades de<br>Control                    | (<br>[<br>0 | CONSEJO NACIONAL PARA EL CAMBIO CLIMATICO Y MECANISMO DE<br>DESARROLLO LIMPIO<br>220101010010 |        |                  |             |                       |                     |
|                  | Información y<br>Comunicación                | (           | CONTRALORIA GENERAL DE LA REPUBLICA                                                           | T      |                  |             |                       |                     |
|                  | Monitoreo y                                  | <b>∢</b> 4  | -EVALUACION DE LOS RIESGOS                                                                    |        |                  |             |                       |                     |
|                  | Evaluación                                   | * 5<br>     |                                                                                               |        |                  |             |                       |                     |
|                  | Planes de Acción                             | 10          | INFORMACIÓN Y RENDICIÓN DE CUENTAS                                                            |        |                  |             |                       |                     |
| M                | Reportes >                                   | ≥1          | -MONITUREO                                                                                    |        |                  |             |                       |                     |
| 쌸                | Usuarios                                     |             |                                                                                               |        |                  |             | 10                    | 25 50 100           |
| •                | Roles                                        | Contral     | oria General de la Republica © 2017 Copyright.                                                |        |                  |             |                       | 1.0.0               |

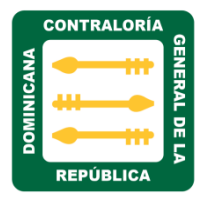

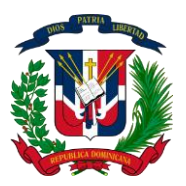

**3.** Al hacer clic en la matriz **Actividades de Control**, nos muestra la siguiente pantalla con cinco sesiones de evaluación:

|                  | CGR                               | 亘 🛗 Períod          | o Actual: 3er Cuatrimestre 2017 (2017-03) |         |                  |             | 👗 Diosdavi            | Lara Rey | ves (Adr | nin) 🔻 |
|------------------|-----------------------------------|---------------------|-------------------------------------------|---------|------------------|-------------|-----------------------|----------|----------|--------|
| ß                | Documentación                     | EVALUACIÓN DE LA    | SEDE                                      |         |                  |             |                       |          |          |        |
|                  | Autoevaluación >                  | Institución         |                                           |         |                  |             |                       |          |          |        |
| Î                | Puntuación CGR >                  | SENADO DE LA        | REPUBLICA DOMINICANA                      | Ŧ       |                  |             |                       |          |          |        |
|                  | Ambiente de Control               |                     |                                           |         |                  |             |                       |          |          |        |
|                  | Valoración y<br>Administración de | #                   | Requerimientos                            | Estatus | Acción de Mejora | Responsable | Fecha<br>Cumplimiento | Evi      | dencia   |        |
|                  | Riesgos                           | 1-CONTROLE          | S INTEGRADOS E INMERSOS                   |         |                  |             |                       |          |          |        |
| $\left( \right)$ | Actividades de<br>Control         | 2-ANALISIS C        | OSTO/BENEFICIO DE LOS CONTROLES           |         |                  |             |                       |          |          |        |
|                  | Información y                     | 3-ADC DE LOS        | S OBJETIVOS OPERACIONALES                 |         |                  |             |                       |          |          |        |
|                  | Comunicación                      | 4-ADC DEL AC        | CATAMIENTO Y CUMPLIMIENTO LEGAL           |         |                  |             |                       |          |          |        |
|                  | Monitoreo y<br>Evaluación         | 5-ADC DEL CU        | JIDADO Y PROTECCIÓN DEL MEDIO AMBIENTE    |         |                  |             |                       |          |          |        |
|                  | Planes de Acción                  |                     |                                           |         |                  |             | 10                    | 25       | 50       | 100    |
| M                | Reportes >                        |                     |                                           |         |                  |             |                       |          |          |        |
| 샡                | Usuarios                          |                     |                                           |         |                  |             |                       |          |          |        |
| •                | Roles                             | Contraloria General | de la Republica © 2017 Copyright.         |         |                  |             |                       |          |          | 1.0.0  |
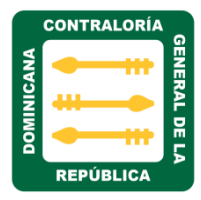

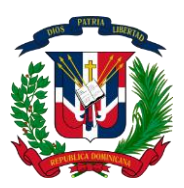

Ejecutando clic en la flecha del campo institución, nos desglosara todas las instituciones, procedemos a seleccionamos la institución que corresponde evaluar y asignamos la puntuación.

|           | CGR                                          | 🔳 Período Actual: 3er Cuatrimestre 2017 (2017-03)                                                                         | 🛔 Diosdavi Lara Reyes (Admin) 👻             |
|-----------|----------------------------------------------|----------------------------------------------------------------------------------------------------|---------------------------------------------|
| ß         | Documentación                                | EVALUACIÓN DE LA SEDE                                                                                                    |                                             |
| 88        | Autoevaluación 🚿                             |                                                                                                    |                                             |
| 1         | Puntuación CGR →                             | Seleccione Institución                                                                                                    |                                             |
|           | Ambiente de Control                          | SENADO DE LA REPUBLICA DOMINICANA                                                                                         |                                             |
|           | Valoración y<br>Administración de<br>Riesgos | CAMARA DE DIPUTADOS DE LA REPUBLICA<br>010102010001 Acción de Mejora                                                      | Fecha<br>Responsable Cumplimiento Evidencia |
| $\langle$ | Actividades de<br>Control                    | CONSEJO NACIONAL PARA EL CAMBIO CLIMATICO Y MECANISMO DE<br>DESARROLLO LIMPIO<br>020101010010                             |                                             |
|           | Información y<br>Comunicación                | CONTRALORIA GENERAL DE LA REPUBLICA                                                                                       |                                             |
|           | Monitoreo y<br>Evaluación                    | <ul> <li>4-ADC DEL ACATAMIENTO Y CUMPLIMIENTO LEGAL</li> <li>5-ADC DEL CUIDADO Y PROTECCIÓN DEL MEDIO AMBIENTE</li> </ul> |                                             |
|           | Planes de Acción                             |                                                                                                    | 10 25 50 100                                |
| M         | Reportes >                                   |                                                                                                    |                                             |
| 쌺         | Usuarios                                     |                                                                                                    |                                             |
| ۱         | Roles                                        | Contraloria General de la Republica © 2017 Copyright.                                                                     | 1.0.0 †                                     |

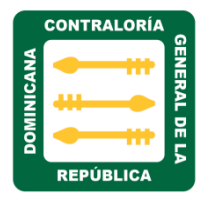

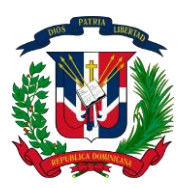

**4.** Al hacer clic en la matriz **Información y Comunicación**, nos muestra la siguiente pantalla con cinco sesiones de evaluación:

|           | CGR                                                      | 🖻 🛗 Per          | íodo Actual: 3er Cuatrimestre 2017 (2017-03)                                |        |         |                  |             | 🛔 Diosdavi La         | ra Reyes (Ac | min) 🕇  |
|-----------|----------------------------------------------------------|------------------|-----------------------------------------------------------------------------|--------|---------|------------------|-------------|-----------------------|--------------|---------|
| ß         | Documentación                                            | EVALUACIÓN DE    | LA SEDE                                                                     |        |         |                  |             |                       |              |         |
| 88        | Autoevaluación 🚿                                         | Institució       | n                                                                           |        |         |                  |             |                       |              |         |
| 1         | Puntuación CGR 🚿                                         | SENADO DE        | LA REPUBLICA DOMINICANA                                                     |        | ¥       |                  |             |                       |              |         |
|           | Ambiente de Control<br>Valoración y<br>Administración de | #                | Requerimiento                                                               | 5      | Estatus | Acción de Mejora | Responsable | Fecha<br>Cumplimiento | Evidencia    | 1       |
|           | Riesgos<br>Actividades de<br>Control                     | 1-CALIDAD        | D Y SUFICIENCIA DE LA INFORMACIÓN<br>A Integrado de Información             |        |         |                  |             |                       |              |         |
| $\langle$ | Información y<br>Comunicación                            | S-CONTRO         | DLES DE LOS SISTEMAS BASADOS EN TECN<br>S DE COMUNICACIÓN INTERNA Y EXTERNA | OLOGÍA |         |                  |             |                       |              |         |
|           | Monitoreo y<br>Evaluación                                | 5-ARCHIV         | O INSTITUCIONAL                                                             |        |         |                  |             |                       |              |         |
|           | Planes de Acción                                         |                  |                                                                             |        |         |                  |             | 10                    | 25 50        | 100     |
| M         | Reportes >                                               |                  |                                                                             |        |         |                  |             |                       |              |         |
| 쌸         | Usuarios                                                 |                  |                                                                             |        |         |                  |             |                       |              |         |
| ۱         | Roles                                                    | Contraloria Gene | ral de la Republica © 2017 Copyright.                                       |        |         |                  |             |                       |              | 1.0.0 1 |

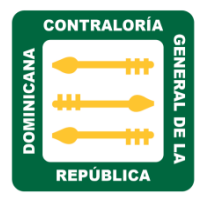

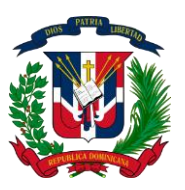

Ejecutando clic en la flecha del campo institución, nos desglosara todas las instituciones, procedemos a seleccionar la institución que corresponde evaluar y asignamos la puntuación.

|           | CGR                                          | Período Actual: 3er Cuatrimestre 2017 (2017-03)                                               | 🛔 Diosdavi Lara Reyes (Admin) 👻 |           |  |  |
|-----------|----------------------------------------------|-----------------------------------------------------------------------------------------------|---------------------------------|-----------|--|--|
| æ         | Documentación                                | EVALUACIÓN DE LA SEDE                                                                         |                                 |           |  |  |
| 808       | Autoevaluación >                             |                                                                                               |                                 |           |  |  |
| Î         | Puntuación CGR >                             | Seleccione Institución                                                                        |                                 |           |  |  |
|           | Ambiente de Control                          | SENADO DE LA REPUBLICA DOMINICANA                                                             |                                 |           |  |  |
|           | Valoración y<br>Administración de<br>Riesgos | CAMARA DE DIPUTADOS DE LA REPUBLICA status Acción de Mejora Responsal                         | Fecha<br>ble Cumplimiento       | Evidencia |  |  |
|           | Actividades de<br>Control                    | CONSEJO NACIONAL PARA EL CAMBIO CLIMATICO Y MECANISMO DE<br>DESARROLLO LIMPIO<br>020101010010 |                                 |           |  |  |
| $\langle$ | Información y<br>Comunicación                | CONTRALORIA GENERAL DE LA REPUBLICA                                                           |                                 |           |  |  |
|           | Monitoreo y<br>Evaluación                    | > 5-ARCHIVO INSTITUCIONAL                                                                     |                                 |           |  |  |
|           | Planes de Acción                             |                                                                                               | 10                              | 25 50 100 |  |  |
| M         | Reportes >                                   |                                                                                               |                                 |           |  |  |
| 쌸         | Usuarios                                     |                                                                                               |                                 |           |  |  |
| ۱         | Roles                                        | Contraloria General de la Republica © 2017 Copyright.                                         |                                 | 1.0.0 †   |  |  |

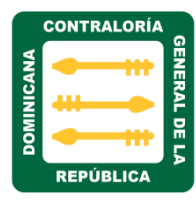

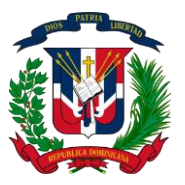

**5**. Al hacer clic en la matriz **Monitoreo y Evaluación**, nos muestra la siguiente pantalla con tres sesiones de evaluación:

|            | CGR                                          | 亘 🛗 Período A          | <b>:tual:</b> 3er Cuatrimestre 2017 (2017-03) |          |                  |             | 🛔 Diosdavi La         | ıra Reyes (Admin) | •    |  |  |  |
|------------|----------------------------------------------|------------------------|-----------------------------------------------|----------|------------------|-------------|-----------------------|-------------------|------|--|--|--|
| æ          | Documentación                                | EVALUACIÓN DE LA SE    | DE                                            |          |                  |             |                       |                   |      |  |  |  |
|            | Autoevaluación >                             | Institución            | Institución                                   |          |                  |             |                       |                   |      |  |  |  |
| Î          | Puntuación CGR 🔿                             | SENADO DE LA RE        | PUBLICA DOMINICANA                            |          |                  |             |                       |                   |      |  |  |  |
|            | Ambiente de Control                          |                        |                                               |          |                  |             |                       |                   |      |  |  |  |
|            | Valoración y<br>Administración de<br>Biograp | #                      | Requerimientos                                | Estatus  | Acción de Mejora | Responsable | Fecha<br>Cumplimiento | Evidencia         |      |  |  |  |
|            | Actividades de                               | 1-SUPERVISION          | PERMANENTE DE LA EFECTIVIDAD DE LOS CONTRO    | OLES     |                  |             |                       |                   |      |  |  |  |
|            | Control                                      | 2-INFORME DE L         | AS EVALUACIONES Y FORMULACIÓN DE RECOMEN      | DACIONES |                  |             |                       |                   |      |  |  |  |
|            | Información y<br>Comunicación                | 3-SEGUIMIENTO          | A LAS RECOMENDACIONES                         |          |                  |             |                       |                   |      |  |  |  |
| 6          | Monitoreo y                                  |                        |                                               |          |                  |             | 10                    | 25 50 10          | 0    |  |  |  |
|            | Evaluación                                   |                        |                                               |          |                  |             |                       |                   |      |  |  |  |
| 1.4        | Planes de Accion                             |                        |                                               |          |                  |             |                       |                   |      |  |  |  |
| <u>الا</u> | Usuarios                                     |                        |                                               |          |                  |             |                       |                   |      |  |  |  |
| •          | Roles                                        | Contraloria General de | la Republica © 2017 Copyright.                |          |                  |             |                       | 1.0.              | .0 † |  |  |  |

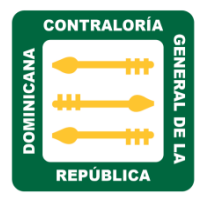

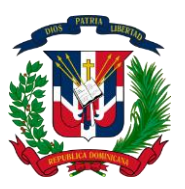

Ejecutando clic en el campo institución, nos desglosara todas las instituciones, procedemos a seleccionamos la institución que corresponde evaluar y asignamos la puntuación.

|           | CGR                                          | 🖻 🛗 Período Actual: 3er Cuatrimestre 2017 (2017-03)                                           |        |                  |             | 🛔 Diosdavi La         | ra Reyes (Admin) 🔻 |
|-----------|----------------------------------------------|-----------------------------------------------------------------------------------------------|--------|------------------|-------------|-----------------------|--------------------|
| ß         | Documentación                                | EVALUACIÓN DE LA SEDE                                                                         |        |                  |             |                       |                    |
| 8         | Autoevaluación >                             |                                                                                               |        |                  |             |                       |                    |
| Ì         | Puntuación CGR 🚿                             | Seleccione Institución                                                                        |        |                  |             |                       |                    |
|           | Ambiente de Control                          | SENADO DE LA REPUBLICA DOMINICANA<br>010101010001                                             | A      |                  |             |                       |                    |
|           | Valoración y<br>Administración de<br>Riesgos | CAMARA DE DIPUTADOS DE LA REPUBLICA<br>010102010001                                           | status | Acción de Mejora | Responsable | Fecha<br>Cumplimiento | Evidencia          |
|           | Actividades de<br>Control                    | CONSEJO NACIONAL PARA EL CAMBIO CLIMATICO Y MECANISMO DE<br>DESARROLLO LIMPIO<br>020101010010 |        |                  |             |                       |                    |
|           | Información y<br>Comunicación                | CONTRALORIA GENERAL DE LA REPUBLICA                                                           | v      |                  |             | _                     |                    |
| $\langle$ | Monitoreo y<br>Evaluación                    |                                                                                               |        |                  |             | 10                    | 25 50 100          |
|           | Planes de Acción                             |                                                                                               |        |                  |             |                       |                    |
| M         | Reportes >                                   |                                                                                               |        |                  |             |                       |                    |
| 쌸         | Usuarios                                     |                                                                                               |        |                  |             |                       |                    |
| ۱         | Roles                                        | Contraloria General de la Republica © 2017 Copyright.                                         |        |                  |             |                       | 1.0.0 †            |

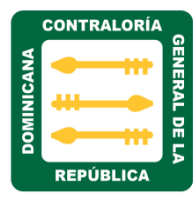

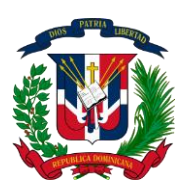

**5.** Al hacer clic en la matriz **Planes de acción**, nos muestra la siguiente pantalla con los campos institución y exportar a Excel, al ejecutar clic en el campo institución, desglosara todas la instituciones del estado, cuando seleccionamos una institución, automáticamente se visualizaran todas las evaluaciones que fueron realizadas por esa institución. y en el campo exportar a Excel descargamos la información del plan para que pueda ser trabajada o visualizada en Excel.

| 🔲 CGR                                     | <u> </u>    | Image: Image: I |                             |             |             |                    |              |              |             |          |                         |
|-------------------------------------------|-------------|----------------------------------------------------------------------------------------------------|-----------------------------|-------------|-------------|--------------------|--------------|--------------|-------------|----------|-------------------------|
| Sistema para diagnóstico de<br>Ias NOBACI | Plan c      | le Acción: Imple                                                                                                    | ementaciór                  | n de NOBAG  | CI          |                    |              |              |             |          |                         |
| 🏠 Documentación                           | EVALUACI    | ON DE LA SEDE                                                                                                    |                             |             |             |                    |              |              |             |          |                         |
| 🛢 Autoevaluación >                        | Instit      | ución                                                                                                    |                             |             |             |                    |              |              |             |          |                         |
| 🏛 Puntuación CGR >                        | CONT        |                                                                                                    |                             |             |             |                    |              |              |             |          |                         |
| Ambiente de Control                       | Corrector 1 | an Frank                                                                                                    |                             |             |             | $\mathbf{\hat{h}}$ |              |              |             |          |                         |
| Valoración y<br>Administración da         | Exporta     | r a Excel                                                                                                    | Acción do                   |             |             | U                  | Eocha do     |              | Indicador   |          | Acciones de             |
| Riesgos                                   | # ‡         | Requerimiento \$                                                                                                    | Mejora                      | Actividades | Insumos     | Presupuesto        | Cumplimiento | Responsables | Verificable | Riesgos  | Mitigación              |
| Actividades de<br>Control                 | AMC-<br>073 | Se han establecido<br>procedimientos                                                                                                    | Suspendisse<br>porta ex sit | actividad 1 | insumo<br>1 | RD\$100.00         | 08/24/2017   | tecnologia   | indicador 1 | riesgo 1 | accion de<br>mitigacion |
| Información v                             |             | para la promoción<br>basada en el                                                                                                    | cambio                      | actividad 2 |             | RD\$200.00         | 08/25/2017   | tecnologia   | indicador 2 | riesgo 2 |                         |
| Comunicación                              |             | desempeño<br>(Méritos).                                                                                                    |                             |             | insumo<br>2 |                    |              |              |             |          | accion 2                |
| Monitoreo y<br>Evaluación                 |             | X 7                                                                                                    |                             |             |             |                    |              |              |             | _        |                         |
| Planes de Arción                          | 4           |                                                                                                    |                             |             |             |                    |              |              |             | 10 2     | 25 50 100               |
| I talles de Acción                        |             |                                                                                                    |                             |             |             |                    |              |              |             |          |                         |
| Met Handlan                               | Contraloria | a General de la Republica                                                                                                    | © 2017 Copyright            | t.          |             |                    |              |              |             |          | 1.0.0                   |

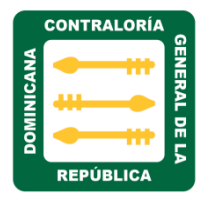

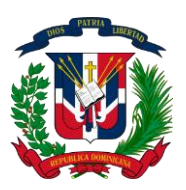

El campo vencido, muestra la actividad vencida de la institución seleccionada con letra resaltada en color rojo.

|               | CGR                                                     | 🖻 🛗 Pe                    | eríodo Actual: 3er C             | uatrimestre 2017 (20     | 17-03)       |                          |          |                           |                          | 🛔 Diosdavi Lara Reyes | (Admin) 🗸 |  |  |
|---------------|---------------------------------------------------------|---------------------------|----------------------------------|--------------------------|--------------|--------------------------|----------|---------------------------|--------------------------|-----------------------|-----------|--|--|
| Siste<br>as N | ma para diagnóstico de<br>DBACI<br><b>Documentación</b> | Plan de A<br>evaluación d | Acción: Impl<br>de la sede       | ementación               | de NOBACI    |                          |          |                           |                          |                       |           |  |  |
| 808           | Autoevaluación >                                        | la atta at                | 4                                |                          |              |                          |          |                           |                          |                       |           |  |  |
| 1             | <b>Puntuación CGR</b> →<br>Ambiente de Control          | CONTRAL                   | TRALORIA GENERAL DE LA REPUBLICA |                          |              |                          |          |                           |                          |                       |           |  |  |
|               | Valoración y<br>Administración de<br>Riesgos            | Exportar a E              | Presupuesto                      | Fecha de<br>Cumplimiento | Responsables | Indicador<br>Verificable | Riesgos  | Acciones de<br>Mitigación | Observaciones<br>DDN-CGR | Vencidos              |           |  |  |
|               | Actividades de<br>Control                               | insumo<br>1               | RD\$100.00                       | 08/24/2017               | tecnologia   | indicador 1              | riesgo 1 | accion de<br>mitigacion   |                          | Actividad vencida     |           |  |  |
|               | Información y<br>Comunicación                           | insumo<br>2               | RD\$200.00                       | 08/25/2017               | tecnologia   | indicador 2              | riesgo 2 | accion 2                  |                          | Actividad vencida     |           |  |  |
|               | Monitoreo y<br>Evaluación                               |                           |                                  |                          |              |                          | 10 2     | 15 50 100                 |                          |                       |           |  |  |
| (             | Planes de Acción                                        | 4                         |                                  |                          |              |                          |          |                           |                          |                       | ŀ         |  |  |
| M             | Reportes >                                              |                           |                                  |                          |              |                          |          |                           |                          |                       |           |  |  |
| 쑡             | Usuarios                                                | Contraloria Ger           | ieral de la Republic             | a © 2017 Copyright.      |              |                          |          |                           |                          |                       | 1.0.0 Ţ   |  |  |

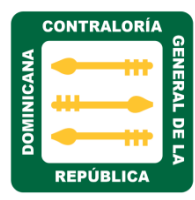

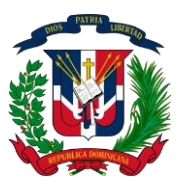

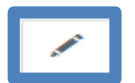

Al hacer clic en la opción editar plan de acción, nos mostrara todas las actividades realizada por esa institución.

|     | CGR                                          | ⊡                     | 🛗 Período Actua  | al: 3er Cuatrimes | tre 2017 (2017-03) |                          |          |       |                             |          | 着 Diosdavi Lara R         | eyes (Admin) 👻 |
|-----|----------------------------------------------|-----------------------|------------------|-------------------|--------------------|--------------------------|----------|-------|-----------------------------|----------|---------------------------|----------------|
|     | ma para diagnóstico de<br>OBACI              | Edit                  | ar Plan de A     |                   |                    |                          |          |       |                             |          |                           |                |
| æ   | Documentación                                | CONTR                 | ALORIA GENERAL L | E LA REFUBLICA    |                    |                          |          |       |                             |          |                           |                |
| 101 | Autoevaluación >                             | Ro                    | querimiento      |                   |                    |                          |          | Acció | n de Meiora                 |          |                           |                |
| Â   | Puntuación CGR 🔿                             | inter-                | querimento       |                   |                    |                          | Ŧ        | Suspe | endisse porta ex sit cambio |          |                           |                |
|     | Ambiente de Control                          |                       |                  |                   |                    |                          |          |       |                             |          |                           | //             |
|     | Valoración y<br>Administración de<br>Riesgos | + Agregar Actividades |                  |                   |                    |                          |          |       |                             |          |                           |                |
|     | Actividades de Actividades                   |                       |                  |                   |                    |                          |          |       |                             |          |                           |                |
|     | Información y                                | #                     | Actividades      | Insumos           | Presupuesto        | Fecha de<br>Cumplimiento | Respons  | able  | Indicador Verificable       | Riesgos  | Acciones de<br>Mitigación | Ŷ              |
|     | Monitoreo y                                  | 1                     | actividad 1      | insumo 1          | RD\$100.00         | 24/08/2017               | tecnolog | ia    | indicador 1                 | riesgo 1 | accion de<br>mitigacion   |                |
|     | Evaluación                                   | 2                     | actividad 2      | insumo 2          | RD\$200.00         | 25/08/2017               | tecnolog | ia    | indicador 2                 | riesgo 2 | accion 2                  |                |
|     | Planes de Acción                             |                       |                  |                   |                    |                          |          |       |                             |          |                           |                |
| 2   | Reportes >                                   |                       |                  |                   |                    |                          |          |       |                             |          | Current and Market        | - 44-6-        |
| 쓥   | Usuarios                                     |                       |                  |                   |                    |                          |          |       |                             |          | Guardar Volve             | r Atras        |

Al seleccionar la actividad que deseamos editar, nos muestra la siguiente pantalla, en el campo observaciones DDN-CGR colocamos el comentario que corresponde con dicha actividad y ejecutamos clic en el botón guardar para que se actualicen los cambios.

| Editar Plan de Acción    | ×                                            |
|--------------------------|----------------------------------------------|
| Actividad<br>actividad 1 | Insumo<br>insumo 1                           |
| Presupuesto<br>s 100.00  | Fecha de Cumplimiento<br>24/08/2017          |
| Responsable              | Indicador Verificable<br>indicador 1         |
| Riesgo<br>riesgo 1       | Acción de Mitigación<br>accion de mitigacion |
| Observaciones DDN-CGR    |                                              |
|                          | 😜 Guardar Cancelar                           |

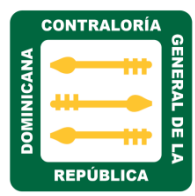

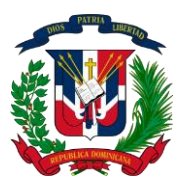

#### MÓDULO REPORTES

h) El Módulo Reportes: Es donde se generan los reportes y se visualizan las estadísticas generales.

Al hacer clic sobre este módulo nos muestra dos matrices de evaluación, estos son:

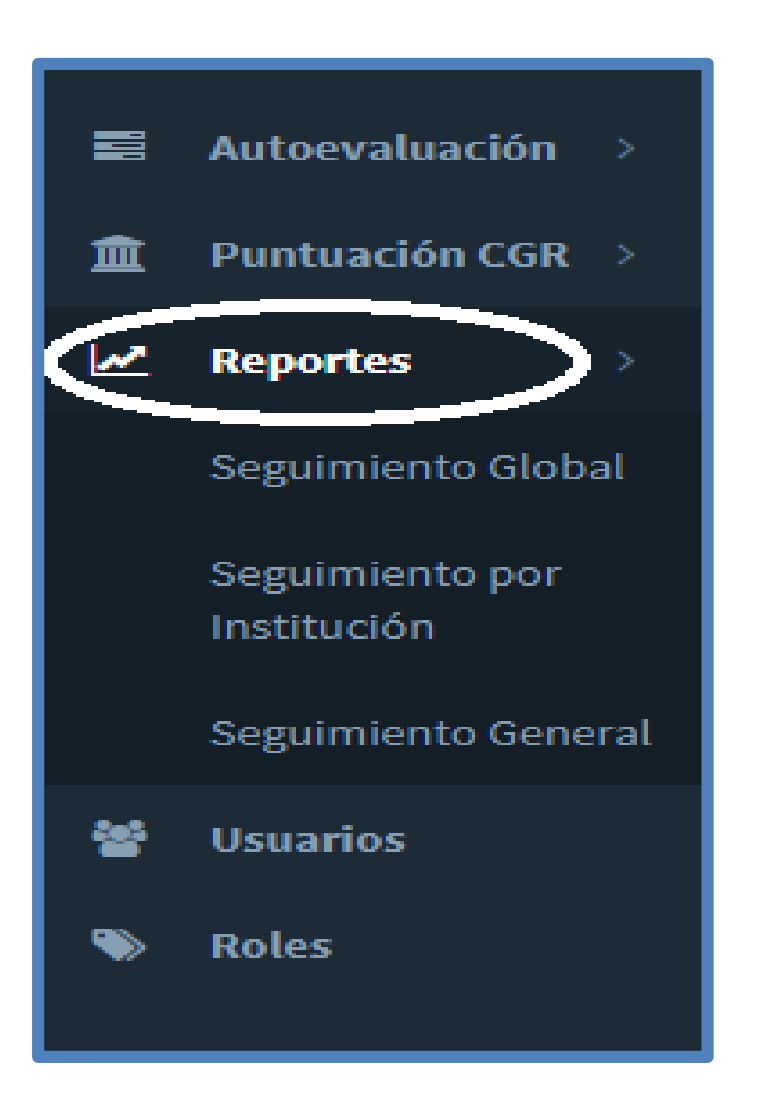

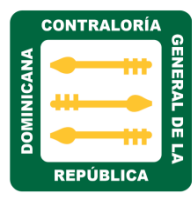

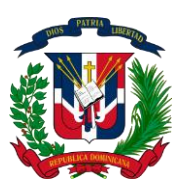

**1. La matriz seguimiento global:** Muestra las estadísticas y el estado de progreso detallado de todas las instituciones que han empezado a cargar datos.

Al hacer clic sobre esta matriz nos muestra la siguiente pantalla, podemos visualizar los reportes y estadísticas de:

- Matriz ambiente de control.
- Matriz valoración y administración de riesgos
- Matriz actividades de control
- Matriz información y comunicación
- Matriz monitoreo y evaluación

| 808 | Autoevaluación >   | Paríada                    |                                               |
|-----|--------------------|----------------------------|-----------------------------------------------|
| 盦   | Puntuación CGR 🔿   |                            |                                               |
| 10  | Ponortos           | 2do Cuatrimestre 2017 🔹    |                                               |
|     | Reportes           |                            |                                               |
| Κ   | Seguimiento Global | Matriz Ambiente de Control | Matriz Valoración y Administración de Riesgos |
|     | Institución        |                            |                                               |
|     | Seguimiento Index  | Mediano                    | Mediano                                       |
|     | Global             | molementado                | autsractorio                                  |
| 쓭   | Usuarios           | Mediano                    |                                               |
| •   | Roles              | Implementado               | Satisfactorio                                 |
|     |                    | Detalles de Requerimientos | Detalles de Requerimientos                    |

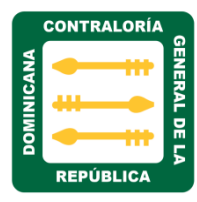

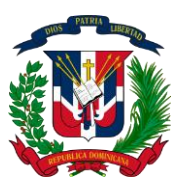

Al hacer clic en el campo periodo de la matriz seguimiento global, podemos visualizar los reportes y estadísticas por cuatrimestre.

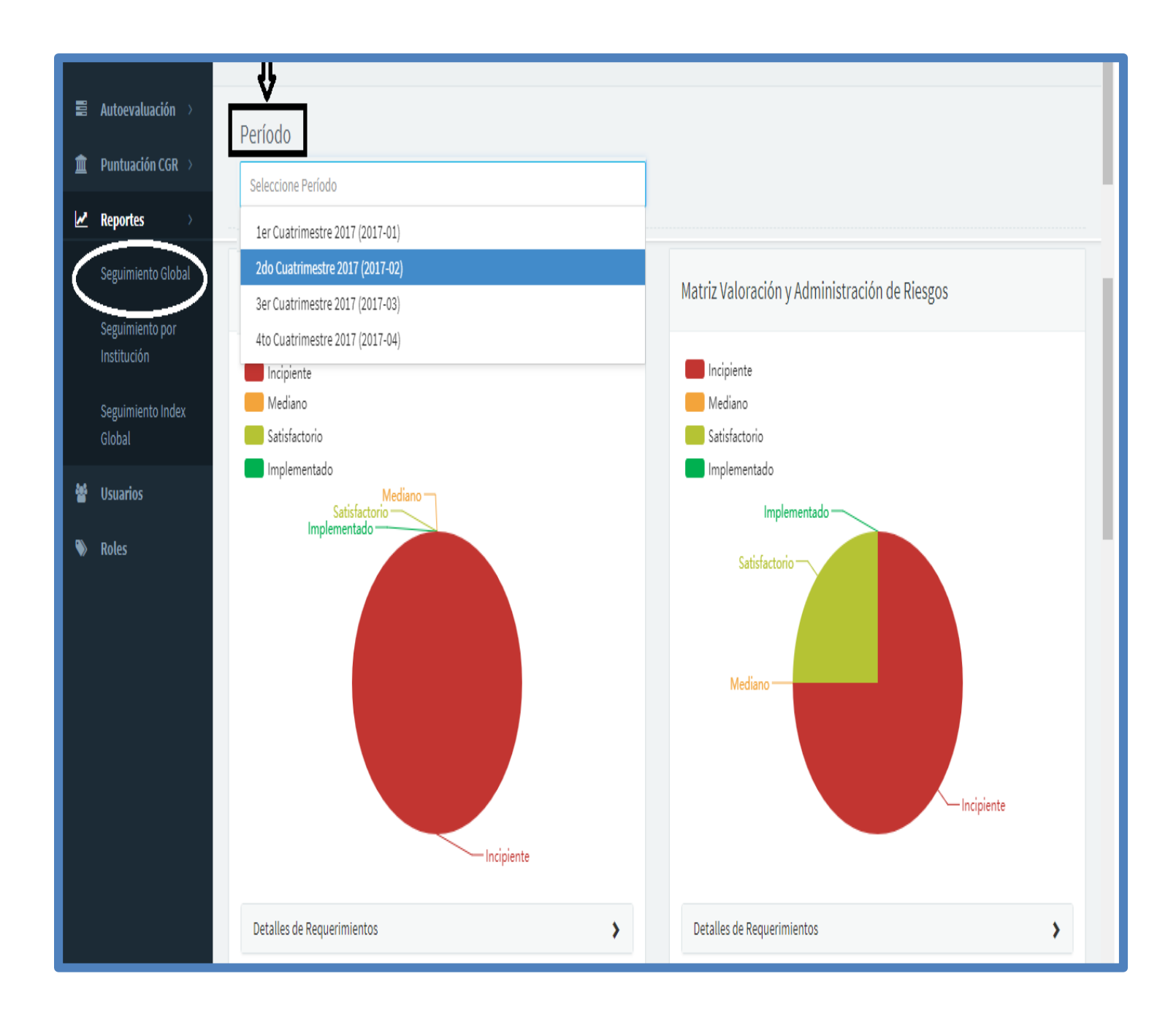

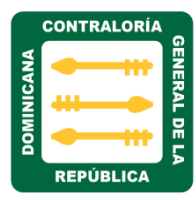

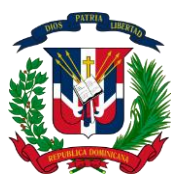

Al hacer clic en el campo detalle requerimientos, nos muestra el progreso y el porcentaje de cada matriz.

| 📼 🛗 Período Actua                                                                            | l: 3er Cuatrimestre 2017 (2017-03) |
|----------------------------------------------------------------------------------------------|------------------------------------|
| Matriz Monitoreo y                                                                           | / Evaluación                       |
| <ul> <li>Incipiente</li> <li>Mediano</li> <li>Satisfactorio</li> <li>Implementado</li> </ul> | isfactorio                         |
| Detalles de Requerin                                                                         | nientos 🗸                          |
| Requerimiento                                                                                | Progreso                           |
| MyE-001                                                                                      | 2 (100.00%)                        |
| MyE-013                                                                                      | 1 (50.00%)                         |
| MyE-014                                                                                      | 1 (50.00%)                         |
| MyE-015                                                                                      | 1 (50.00%)                         |
| MyE-016                                                                                      | 1 (50.00%)                         |

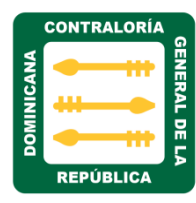

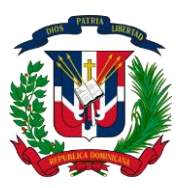

**3. matriz seguimiento por institución:** Muestra las estadísticas de cada matriz evaluada por institución y el porcentaje total.

|                  | CGR                 | 🚍 🛗 Período Actual: 3er Cuatrimestre 2017 (2017-03)   |              |          | 🛔 Diosdavi Lara Reyes (Admin) 🗸 |  |  |  |  |  |  |
|------------------|---------------------|-------------------------------------------------------|--------------|----------|---------------------------------|--|--|--|--|--|--|
| Sisten<br>Evalua |                     | Matriz de Resumen (Seguimiento Cuatrimestral)         |              |          |                                 |  |  |  |  |  |  |
| æ                | Documentación       |                                                       |              |          |                                 |  |  |  |  |  |  |
| 808              | Autoevaluación >    | Daríada                                               |              |          |                                 |  |  |  |  |  |  |
| Â                | Puntuación CGR >    | 2do Cuatrimestre 2017                                 | •            |          |                                 |  |  |  |  |  |  |
| M                | Reportes >          |                                                       |              |          |                                 |  |  |  |  |  |  |
|                  | Seguimiento Global  | Componentes del Control Interno                       | Calificación | Progreso | Nivel de Desarrollo             |  |  |  |  |  |  |
| (                | Seguimiento por     | Ambiente de Control                                   | 6.74%        |          | Incipiente                      |  |  |  |  |  |  |
|                  | Institución         | Valoración y Administración de Riesgos                | 3.45%        |          | Incipiente                      |  |  |  |  |  |  |
|                  | Seguimiento General | Actividades de Control                                | 44.44%       |          | Mediano                         |  |  |  |  |  |  |
| 쓭                | Usuarios            | Información y Comunicación                            | 0.00%        |          | Incipiente                      |  |  |  |  |  |  |
| •                | Roles               | Monitoreo y Evaluación                                | 12.50%       |          | Incipiente                      |  |  |  |  |  |  |
|                  |                     | %Total                                                | 9.56%        |          | Incipiente                      |  |  |  |  |  |  |
|                  |                     |                                                       |              |          |                                 |  |  |  |  |  |  |
|                  |                     | Contraloria General de la Republica © 2017 Copyright. |              |          | 1.0.0                           |  |  |  |  |  |  |

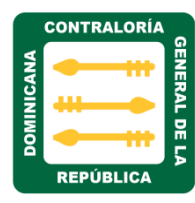

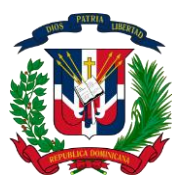

**4. matriz seguimiento General:** nos muestra las estadísticas general de todas las instituciones que han cargado datos y el porcentaje total.

|                                                          | 📃 CGR 🖀 Período Actual: 3er Cuatrimestre 2017 (2017-03) |                                               |              |          | 🛔 Diosdavi Lara Reyes (Admin) 🗸 |
|----------------------------------------------------------|---------------------------------------------------------|-----------------------------------------------|--------------|----------|---------------------------------|
| Sistema Auto Diagnóstico y<br>Evaluación Matrices NOBACI |                                                         | Matriz de Resumen (Seguimiento Cuatrimestral) |              |          |                                 |
| ß                                                        | Documentación                                           |                                               |              |          |                                 |
| 808                                                      | Autoevaluación 🚿                                        | Daríada                                       |              |          |                                 |
| Î                                                        | Puntuación CGR 🚿                                        | Periodo                                       |              |          |                                 |
| M                                                        | Reportes >                                              | Ser Cuaunnesue 2011                           |              |          |                                 |
|                                                          | Seguimiento Global                                      | Componentes del Control Interno               | Calificación | Progreso | Nivel de Desarrollo             |
|                                                          | Seguimiento por                                         | Actividades de Control                        | 1.85%        |          | Incipiente                      |
|                                                          |                                                         | Ambiente de Control                           | 12.36%       |          | Incipiente                      |
| K                                                        | Seguimiento General                                     | Información y Comunicación                    | 2.33%        |          | Incipiente                      |
| 썉                                                        | Usuarios                                                | Monitoreo y Evaluación                        | 18.75%       |          | Incipiente                      |
| ۱                                                        | Roles                                                   | Valoración y Administración de Riesgos        | 5.17%        |          | Incipiente                      |
|                                                          |                                                         | %Total                                        | 9.04%        |          | Incipiente                      |
|                                                          |                                                         |                                               |              |          |                                 |

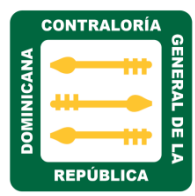

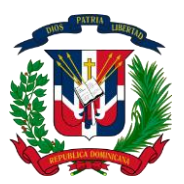

#### MÓDULO USUARIOS

El módulo usuarios es donde se administran y crean los nuevos usuarios del sistema, el mismo consta de los siguientes campos:

- Usuario: Este campo indica el nombre de usuario, siempre será el mismo usuario de la institución a la que pertenece.
- Email: Este campo nos indica el email del usuario.
- Nombre completo: Este campo nos indica el nombre completo del usuario.
- Institución: Este campo nos indica a que institución pertenece el usuario.
- **Rol:** Este campo nos indica el rol o los permisos que le fue asignado a cada usuario, si es administrador, manager, consultor o analista senior.
- Estado: Este campo nos indica si el usuario se encuentra activo o inactivo.
- Fecha de creación: Este campo nos indica la fecha en que se creó el usuario.

Al hacer clic sobre el módulo usuarios, nos muestra la siguiente pantalla:

|                                                          | CGR              | 😇 🛗 Período Actual: 3er Cuatrimestre 2017 (2017-03) 🛔 Diosdavi Lara Reyes (Admin) 🗸 |                            |                                |                                     |                                                         |           |        |          |   |
|----------------------------------------------------------|------------------|-------------------------------------------------------------------------------------|----------------------------|--------------------------------|-------------------------------------|---------------------------------------------------------|-----------|--------|----------|---|
| Sistema Auto Diagnóstico y<br>Evaluación Matrices NOBACI |                  | Usu<br><sub>Sistem</sub>                                                            | arios<br>a Auto Diagnóstic | o y Evaluación Matrices NOBACI |                                     |                                                         |           |        |          |   |
| 66                                                       | Documentación    |                                                                                     |                            |                                |                                     |                                                         |           |        |          | _ |
| 88                                                       | Autoevaluación 💚 | +                                                                                   | Nuevo Usuario              |                                |                                     |                                                         |           |        |          |   |
| Â                                                        | Puntuación CGR 🔿 |                                                                                     |                            |                                |                                     |                                                         |           |        | Fecha de |   |
| 2                                                        | Reportes >       | #                                                                                   | Usuario                    | Email                          | Nombre Completo                     | Institución                                             | Rol       | Estado | Creación |   |
|                                                          | Usuarios         | 3                                                                                   | dlara                      | dlara@contraloria.gob.do       | Diosdavi Lara Reyes                 | CONTRALORIA GENERAL DE LA REPUBLICA                     | Admin     | Activo | 5/19/17  | ø |
| •                                                        | Roles            | 4                                                                                   | risandoval                 | risandoval@contraloria.gob.do  | Richard Raymond<br>Sandoval Taveras | COMISION DE REFORMA DE LA EMPRESA<br>PUBLICA            | Manager   | Activo | 6/13/17  |   |
|                                                          |                  | 5                                                                                   | lcanela                    | lcanela@contraloria.gob.do     | Leonardo Canela                     | DIRECCIO GENERAL DE ETICA E<br>INTEGRIDAD GUBERNAMENTAL | Admin     | Activo | 7/6/17   |   |
|                                                          |                  | 9                                                                                   | jhidalgo                   | jhidalgo@contraloria.gob.do    | Jose Angel Hidalgo Rosa             | SECRETARIADO ADMINISTRATIVA DE LA<br>PRESIDENCIA        | Consultor | Activo | 7/12/17  | / |
|                                                          |                  |                                                                                     |                            |                                |                                     |                                                         |           |        |          |   |

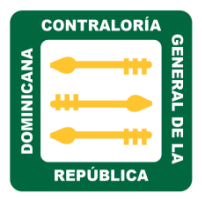

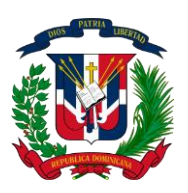

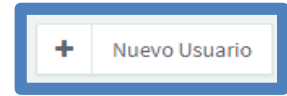

Para crear un nuevo usuario, realizamos clic en el botón **+ Nuevo usuario**, nos presentara la siguiente pantalla. Completamos la información en los campos resaltado en color negro, al hacer clic en el campo rol, se desglosara la lista de roles, asignamos el que corresponde al usuarios y en el campo institución seleccionamos las instituciones a la que tendrá acceso el usuario, luego ejecutamos el botón guardar para que se actualicen los cambios.

|        | Autoevaluación >               | Nombre de Usuario                  |       |
|--------|--------------------------------|------------------------------------|-------|
| 盦      | Puntuación CGR >               |                                    |       |
| M      | Reportes >                     | Nombre Completo                    |       |
|        | Seguimiento Global             | E-Mail @                           |       |
|        | Seguimiento por<br>Institución | Contraseña                         |       |
|        | Seguimiento General            | Confirmar Contraseña               |       |
| 8<br>8 | Usuarios<br>Roles              | Requerir Cambio<br>Contraseña      |       |
|        |                                | Rol Seleccione Rol 👻               |       |
|        |                                | Institución Seleccione Institución |       |
|        |                                | <u> </u>                           |       |
|        |                                | 🖺 Guardar Volver A                 | ltrás |

**Nota**: Luego de crear un usuario, la primera vez que intente acceder al sistema, le solicitara realizar el cambio de contraseña por seguridad. Para esto activamos el campo requerir contraseña haciendo clic sobre él, de no realizar el cambio no le permitirá acceder al sistema.

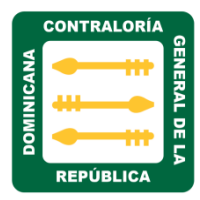

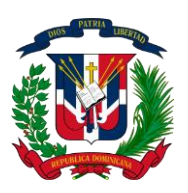

ø

Para editar la información de usuarios, realizamos clic en el botón editar y nos presentara la siguiente pantalla con las informaciones del usuario que deseamos editar, en el campo instituciones a evaluar agregamos o eliminamos las que deseamos que tenga acceso el usuario, luego de realizar los cambios hacemos clic en el botón guardar para que se actualicen los cambios.

| 📕 CGR                | 🔳 🛗 Período Actual: 3e  | 👗 Diosdavi Lara Reyes (Admin) 👻                 |                      |
|----------------------|-------------------------|-------------------------------------------------|----------------------|
|                      | Nombre de Usuario       | dlara                                           |                      |
| 🚯 Documentación      | Nombre Completo         | Diosdavi Lara Reyes                             |                      |
| 🛢 Autoevaluación 👌   | E-Mail                  | @ lcanela@contraloria.gob.do                    |                      |
| 🏦 🛛 Puntuación CGR 🚿 | Reiniciar contraseña    |                                                 |                      |
| 🛃 Reportes           | del usuario             |                                                 |                      |
| Usuarios             | Rol                     | Admin                                           | •                    |
| 🗞 Roles              | Institución             | CONTRALORIA GENERAL DE LA REPUBLICA             | •                    |
|                      | Instituciones a evaluar | CONTRALORIA GENERAL DE LA REPUBLICA X           |                      |
|                      |                         | SECRETARIADO ADMINISTRATIVA DE LA PRESIDENCIA X |                      |
|                      |                         |                                                 |                      |
|                      |                         |                                                 | _                    |
|                      |                         |                                                 | Ŷ                    |
|                      |                         |                                                 | Guardar Volver Atrás |

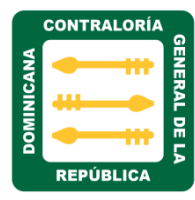

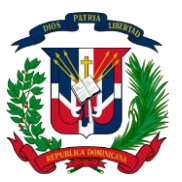

Al hacer clic en el menú administración de usuarios, nos presentara la siguiente pantalla, con la opción Configuración y Cerrar sesión.

| ☑ ∰ Período Actual: 3er Cuatrimestre 2017 (2017-03) | 🛔 Diosdavi Lara Reyes (Admin 🗸 |
|-----------------------------------------------------|--------------------------------|
| Usuarios                                            | Configuración                  |
| Sistema de Control Interno                          | Cerrar Sesión                  |

Al hacer clic en configuración, nos mostrara la siguiente pantalla con las opciones perfil y seguridad. Al seleccionamos perfil nos mostrara nombre de usuario, nombre completo y email, esta opción permite cambiar nombre de usuario y email. Ejecutamos el botón guardar para que se actualicen los cambios realizados.

| Período Actual: 3er Cuatrimestre 2017 (2017-03)                           |                                                                                                    |  |  |  |
|---------------------------------------------------------------------------|----------------------------------------------------------------------------------------------------|--|--|--|
| Configuraciones de L<br><sup>Sistema</sup> de Control Interno<br><b>N</b> | Jsuario                                                                                                    |  |  |  |
| Perfil<br>Seguridad                                                       | Nombre de Usuario<br>dlara<br>Nombre Completo<br>Diosdavi Lara Reyes<br>E-Mail<br>@ dlara@contraloria.gob.do<br>@ dlara@contraloria.gob.do |  |  |  |

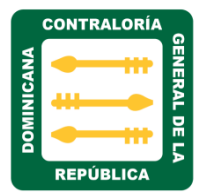

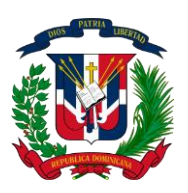

Al hacer clic en la opción seguridad, permite al usuario realizar cambio de contraseña, para realizar este cambio: Colocamos contraseña actual, nueva contraseña y luego Confirmar nueva contraseña, por ultimo ejecutamos el botón guardar para que se actualicen los cambios.

| 😇 🛗 Período Actual: 3er Cu                         | Jatrimestre 2017 (2017-03)                                           | 🛔 Diosdavi Lara Reyes (Admin) 👻 |
|----------------------------------------------------|----------------------------------------------------------------------|---------------------------------|
| Configuraciones de l<br>Sistema de Control Interno | Jsuario                                                              |                                 |
| Perfil<br>Seguridad                                | Antigua Contraseña<br>Nueva Contraseña<br>Confirmar Nueva Contraseña |                                 |

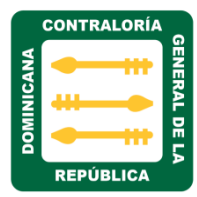

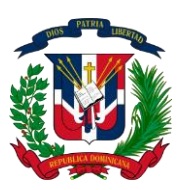

#### MÓDULO ROLES

**El Módulo Roles**: es donde se le asignan los permisos y tareas predefinidas que permiten a los usuarios ver las informaciones básicas del sistema de acuerdo a su rol.

Al hacer clic sobre el **módulo roles**, nos muestra la siguiente pantalla con los diferentes roles. Presenta la cantidad de usuarios en cada perfil, el nombre del perfil y el botón editar perfil.

| 📃 CGR                                                    | CGR 🛱 Período Actual: 3er Cuatrimestre 2017 (2017-03) |                                                      |                 | 🛔 Diosdavi Lara Reyes (Admin) 👻 |
|----------------------------------------------------------|-------------------------------------------------------|------------------------------------------------------|-----------------|---------------------------------|
| Sistema Auto Diagnóstico y<br>Evaluación Matrices NOBACI |                                                       | Roles<br>Sistema Auto Diagnóstico y Evaluación Matri | es NOBACI       |                                 |
| 🚯 Docu                                                   | mentación                                             |                                                      |                 |                                 |
| 🛢 Autoe                                                  | evaluación >                                          | + Nuevo Rol                                          |                 |                                 |
| 🏛 Punti                                                  | uación CGR 🚿                                          | #                                                    | Nombre          | Ŷ                               |
| 🛃 Repo                                                   | rtes >                                                | 1                                                    | Admin           | 1                               |
| 🔮 Usual                                                  | rios                                                  | 2                                                    | Manager         | 1                               |
| Roles                                                    | ノ                                                     | 3                                                    | Consultor       |                                 |
|                                                          |                                                       |                                                      |                 | •                               |
|                                                          |                                                       | 4                                                    | Analista Senior | 1                               |
|                                                          |                                                       |                                                      |                 |                                 |

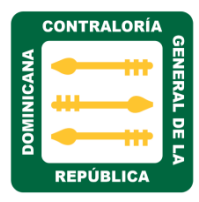

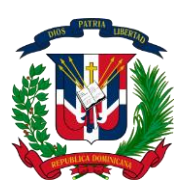

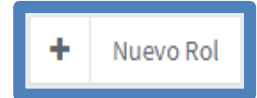

Para crear un nuevo Rol, realizamos clic en el botón + Nuevo Rol y nos presentara la siguiente pantalla. En el campo nombre colocamos el nombre del nuevo Rol que deseamos crear y realizamos clic en el botón guardar para que se actualicen los cambios.

| CGR                                                     | Período Actual: 3er Cuatrimestre 2017 (2017-03)                    | 🛔 Diosdavi Lara Reyes (Admin) 👻 |
|---------------------------------------------------------|--------------------------------------------------------------------|---------------------------------|
| istema Auto Diagnóstico y<br>ivaluación Matrices NOBACI | Crear Rol<br>Sistema Auto Diagnóstico y Evaluación Matrices NOBACI |                                 |
| 🚯 Documentación                                         |                                                                    |                                 |
| 🛢 Autoevaluación >                                      | Nombre                                                             |                                 |
| 🏛 Puntuación CGR 🚿                                      |                                                                    |                                 |
| 🛃 Reportes >                                            |                                                                    |                                 |
| 📽 Usuarios                                              | Permisos                                                           |                                 |
| Noles                                                   | # ÷ Descripción ÷                                                  | Permitido ≑                     |
|                                                         | > Autoevaluación                                                   |                                 |
|                                                         | > Documentación                                                    |                                 |
|                                                         | > Matrices                                                         |                                 |
|                                                         | > Períodos                                                         |                                 |
|                                                         | > Planes de Acción                                                 |                                 |
|                                                         | > Puntuación CGR                                                   |                                 |
|                                                         | > Reportes                                                         |                                 |
|                                                         | > Roles                                                            |                                 |
|                                                         | > Usuarios                                                         |                                 |
|                                                         |                                                                    |                                 |
|                                                         |                                                                    | 10 25 50 100                    |
|                                                         |                                                                    | B Guardar Volver Atrás          |

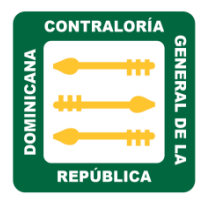

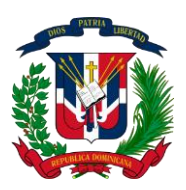

El campo permisos: se encuentran todos los menús del sistema, con los permisos permitidos en cada menú.

| 亘 🛗 Perío     | lo Actual: 3er Cuatrimestre 2017 (2017-03) | 👗 Diosdavi Lara Reyes (Admin) 👻 |
|---------------|--------------------------------------------|---------------------------------|
|               |                                            |                                 |
| Permisos      |                                            |                                 |
| # ≑           | Descripción 🔻                              | Permitido \$                    |
| > Autoevalua  | ión                                        |                                 |
| > Inicio      |                                            |                                 |
| > Matrices    |                                            |                                 |
| > Períodos    |                                            |                                 |
| > Planes de A | ción                                       |                                 |
| > Roles       |                                            |                                 |
| > Usuarios    |                                            |                                 |
|               |                                            | 10 25 50 100                    |
|               |                                            | 🖺 Guardar Volver Atrás          |

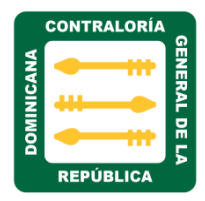

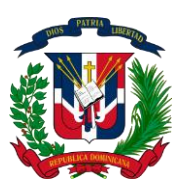

Los permisos se asignaran de acuerdo al rol de cada usuario en el sistema.

| 📼 🛗 Períod    | do Actual: 3er Cuatrimestre 2017 (2017-03) |               | 👗 Diosdavi Lara Reyes (Admin) 👻 |
|---------------|--------------------------------------------|---------------|---------------------------------|
| Permisos      |                                            |               |                                 |
| # 😓           |                                            | Descripción 🔻 | Permitido ‡                     |
| ◆ Autoevaluad | tión                                       |               |                                 |
| 12            | Lista de Evaluaciones                      |               |                                 |
| 14            | Valoración y Administración de Riesgos     |               | 'Descripción' (                 |
| 1027          | Seguimiento Global                         |               |                                 |
| 18            | Seguimiento                                |               |                                 |
| 25            | Plan de Acción                             |               |                                 |
| 17            | Monitoreo y Evaluación                     |               |                                 |
| 16            | Información y Comunicación                 |               |                                 |
| 1025          | 'Descripción' R de Matrices                |               |                                 |
| 2028          | Editar Evaluaciones                        |               |                                 |
| 13            | Ambiente de Control                        |               |                                 |
| 15            | Actividades de Control                     |               |                                 |

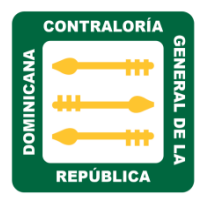

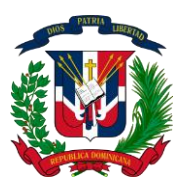

#### GLOSARIO

A continuación algunas definiciones de términos utilizados en el lenguaje técnico, tanto del cliente como del equipo de tecnología.

| Término     | Descripción                                                  |
|-------------|--------------------------------------------------------------|
| Rol:        | Es el nivel de responsabilidad que se le asigna a cada       |
|             | usuario del sistema.                                         |
| DDN:        | Dirección de Desarrollo Normativo.                           |
| NOBACI:     | Normas básicas de control interno.                           |
| SCI:        | Sistema de control interno.                                  |
| ADC:        | Actividades de control.                                      |
| Matriz:     | Es el instrumento mediante el cual se reporta el avance en   |
|             | la ejecución o conclusión del plan de acción para el ajuste. |
| Incipiente: | Se emplea cuando se quiere dar cuenta que algo está          |
|             | iniciándose, es decir, que se encuentra dando sus primeros   |
|             | pasos.                                                       |
| Mitigación: | Es la acción que consiste en disminuir la intensidad con el  |
|             | fin de reducir los riesgos y asegurarnos que no suceda un    |
|             | desastre.                                                    |
| Exportar:   | Enviar datos o información a un programa o una aplicación    |
|             | distintos a los que se están usando.                         |